# Virtual Cell Tutorials

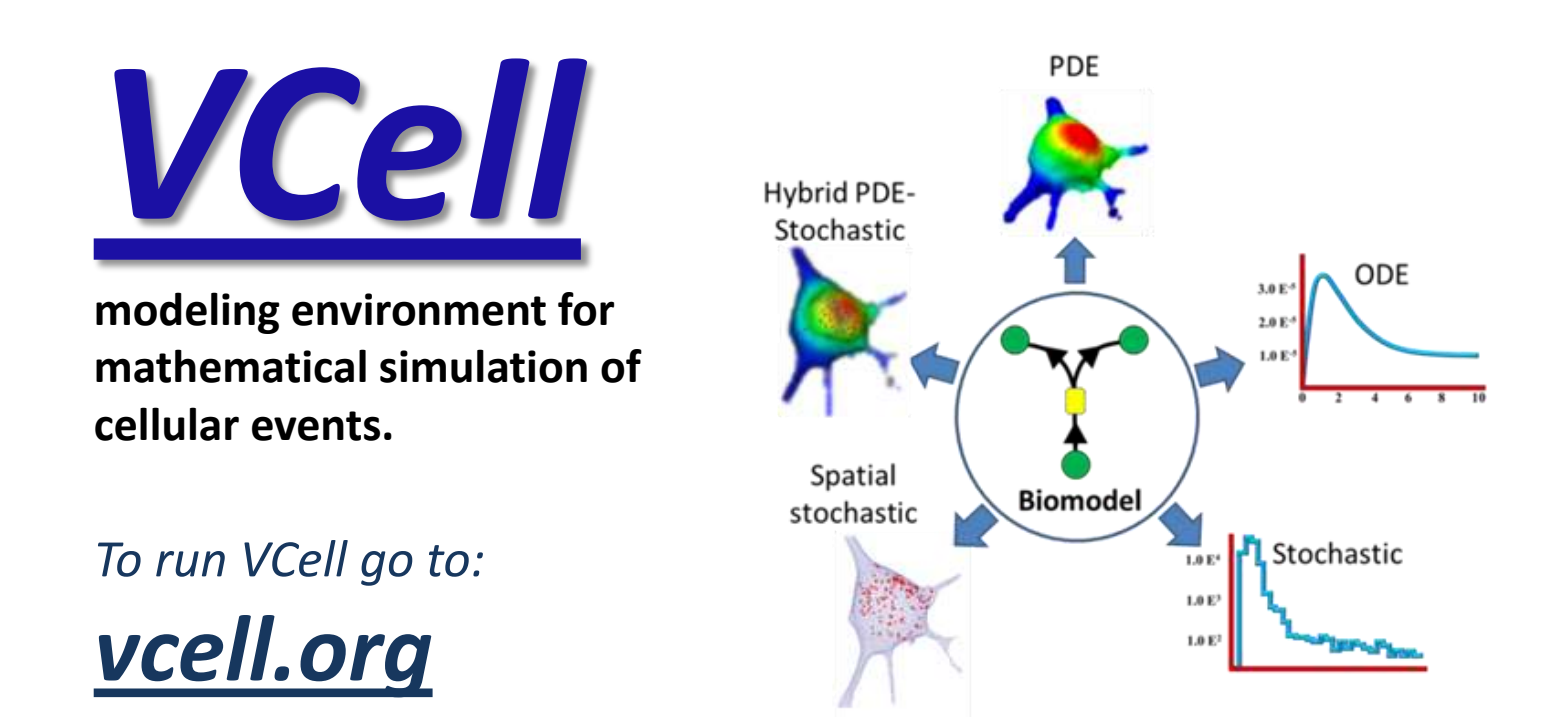

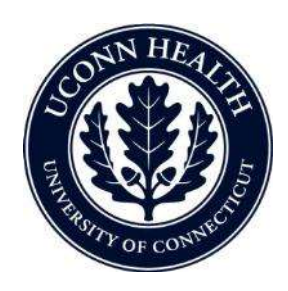

Virtual Cell is developed by the Center for Cell Analysis and Modeling at the University of Connecticut Health Center. It is funded as a Biomedical Technology Research Resource by the National Institute of General Medical Sciences (NIGMS)

# **VCell Tutorial**

## FRAP with binding

Create a simple biomodel and spatial (PDE) application to simulate a photobleaching experiment with both diffusion and binding .

# In this tutorial...

- Gain a basic introduction to the Virtual Cell interface
- Create a simple biomodel with species and reactions
- Create a compartmental (ODE) application of the model to determine steady state binding conditions.
- Create a spatial deterministic (PDE) application using analytic equations to create a simple geometry
- Define initial concentrations that are non-uniform using Boolean expressions
- Created a timed event in a spatial simulation.
- View and analyze results of a spatial simulation.

#### **Contents**

## Table of contents

- Creating a new Biomodel
- Defining compartments
- Creating Species
- Defining Reactions
- Specifying kinetic constants for Reactions
- <u>Creating a Deterministic Application of the BioModel</u>
- Defining volume and surface area for deterministic applications
- **Specifying initial conditions in the deterministic application**
- Running a simulation of the Deterministic Application
- Creating a spatial simulation from a copy of the Deterministic Application
- Creating a 2D Geometry using analytic expressions
- Mapping the Compartments to the Geometry
- Copying results from the Compartmental simulation as initial conditions
- Using a Boolean expression to define spatially non-uniform initial conditions
- **Creating the Simulation of the Spatial Application**
- Viewing Results of the Spatial Simulation

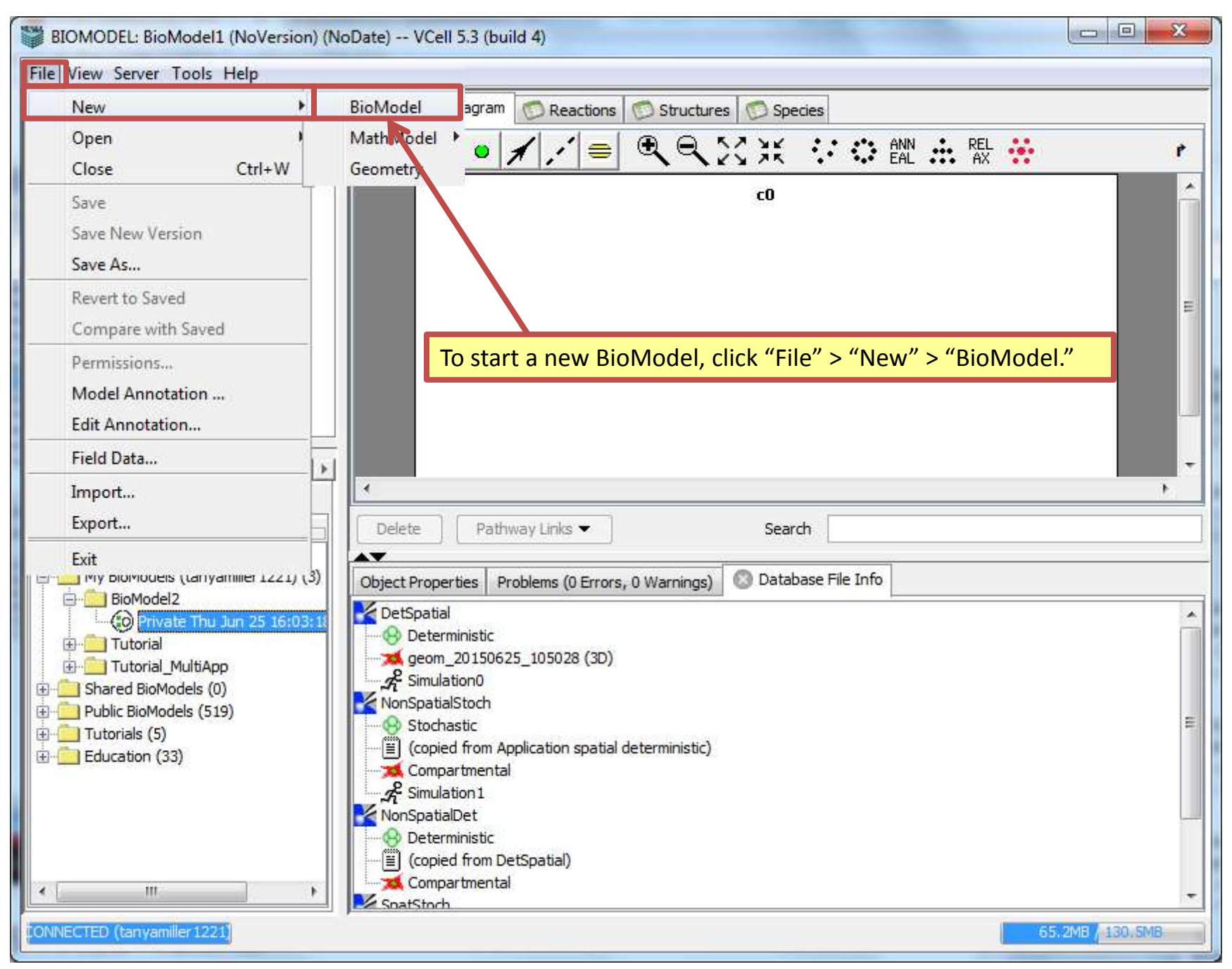

Starting from a new model...

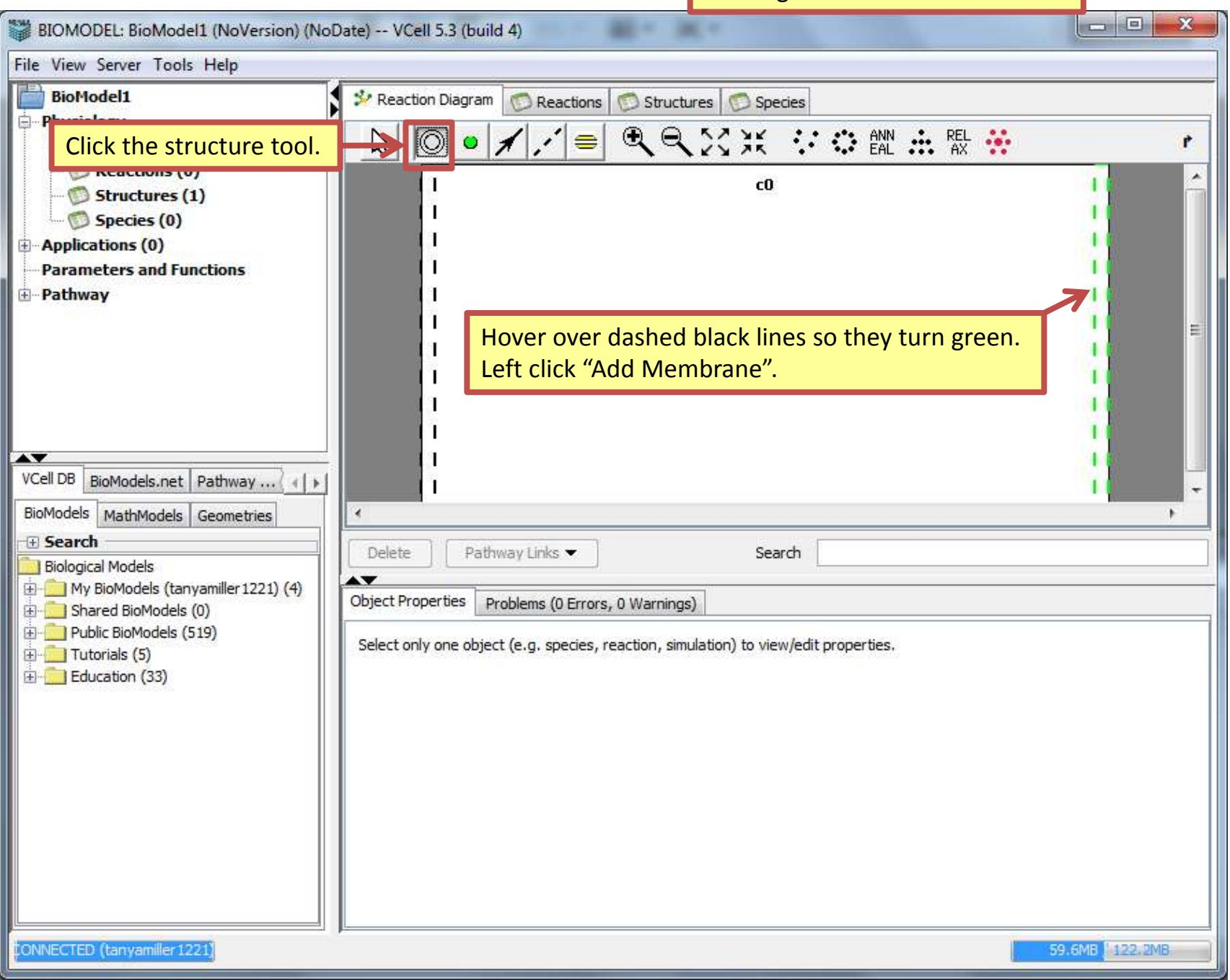

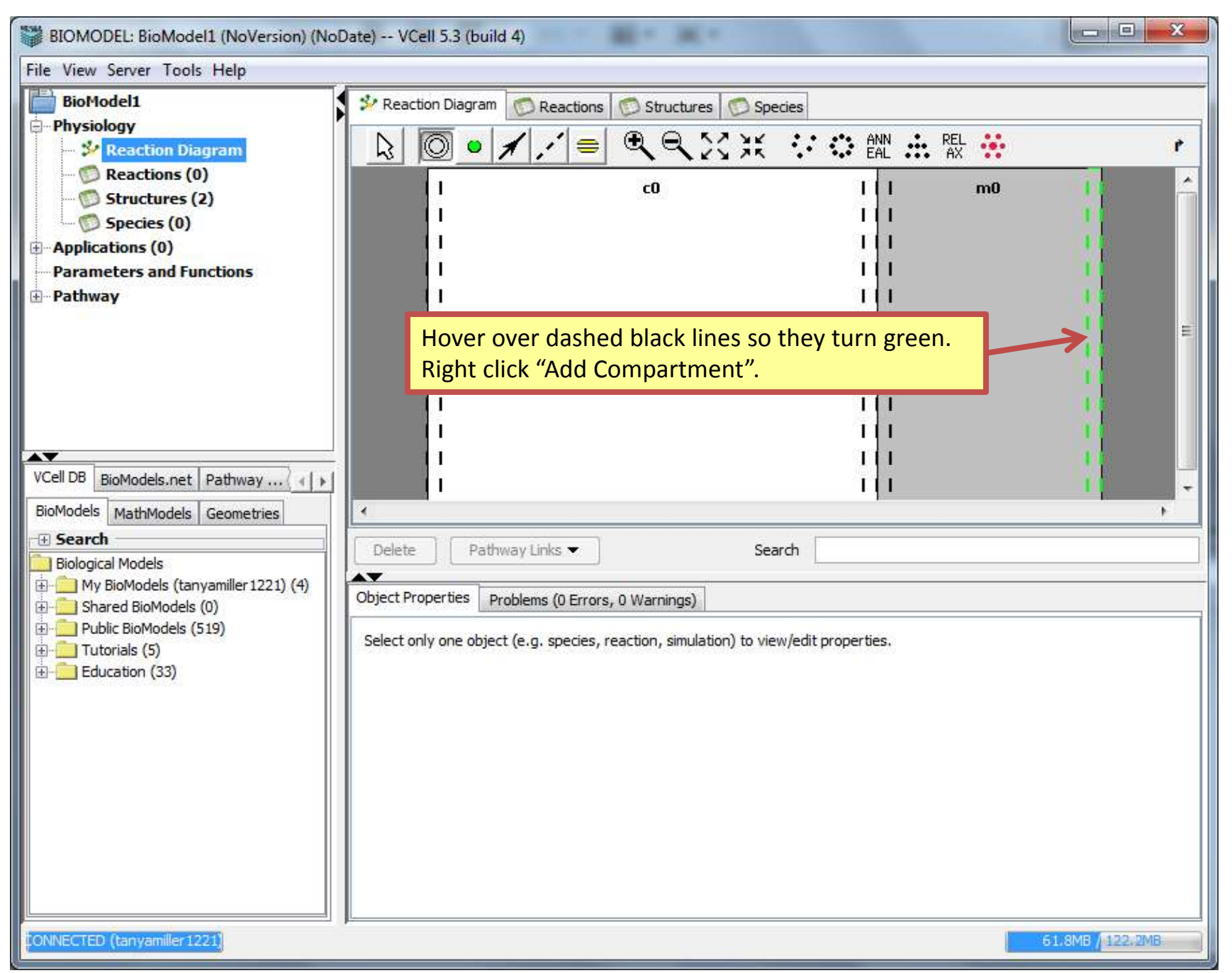

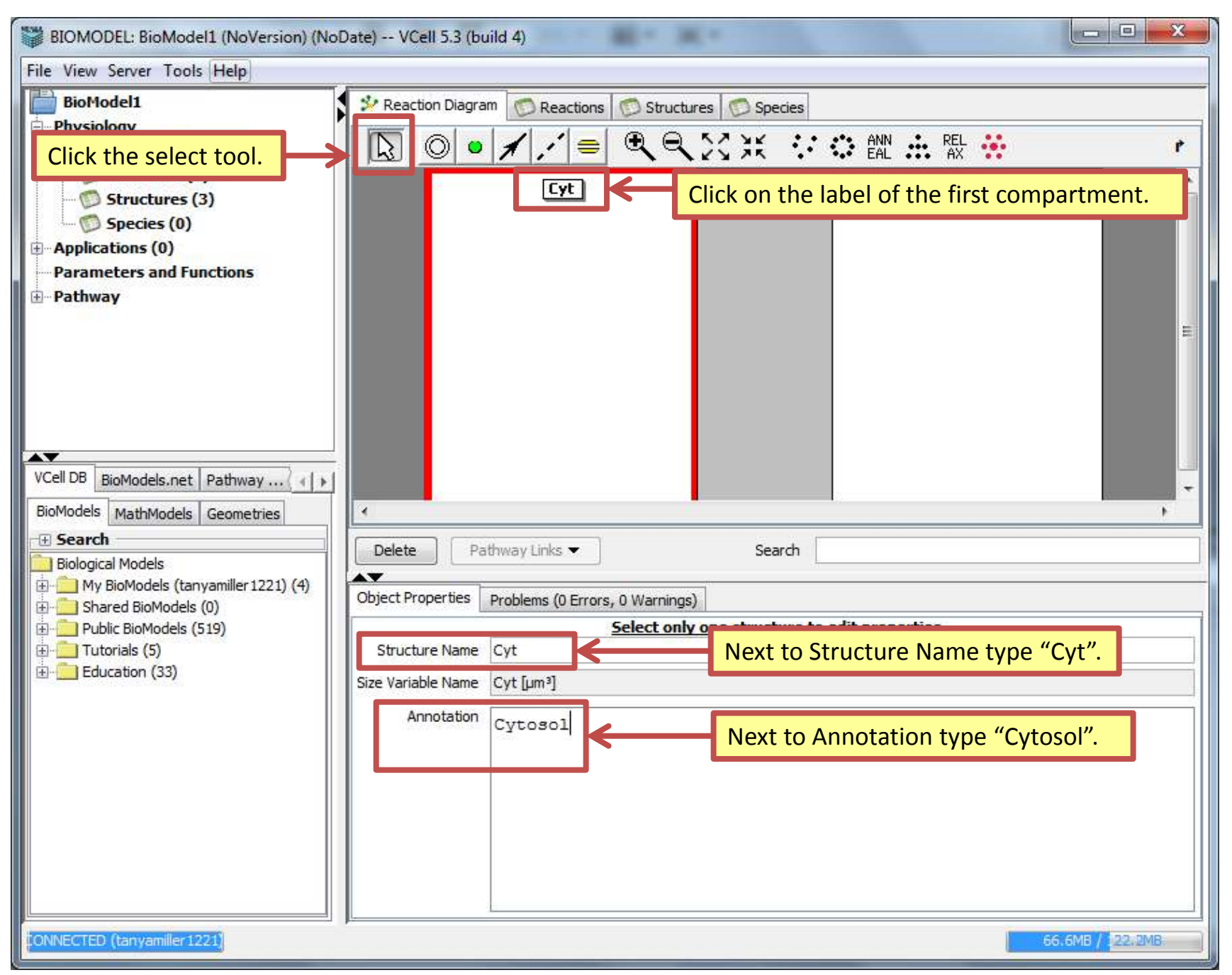

| BIOMODEL: BioModel1 (NoVersio                                                                                                    | on) (NoDate) VCell 5.3 (build 4)                                                                                                    |
|----------------------------------------------------------------------------------------------------|----------------------------------------------------------------------------------------------------|
| File View Server Tools Help                                                                                                    |                                                                                                    |
| BioModel1<br>Physiology<br>Reaction Diagram<br>Reactions (0)                                                                                                    | * Reaction Diagram       Reactions       Structures       Species         Image: Construction of the section of the section of the s |
| Reactions (0)         Structures (3)         Species (0)         Parameters and Functions         Pathway         VCell DB         BioModels.net         Pathway         BioModels         Geometries         Biological Models         My BioModels (tanyamiller 122)         Shared BioModels (519)         Public BioModels (519)         Education (33) | ick on the membrane label.                                                                                                    |
|                                                                                                    | Image: Control of the structure to edit properties         (4)         (4)         (4)         (5)         (6)         (7)         (7)         (8)         (9)         (9)         (9)         (10)         (11)         (12)         (12)         (12)         (12)         (12)         (12)         (12)         (12)         (12)         (12)         (12)         (12)         (12)         (12)         (12)         (12)         (12)         (12)         (12)         (12)         (12)         (12)         (12)         (12)         (12)         (12)         (12)         (12)         (12)         (12)         (12)         (12)         (12)         (12)         (12)         (12)         (12)                                                                                                    |
|                                                                                                    | Size Variable Name NM [µm <sup>2</sup> ]<br>Electrophysiology<br>V<br>Pot<br>Negative (outside feature)<br>membrane voltage: "Voltage NM" = voltage(inside (+) compartment) - voltage(outside (-) compartment)                                                                                                    |
| ONNECTED (tanyamiller 1221)                                                                                                    | inward currents: from compartment "outside (-) compartment" into compartment "inside (+) compartment"<br>Note: VCell reactions and fluxes specify inward currents (- to +) rather than convensional currents (+ to -).<br>Annotation<br>70:2MB / 1/22:2MB                                                                                                    |

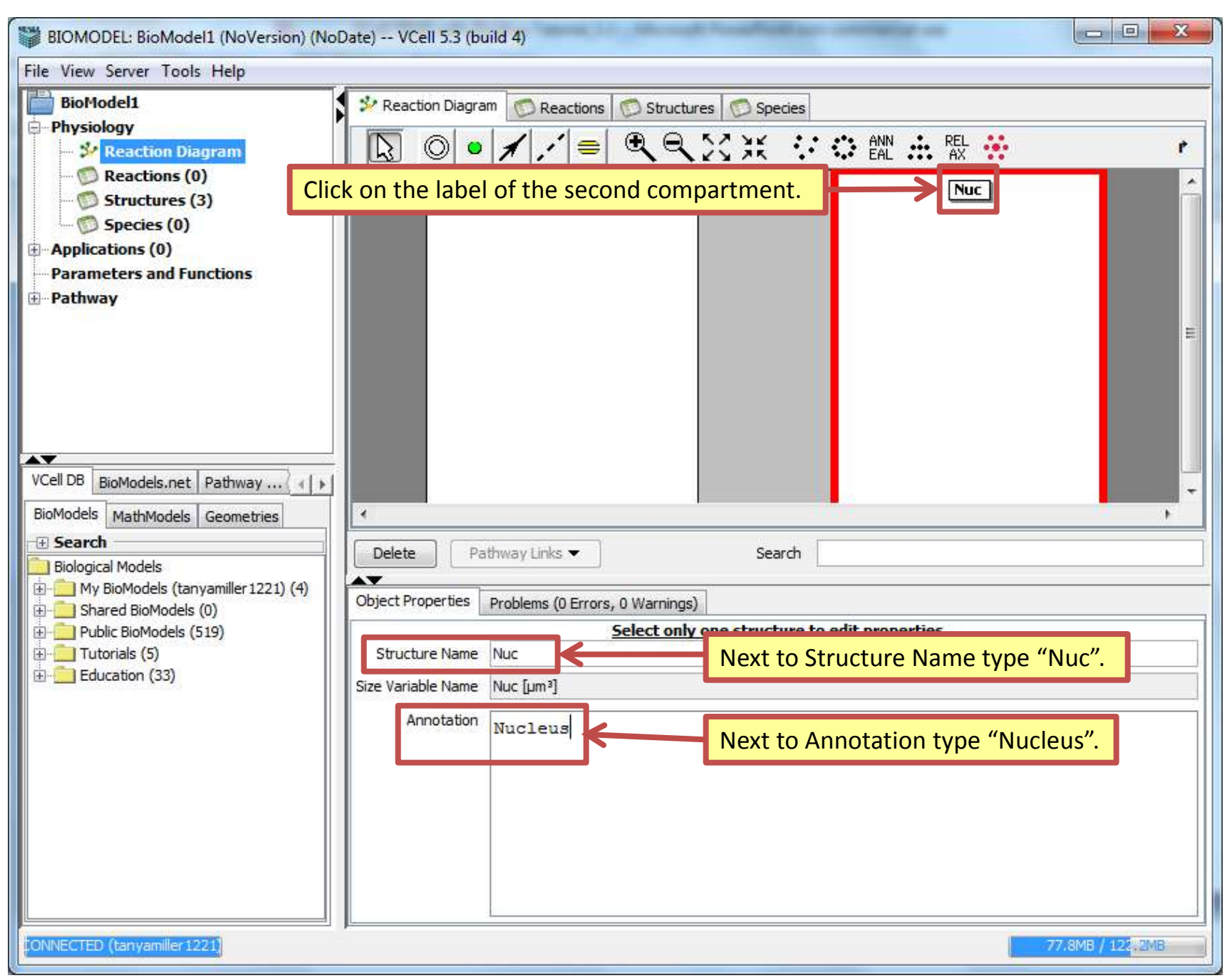

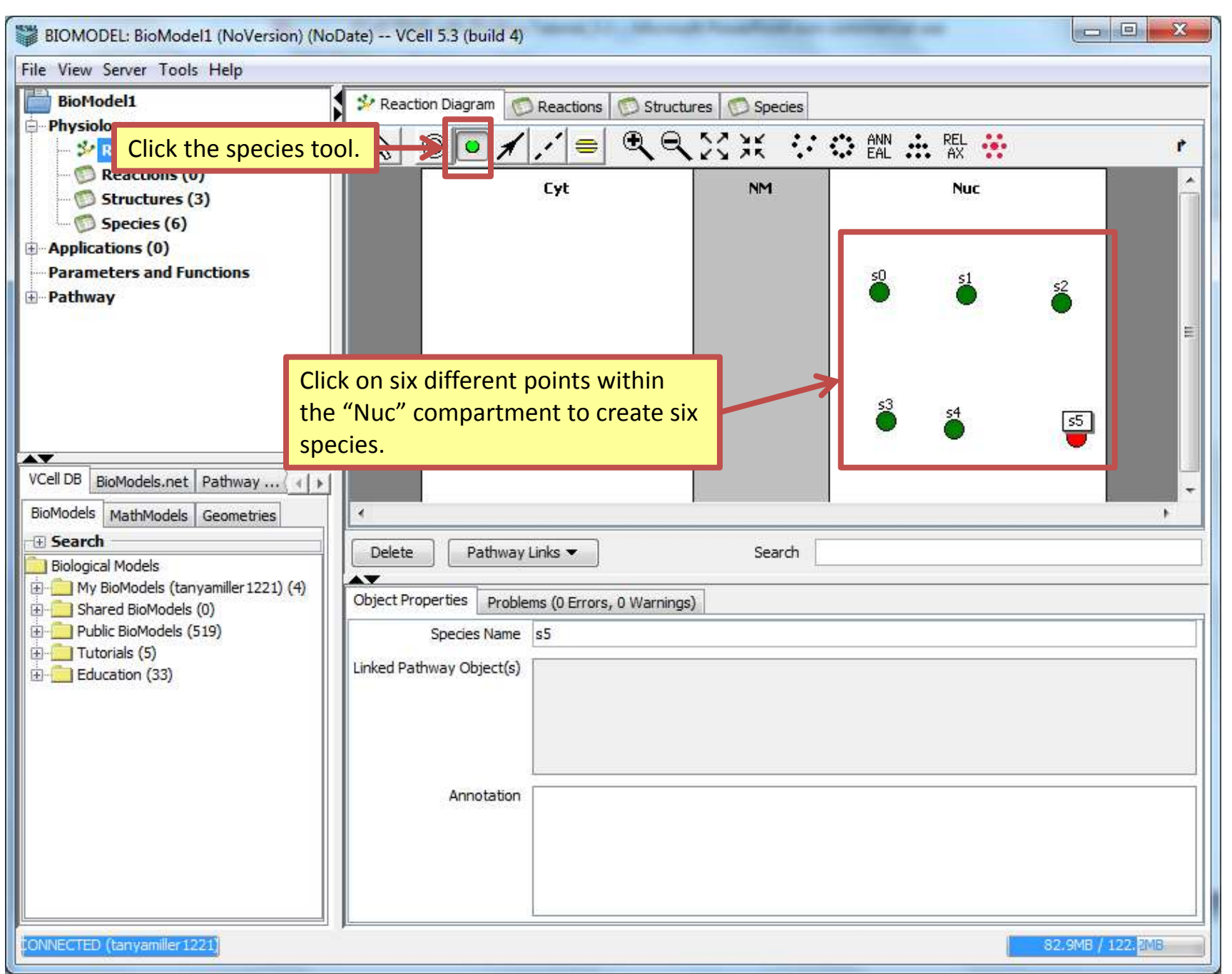

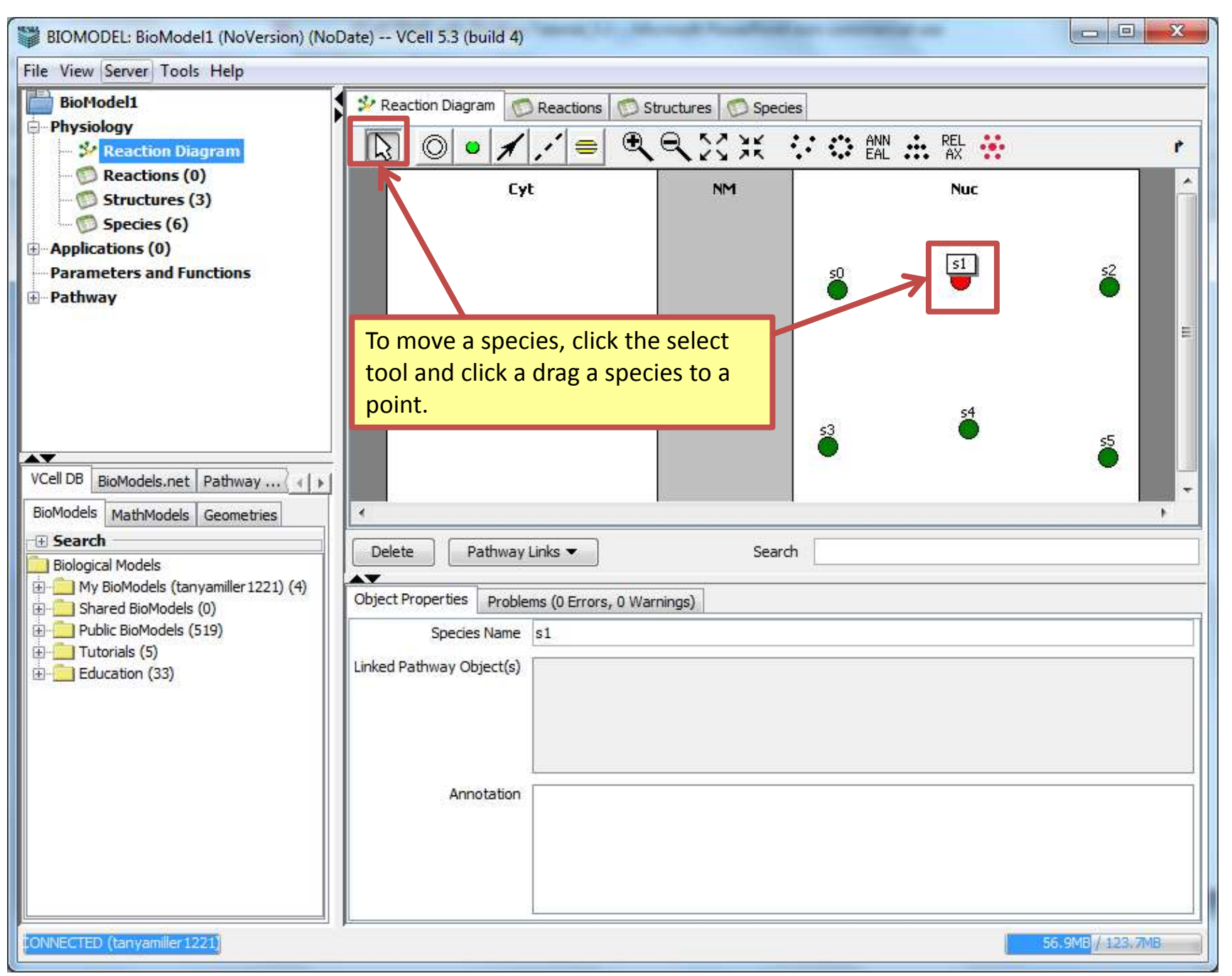

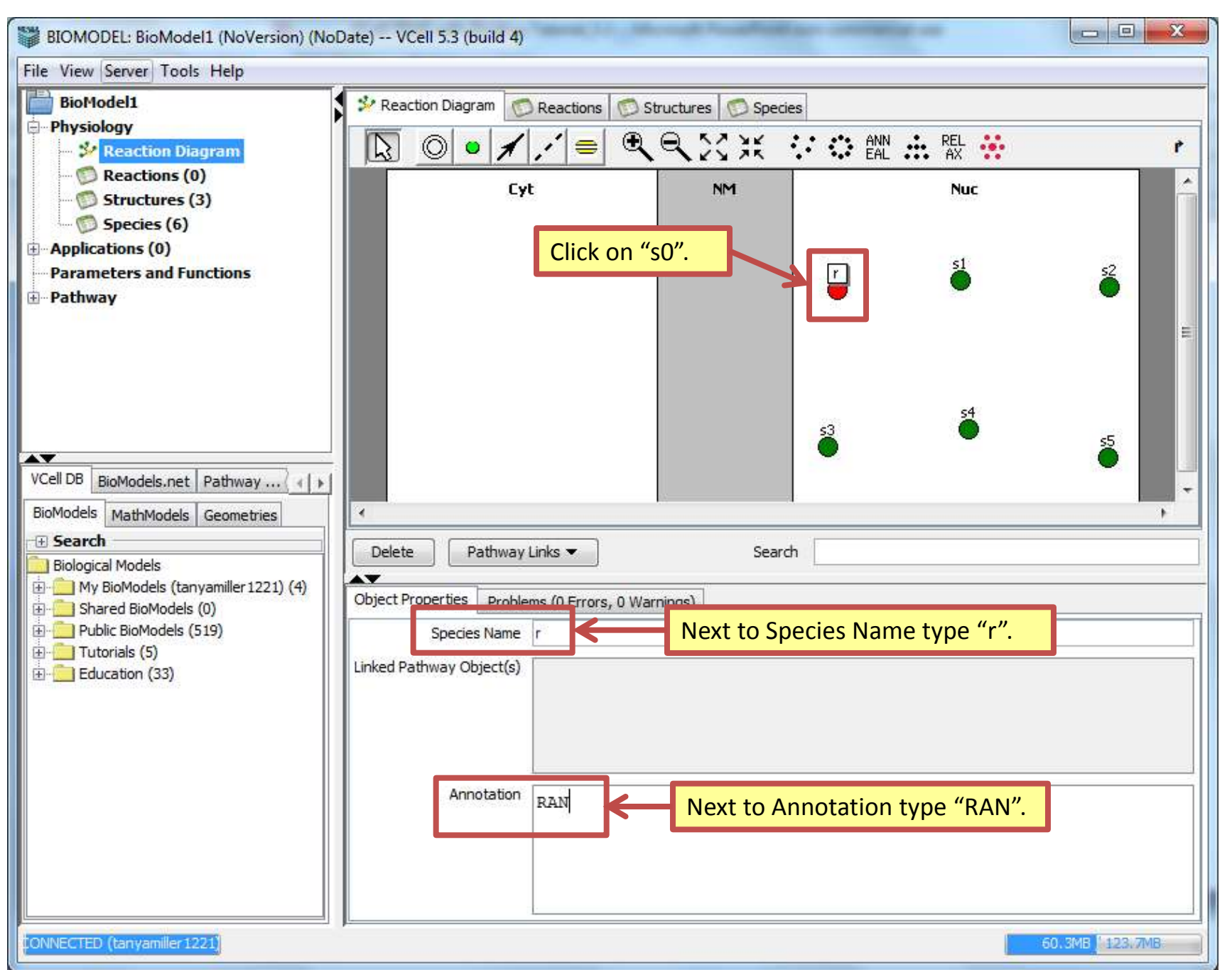

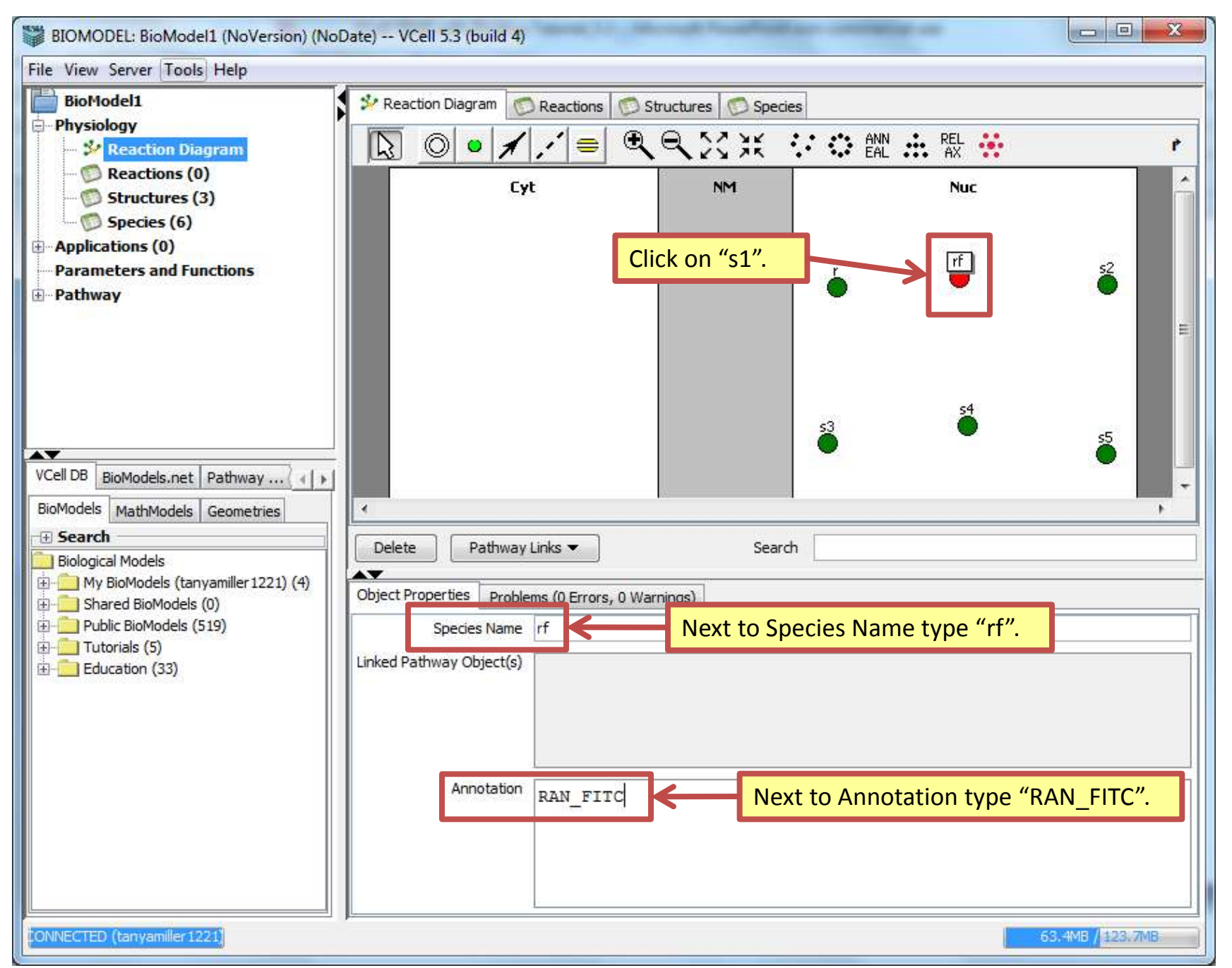

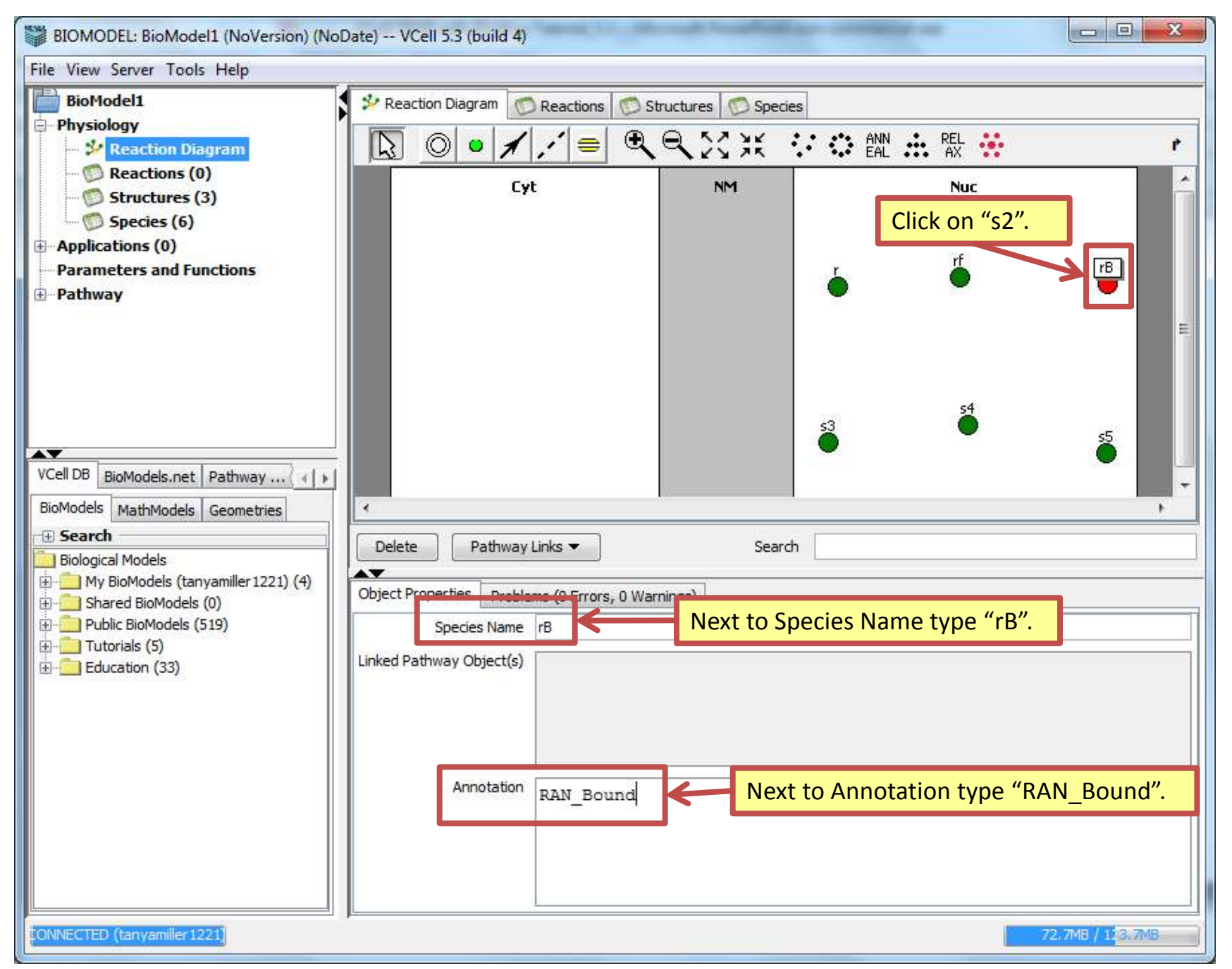

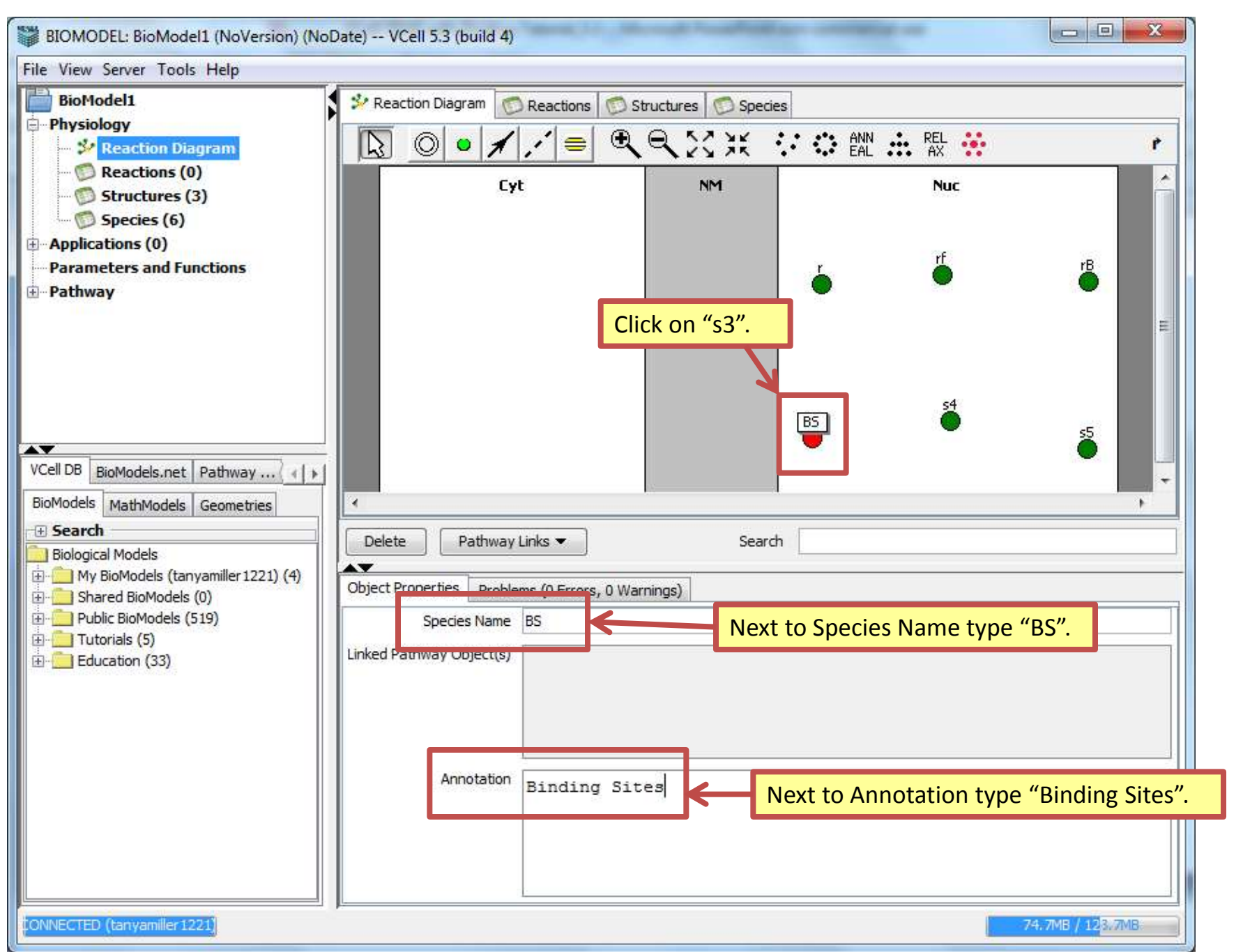

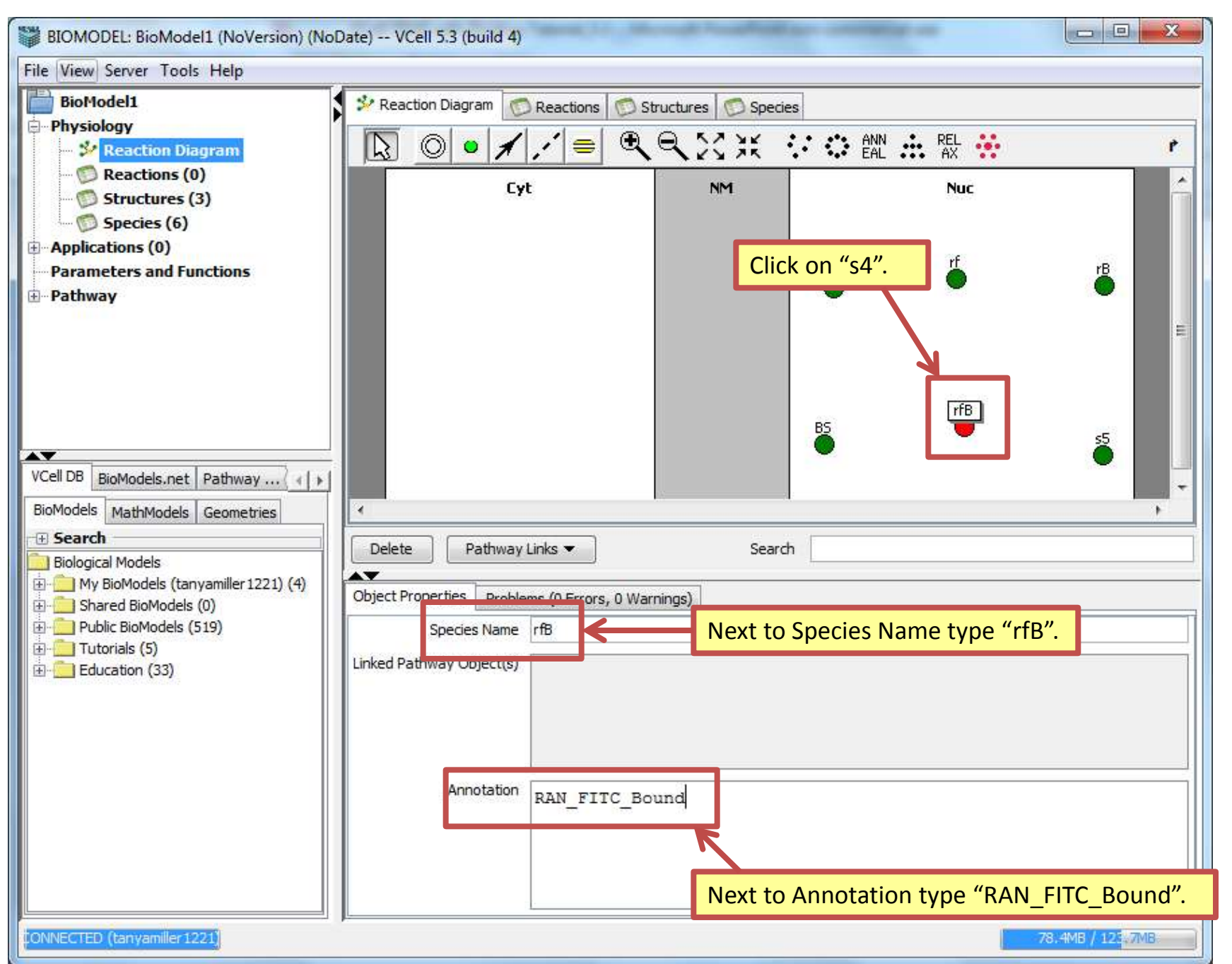

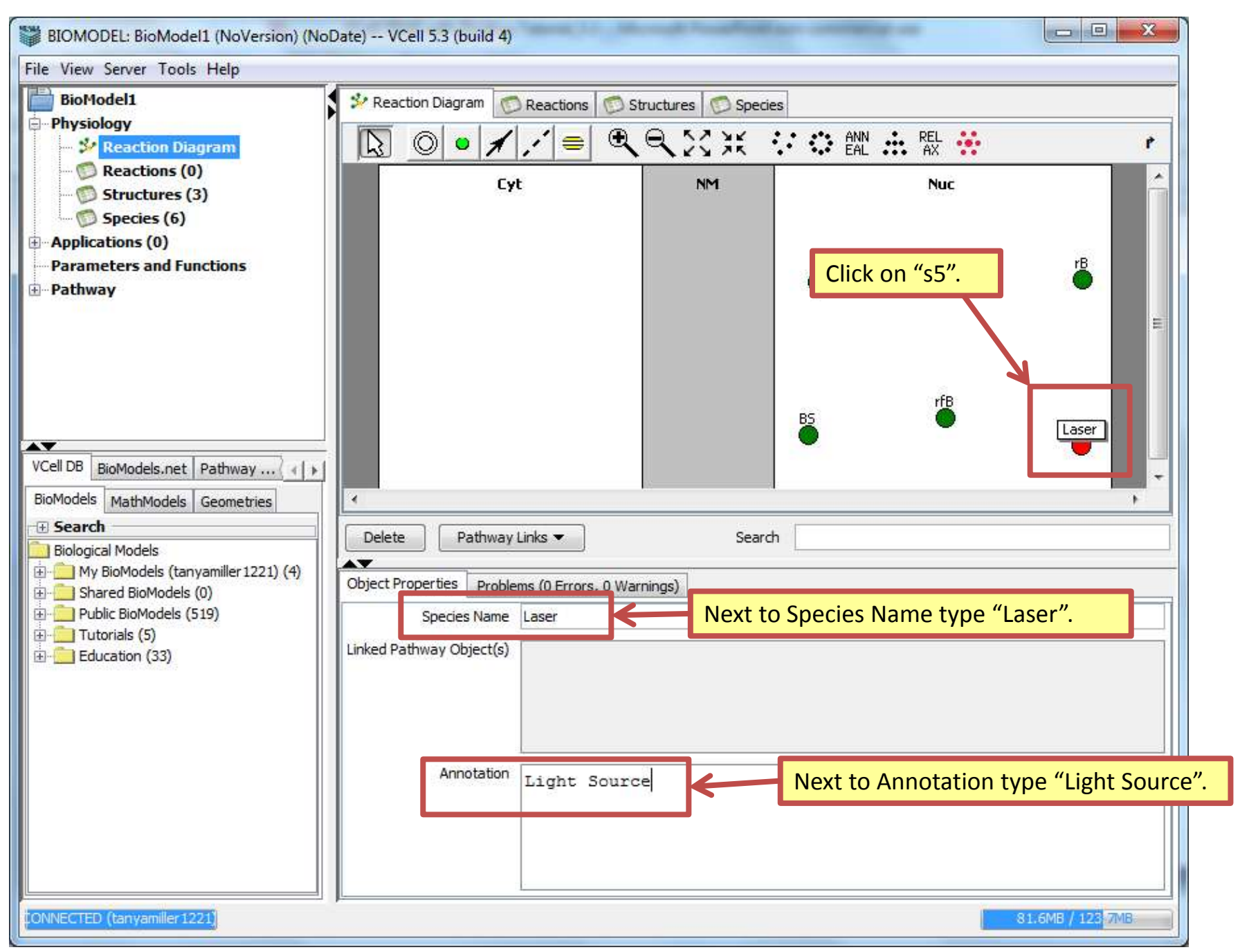

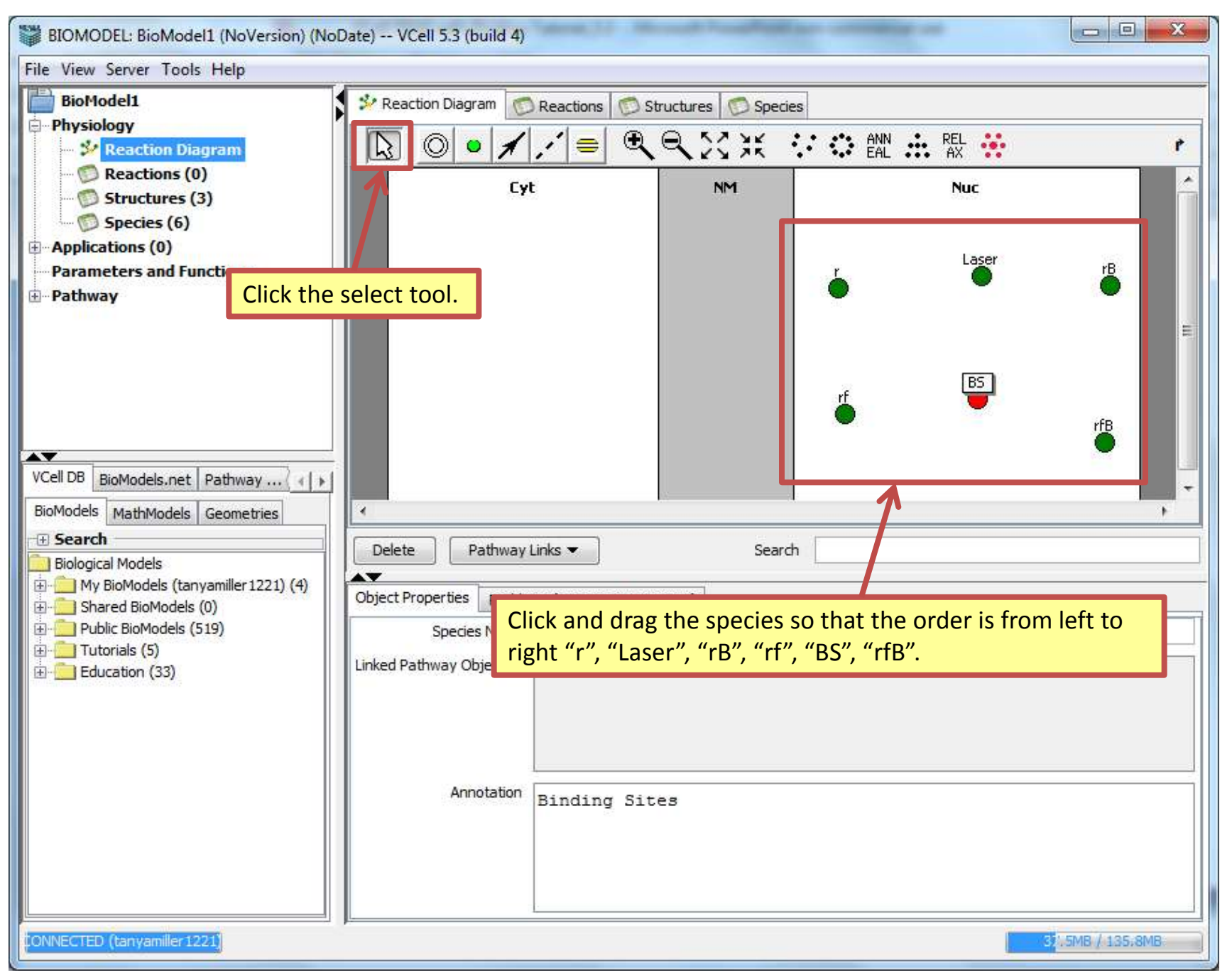

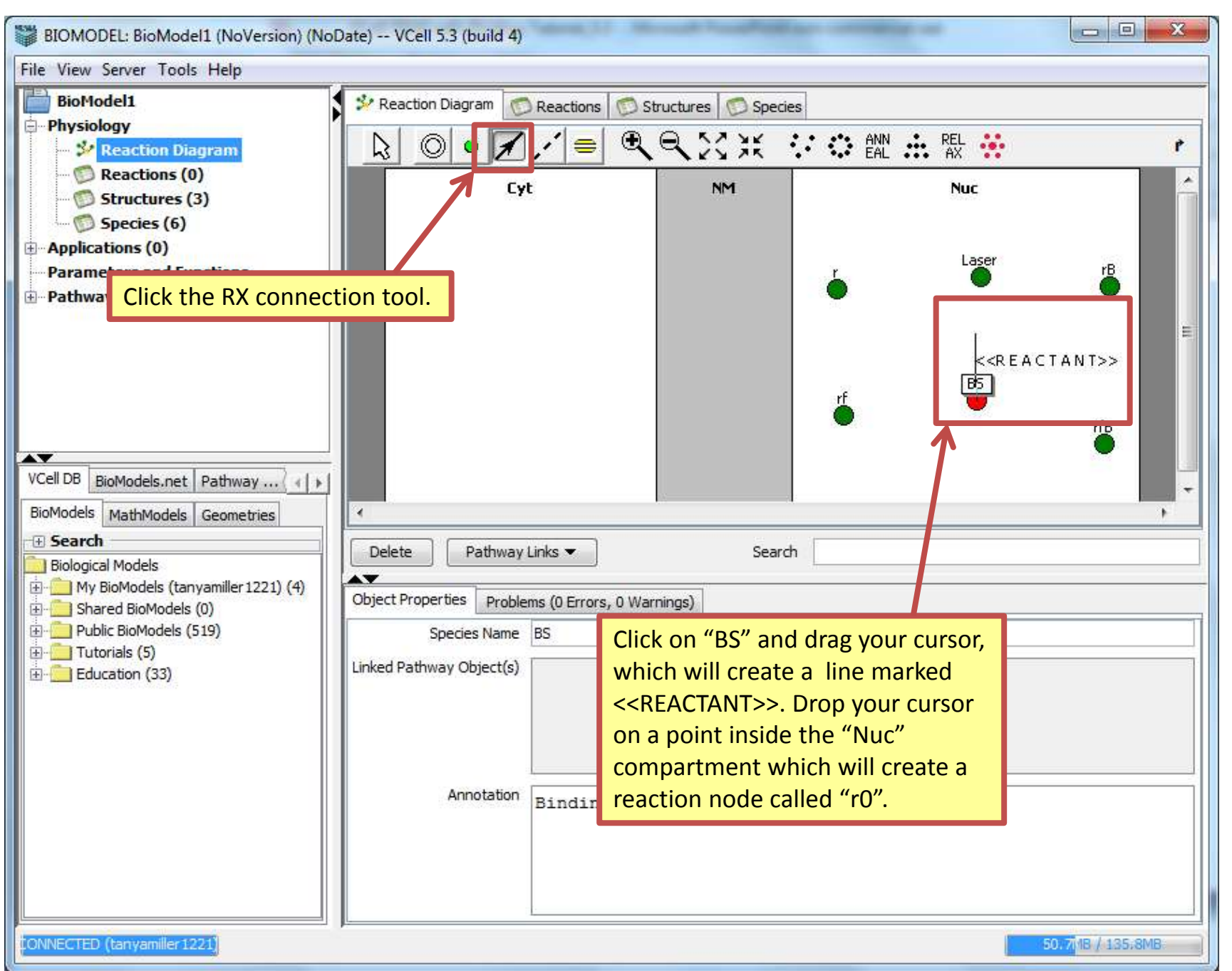

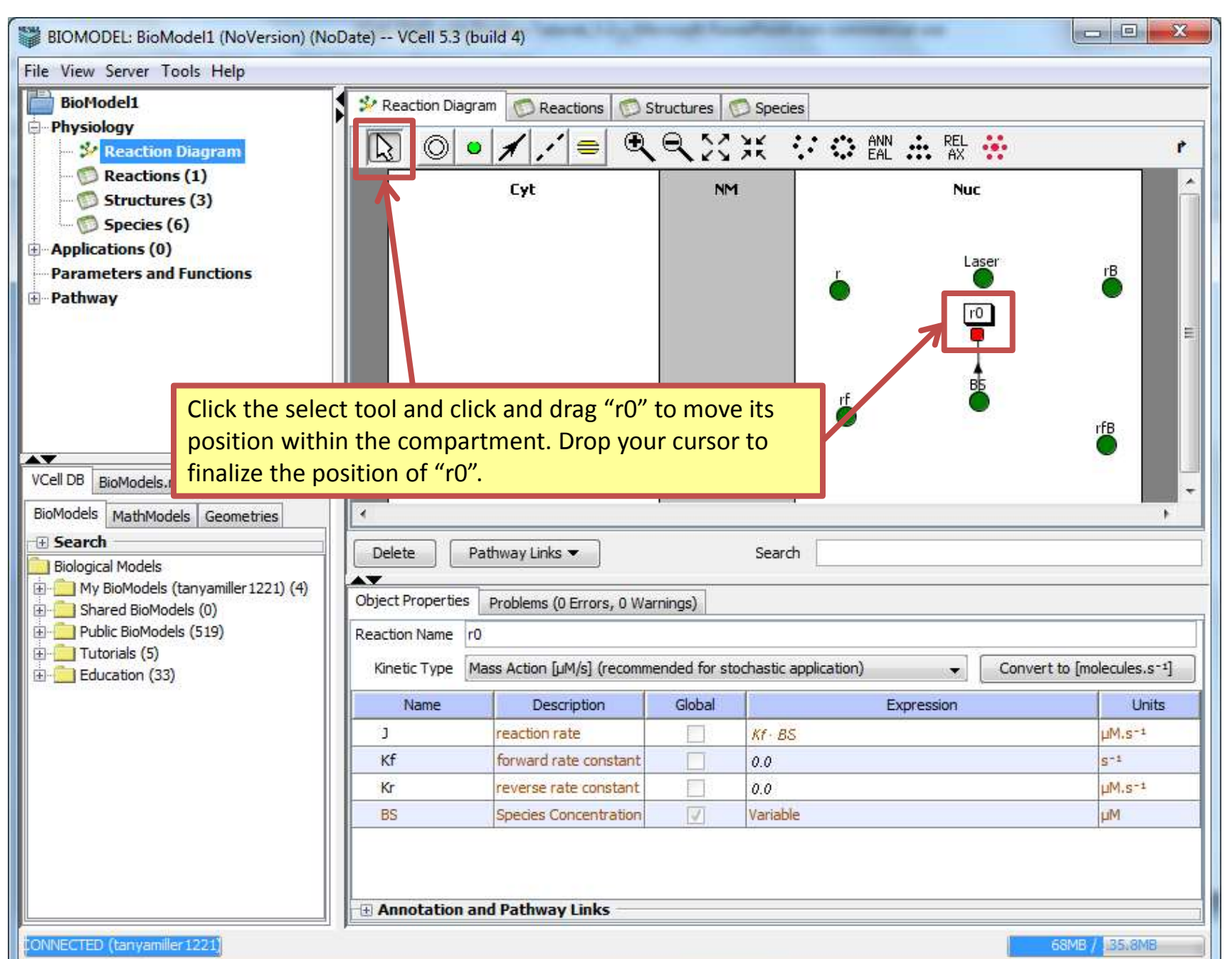

| BIOMODEL: BioModel1 (NoVersion) (NoDate) VCell 5.3 (build 4)                                                                                                    |                                                         |          |  |  |  |
|----------------------------------------------------------------------------------------------------|---------------------------------------------------------|----------|--|--|--|
| File View Server Tools Help                                                                                                    |                                                         |          |  |  |  |
| BioModel1                                                                                                    | 🗴 🕺 Reaction Diagram 💿 Reactions 💿 Structures 💿 Species |          |  |  |  |
| <ul> <li>Physiology</li> <li>Reaction Diagram</li> <li>Reactions (1)</li> <li>Structures (3)</li> <li>Species (6)</li> <li>Applications (0)</li> <li>Parameters and Functions</li> <li>Pathway</li> </ul> | Cyt NM Laser                                            | rfB<br>■ |  |  |  |
| VCell DB BioModels.net Pathway                                                                                                    |                                                         |          |  |  |  |
| BioModels MathModels Geome                                                                                                    | Click on "r" and drag your cursor, which will           |          |  |  |  |
| 🕀 Search                                                                                                    | create a line marked < <reactant>&gt;. Drop</reactant>  |          |  |  |  |
| Biological Models                                                                                                    | your cursor on "r0".                                    |          |  |  |  |
|                                                                                                    | Object Properties Problems (U Errors, U Warnings)       |          |  |  |  |
| ⊕                                                                                                    | Species Name r                                          |          |  |  |  |
| Education (33)                                                                                                    | Linked Pathway Object(s)                                |          |  |  |  |
|                                                                                                    | Annotation RAN                                          |          |  |  |  |
| CONNECTED (tanyamiller 1221) 74.7MB / 185:8MB                                                                                                    |                                                         |          |  |  |  |

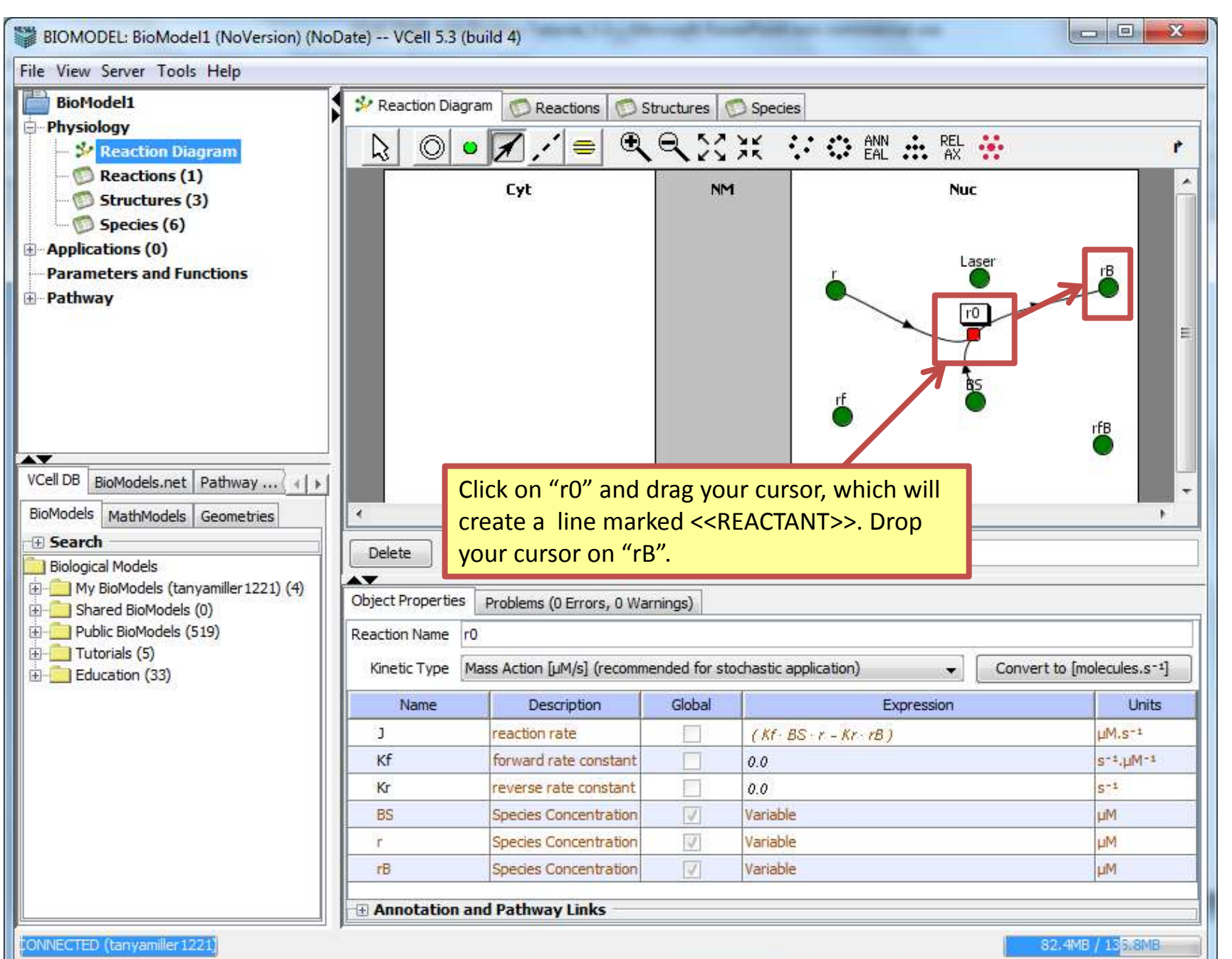

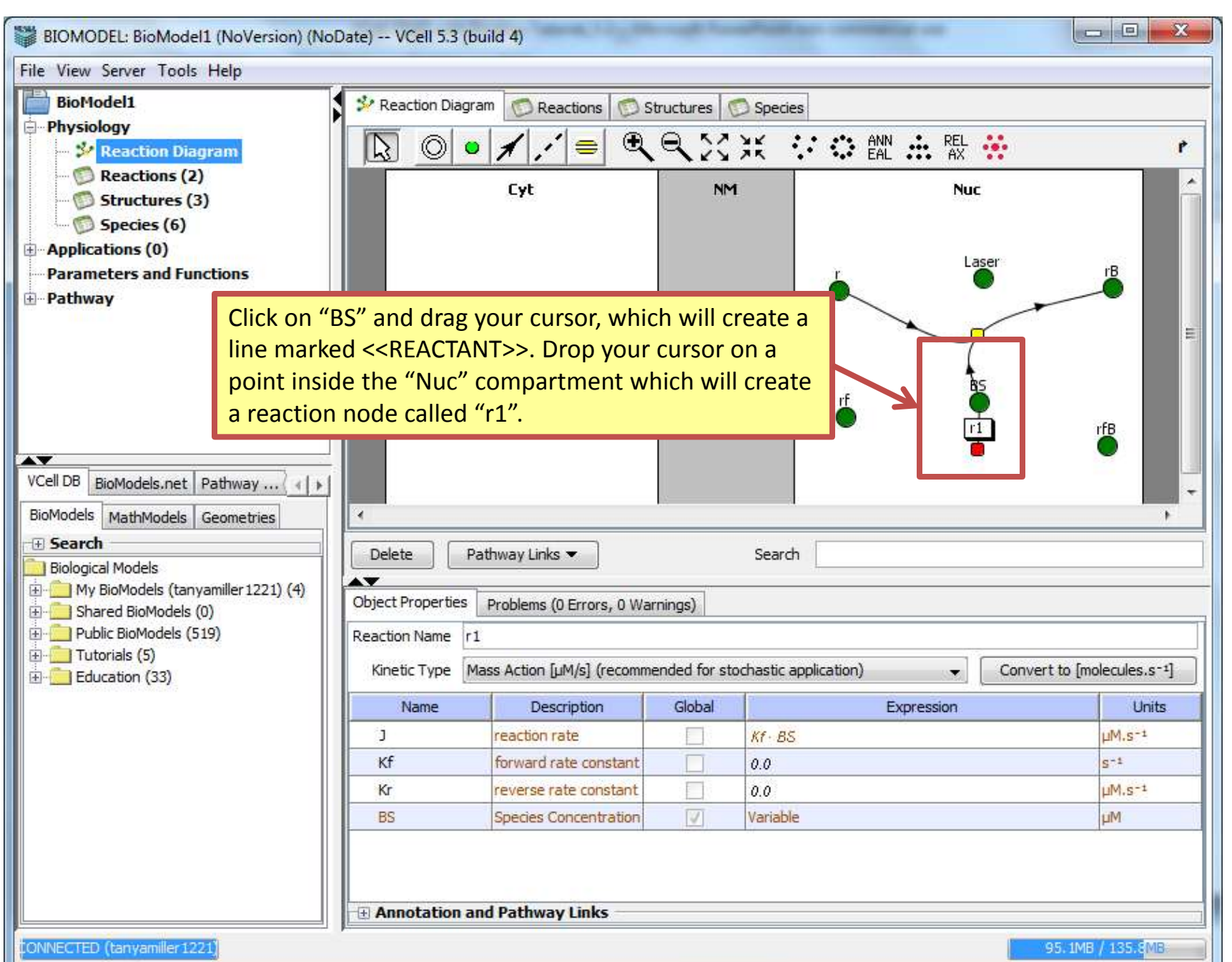

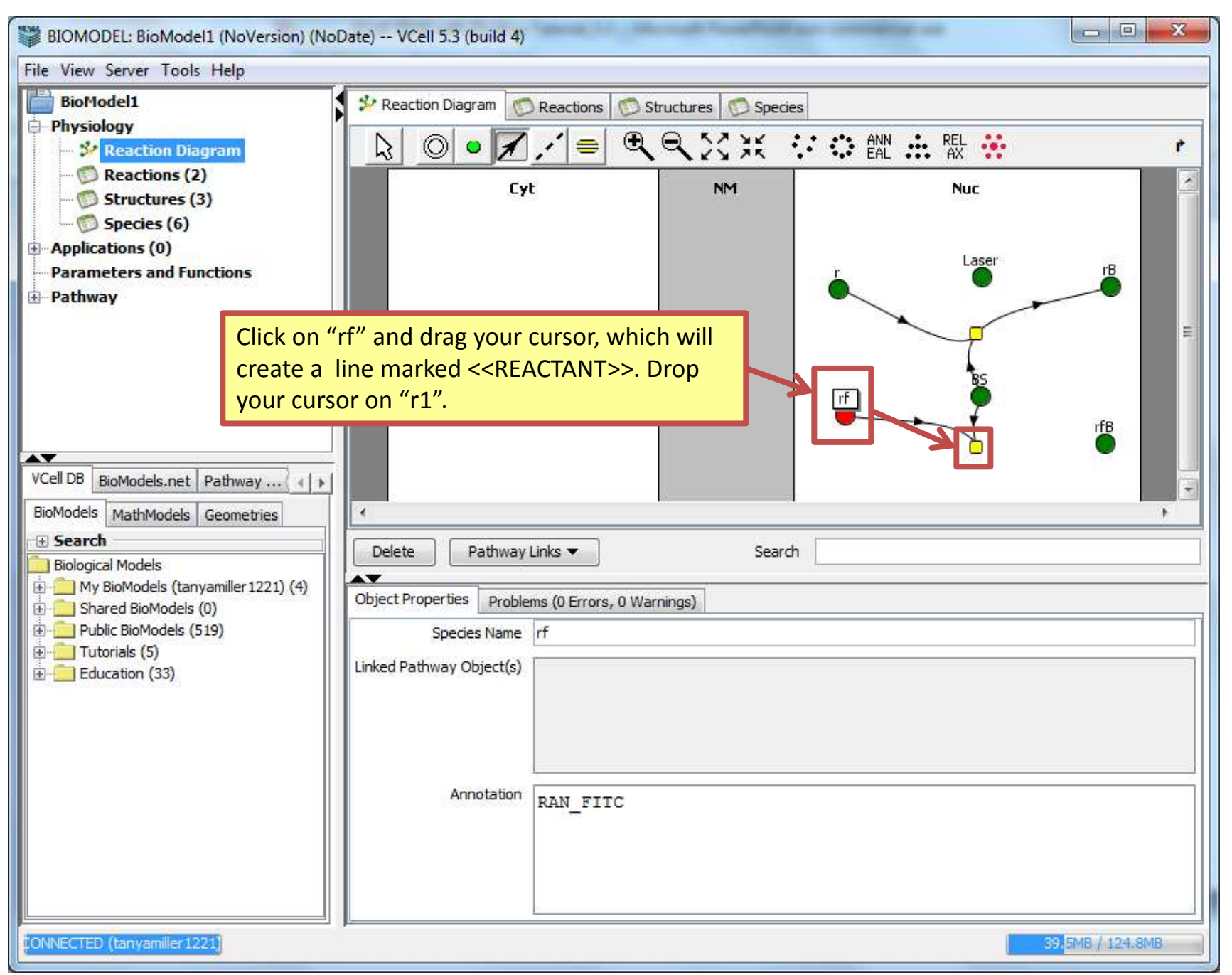

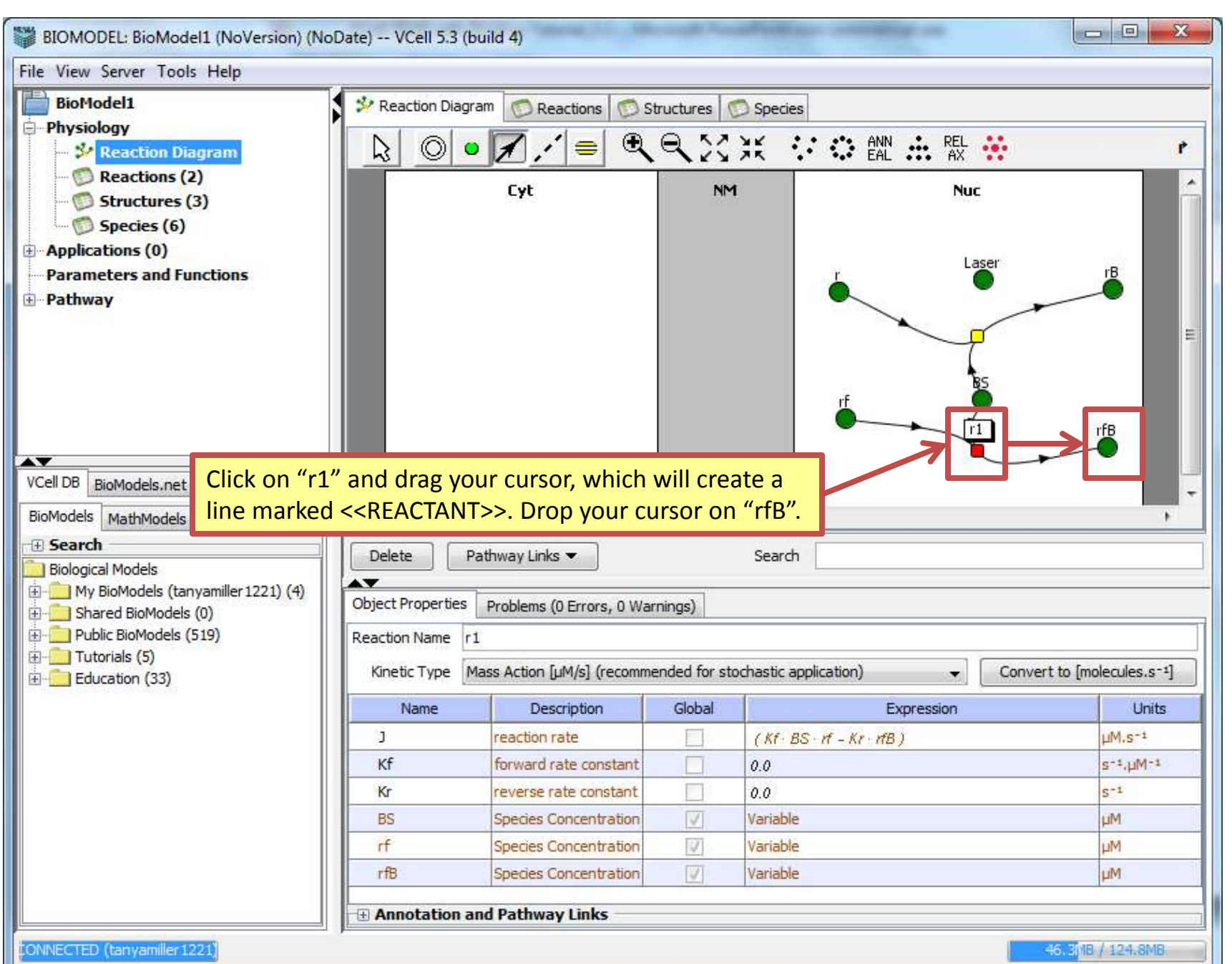

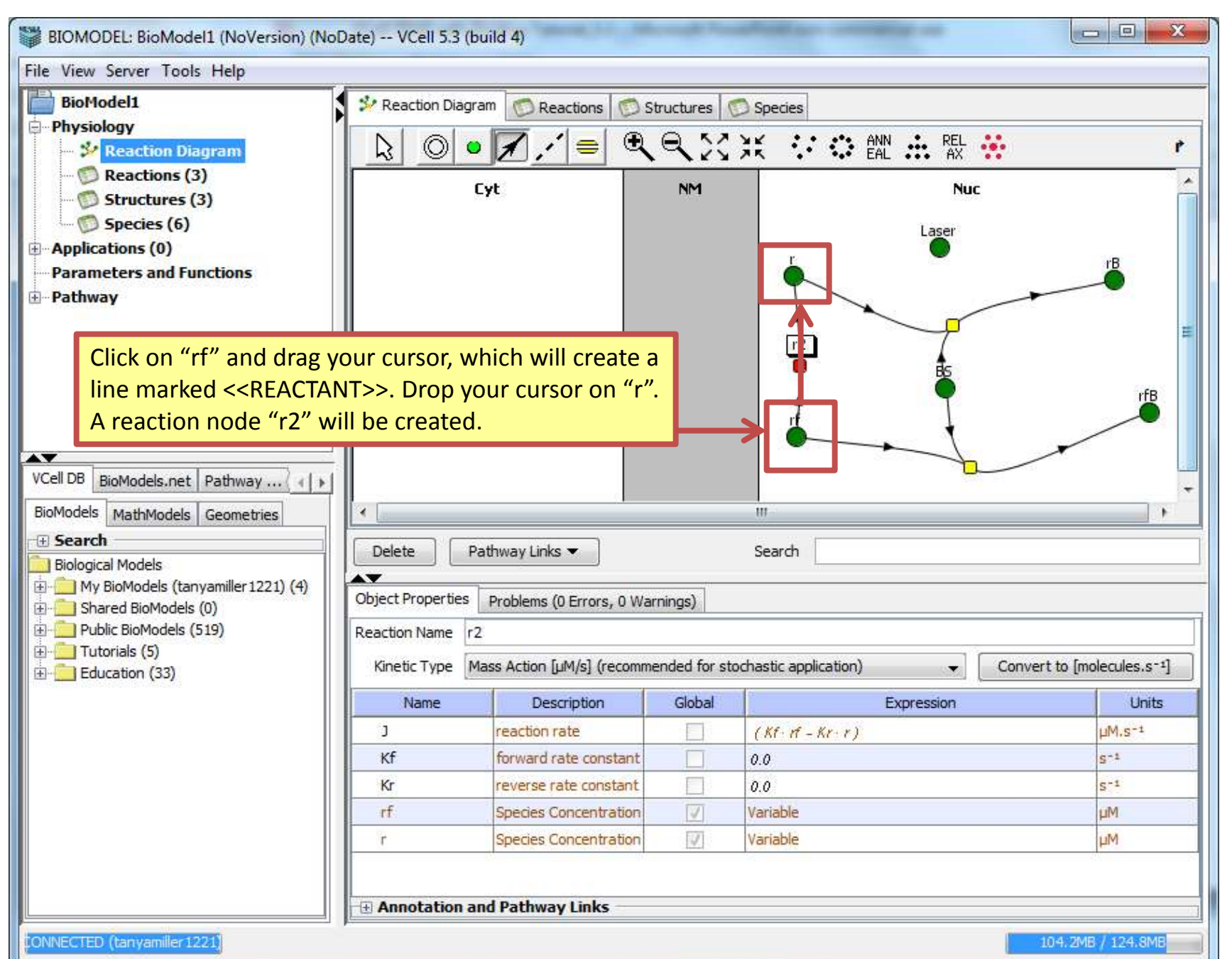

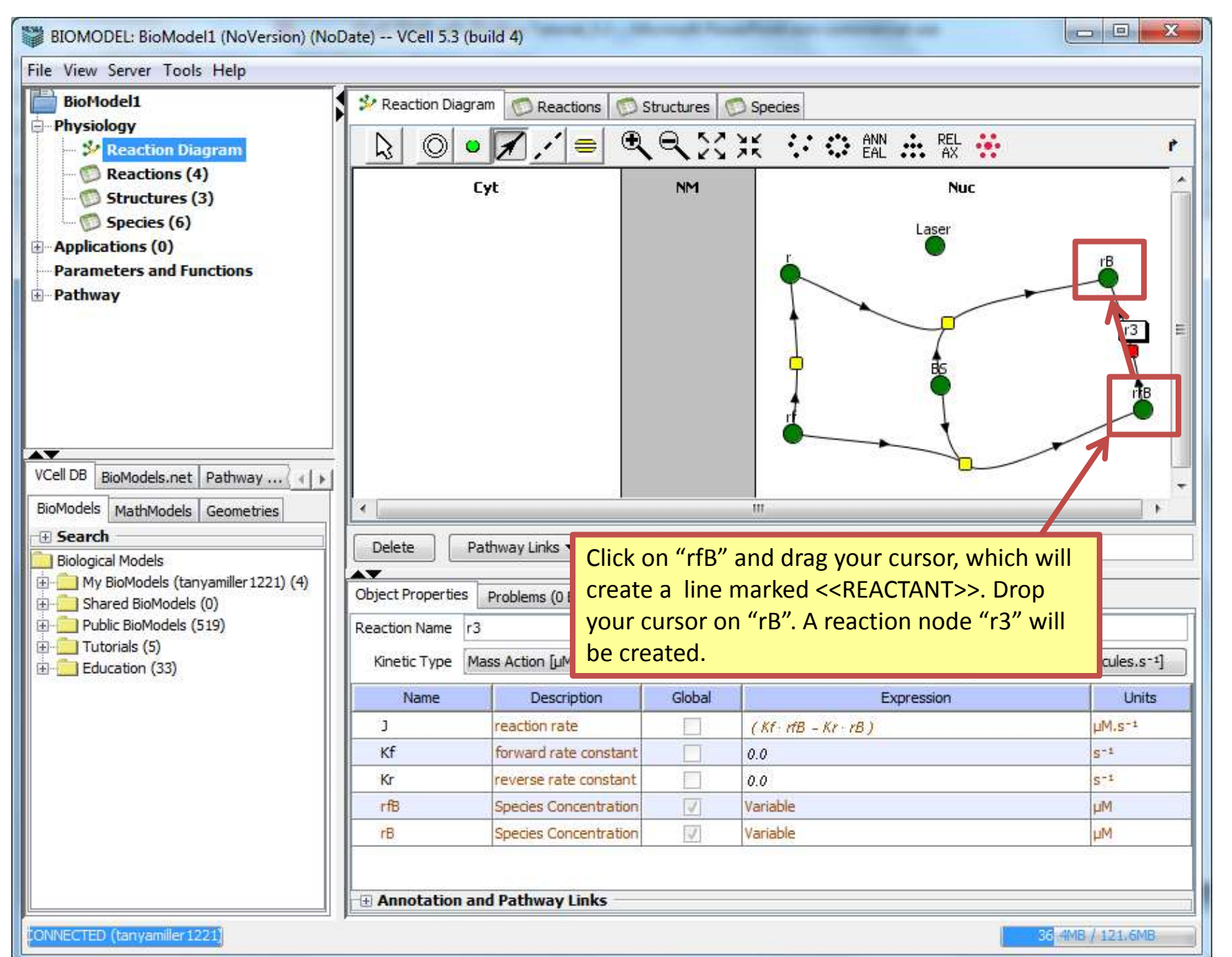

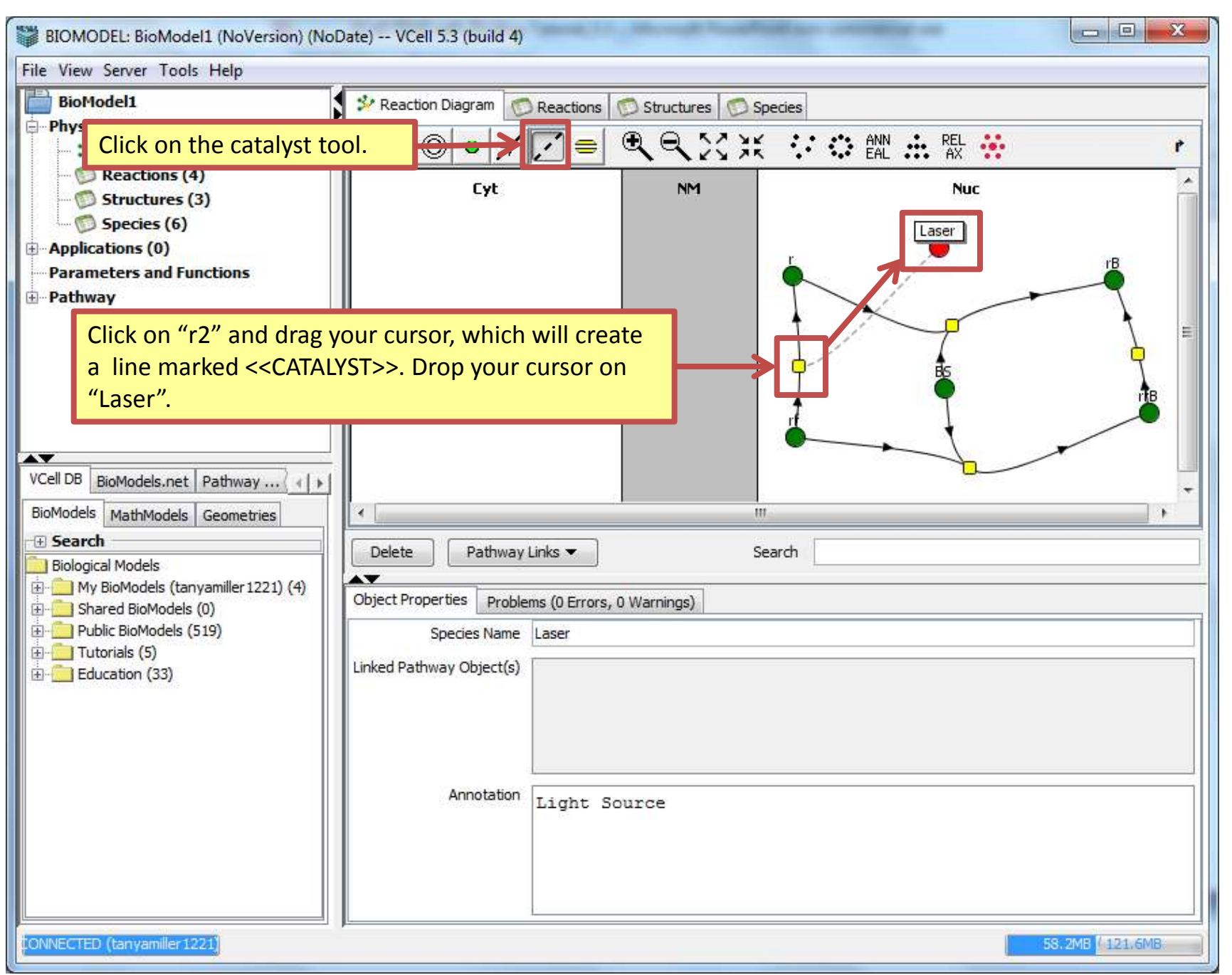

| BIOMODEL: BioModel1 (NoVersion) (NoDate) VCell 5.3 (build 4)                                                                                                    |                                                                  |                                                                                                    |    |  |  |  |
|----------------------------------------------------------------------------------------------------|------------------------------------------------------------------|----------------------------------------------------------------------------------------------------|----|--|--|--|
| File View Server Tools Help                                                                                                    |                                                                  |                                                                                                    |    |  |  |  |
| BioModel1<br>Physiology<br>Reaction Dia<br>Constructions (4<br>Constructures (3)                                                                                                    | gram<br>)<br>3)                                                  | Preaction Diagram       Reactions       Structures       Species         Image: Image: | P  |  |  |  |
| <ul> <li>Species (6)</li> <li>Applications (0)</li> <li>Parameters and Fu</li> <li>Pathway</li> </ul>                                                                                                    | Click on "Las<br>create a line<br>cursor on "r                   | ser" and drag your cursor, which will<br>e marked < <catalyst>&gt;. Drop your<br/>3".</catalyst>                                                                                                    | T₿ |  |  |  |
| VCell DB BioModels.net<br>BioModels MathModels<br>Search<br>Biological Models<br>My BioModels (tany<br>Dublic BioModels (5)<br>Computer BioModels (5)<br>Computer Bio | Pathway ( ) )<br>Geometries<br>yamiller 1221) (4)<br>(0)<br>(19) | Image: Delete   Pathway Links   Delete   Pathway Links   Search     Object Properties   Problems (0 Errors, 0 Warnings)   Species Name   Laser   Linked Pathway Object(s)     Annotation   Light Source                                                                                                    |    |  |  |  |
| CONNECTED (tanyamiler 1221) 64.9MB / 121.6MB                                                                                                    |                                                                  |                                                                                                    |    |  |  |  |

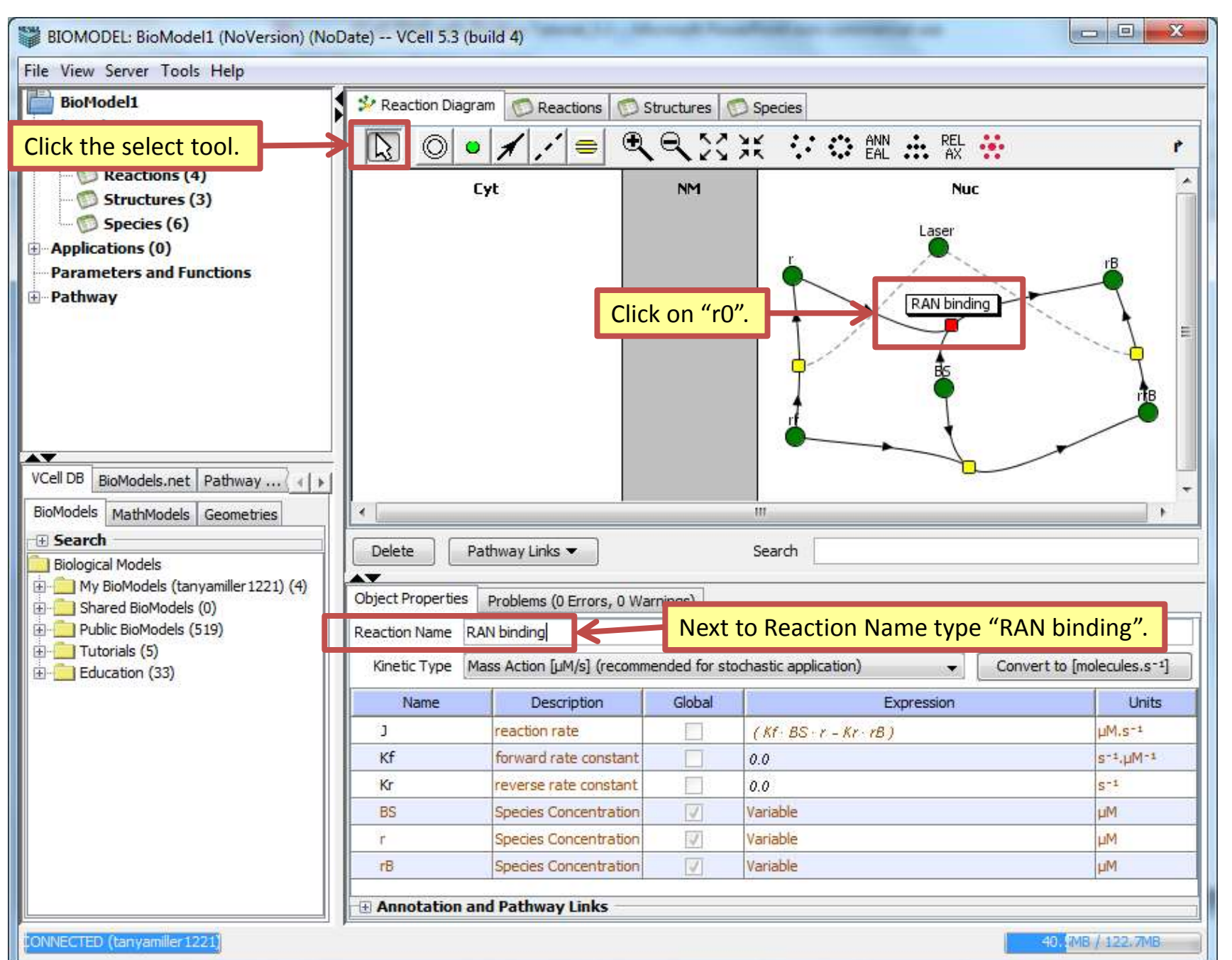

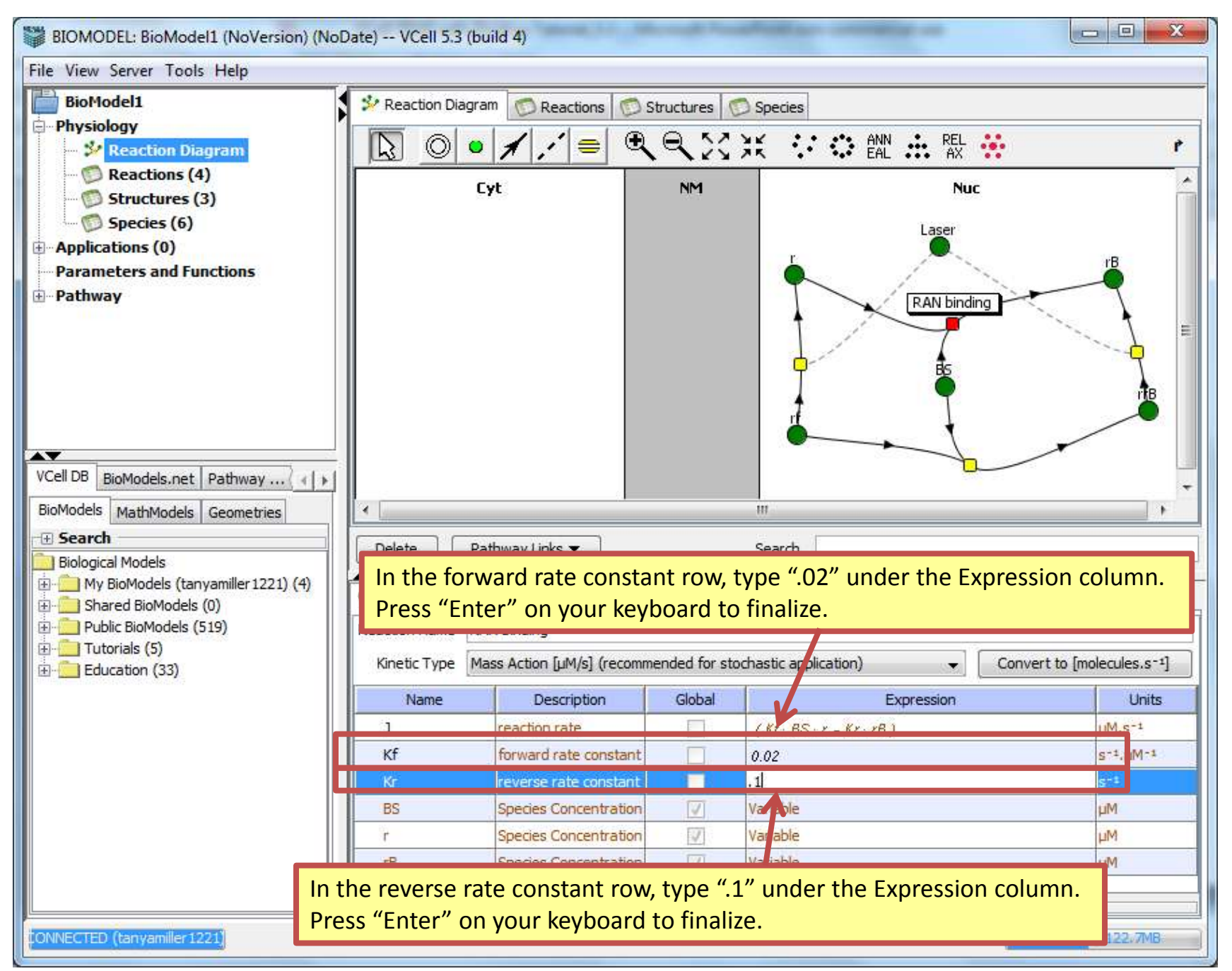

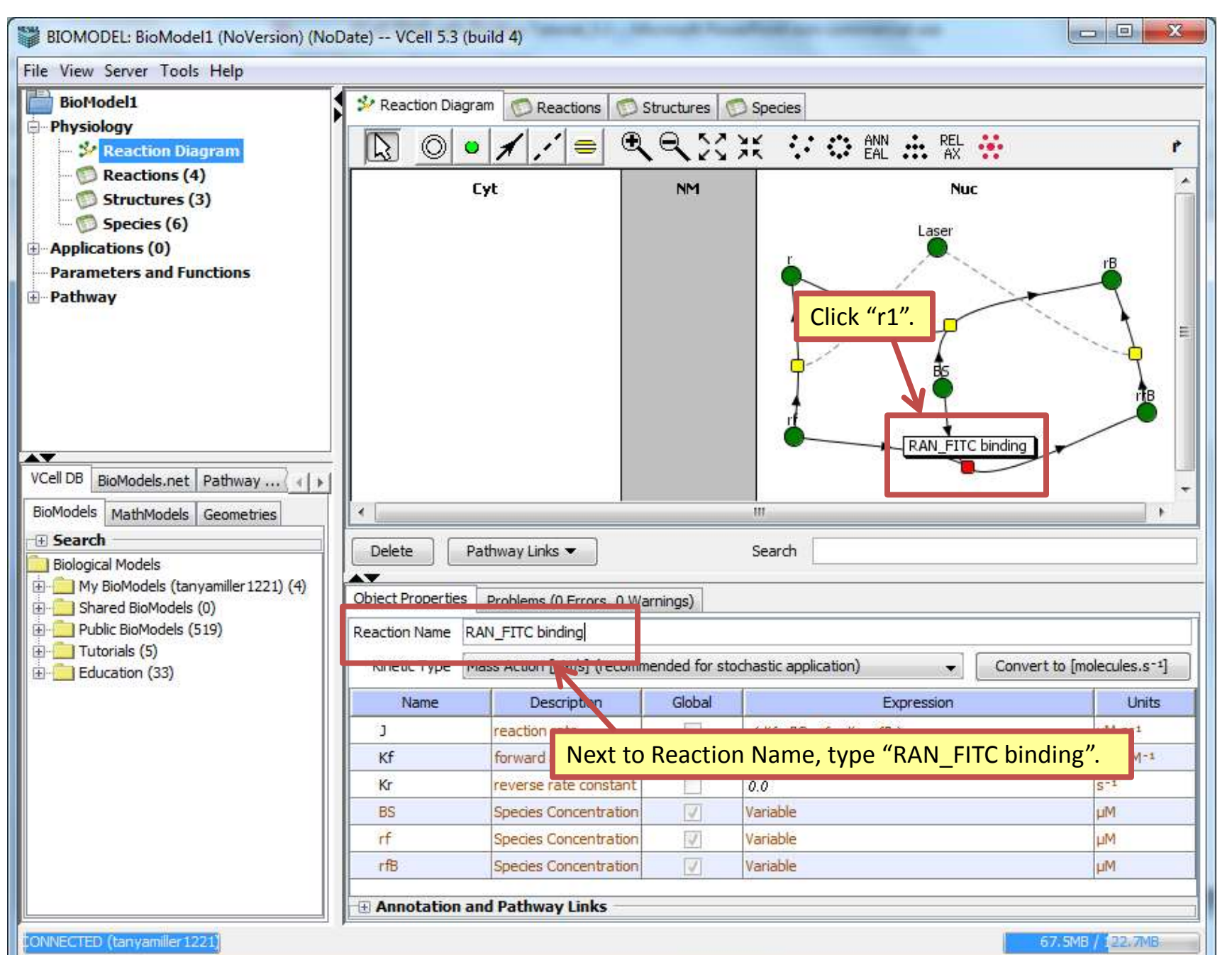

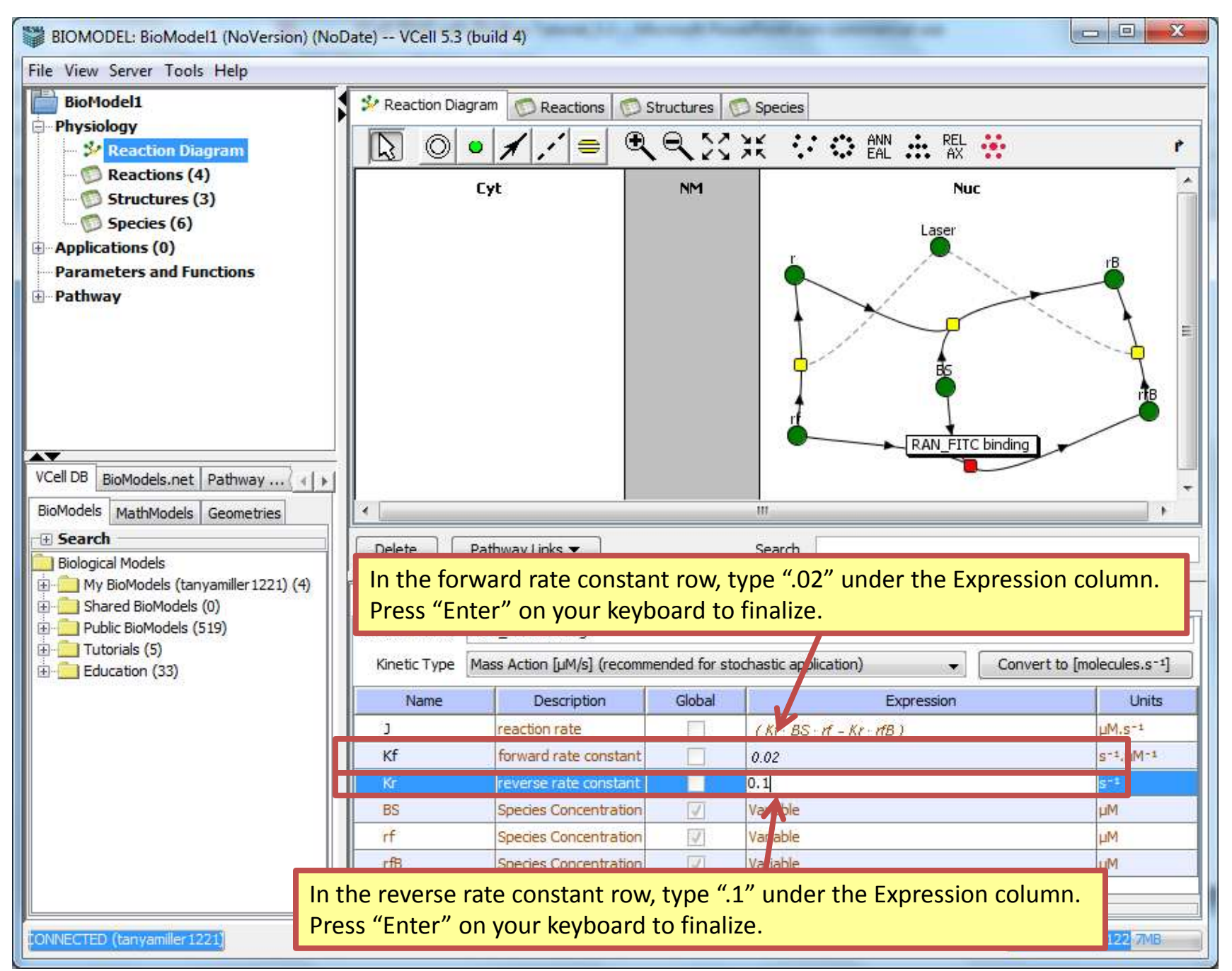

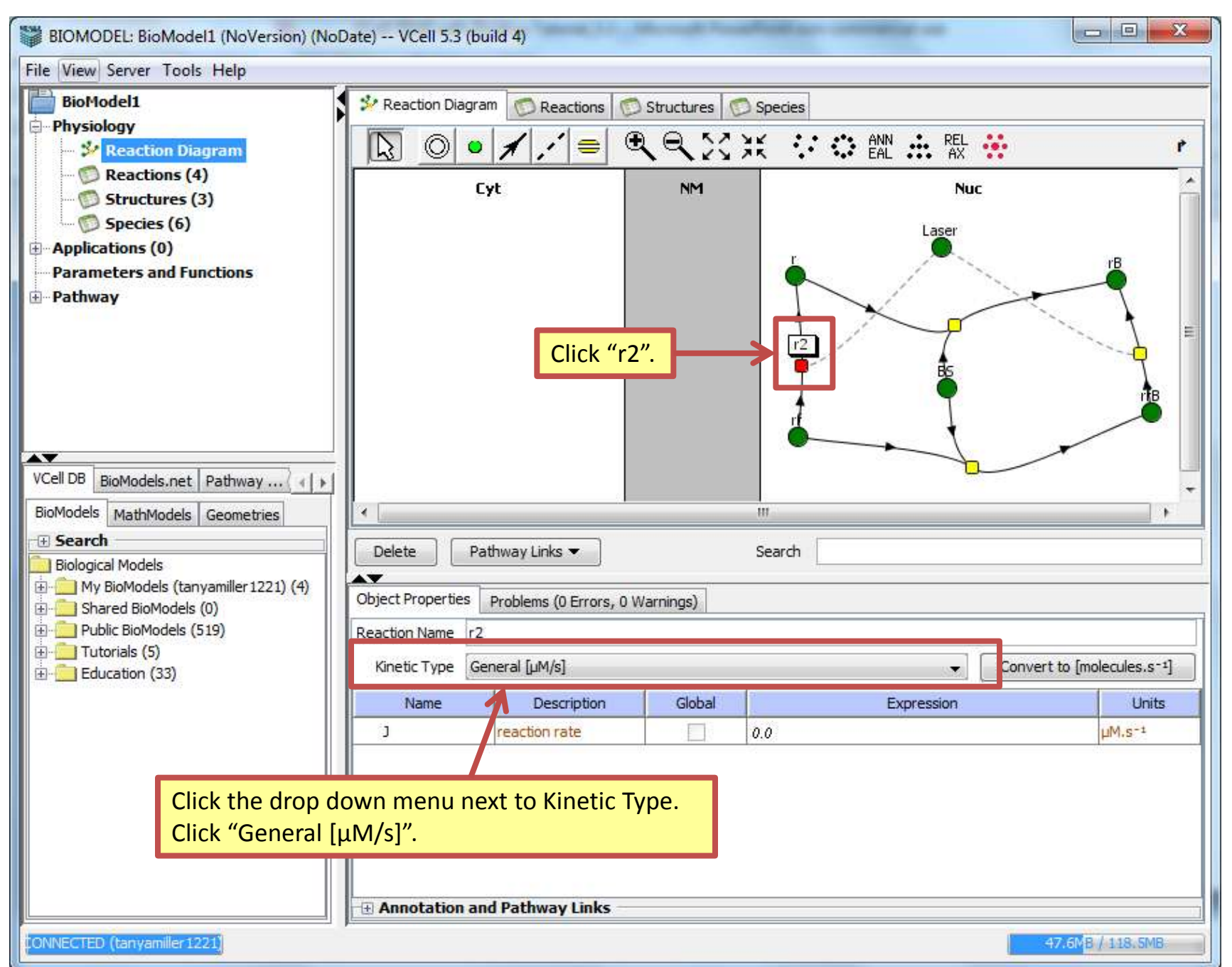

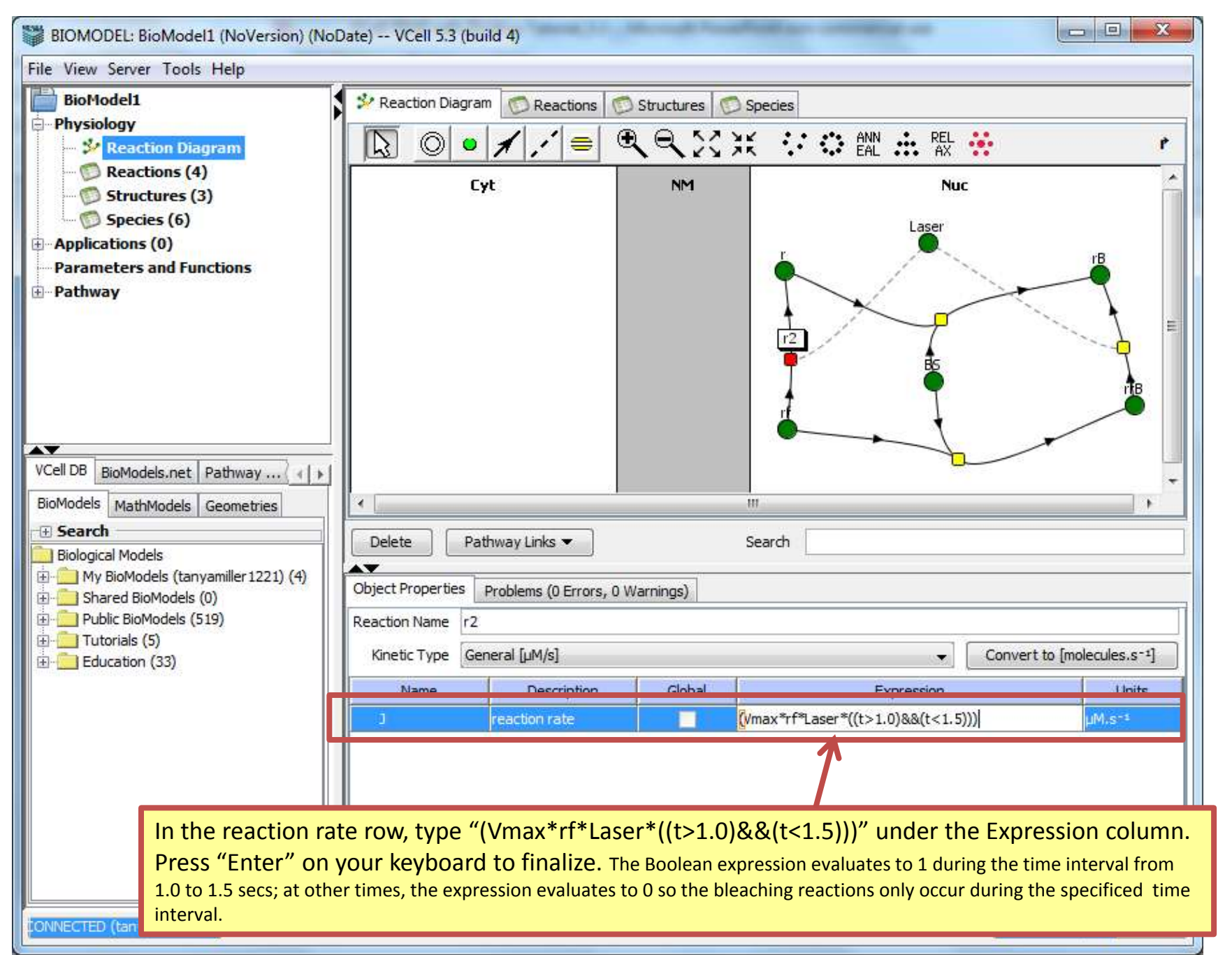
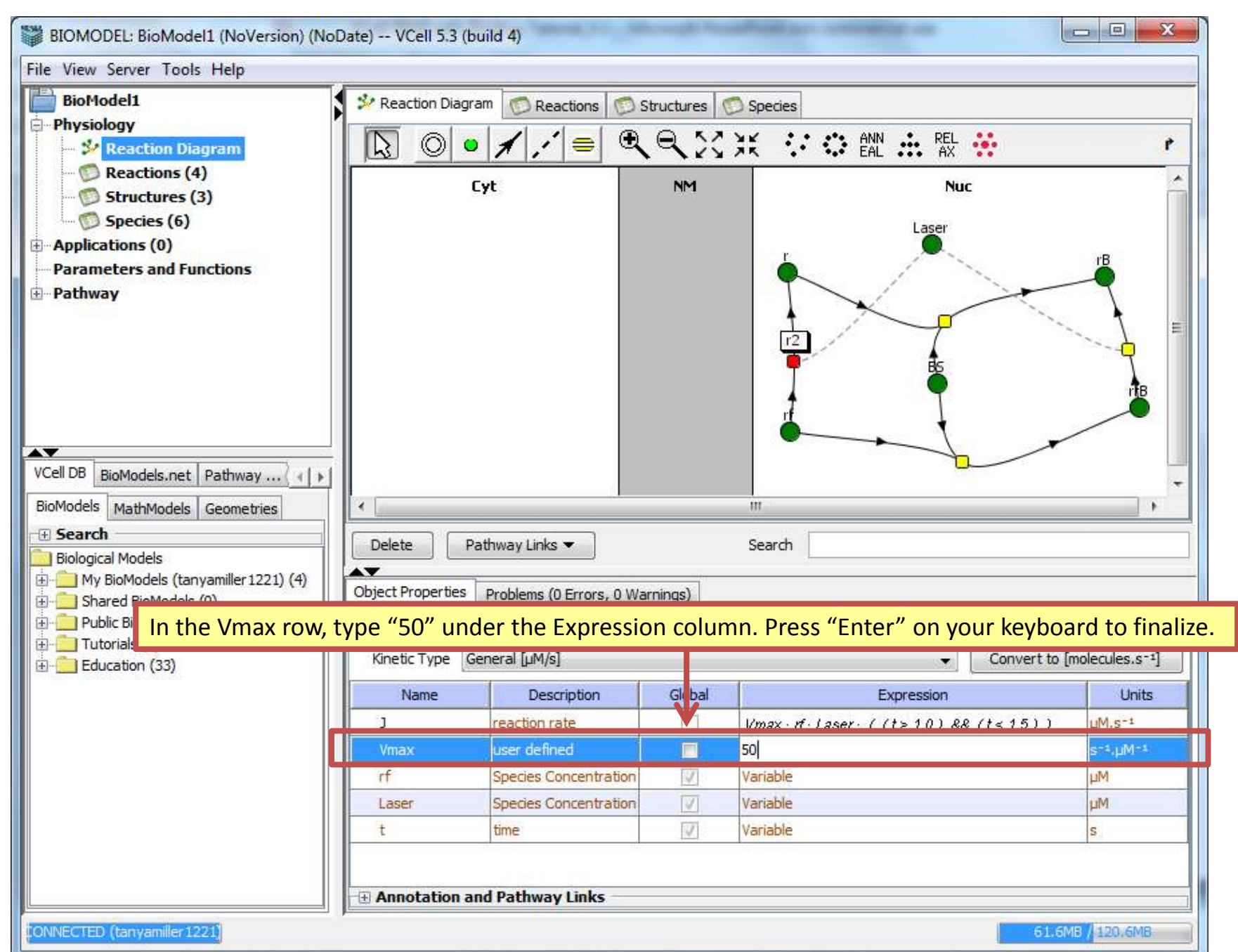

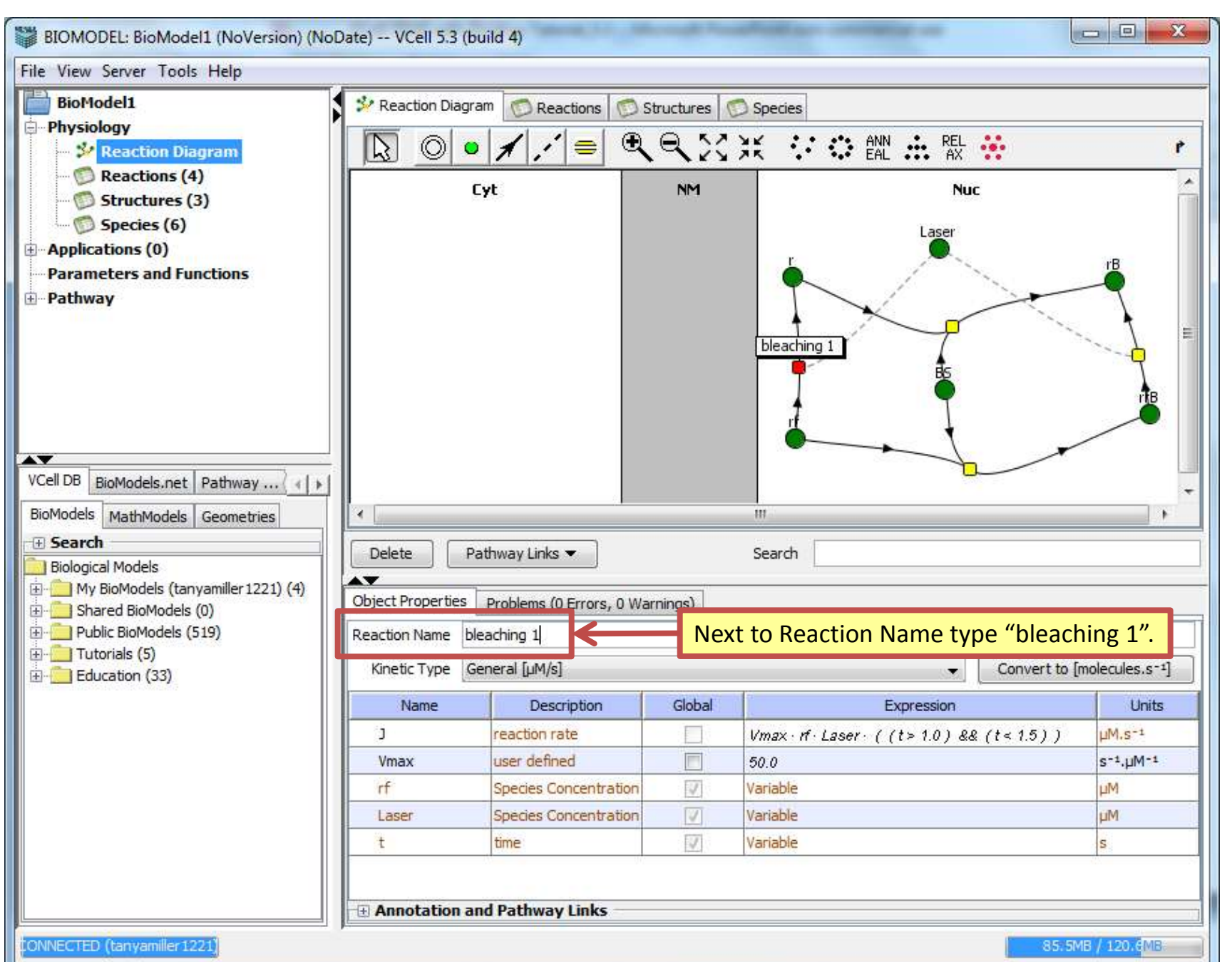

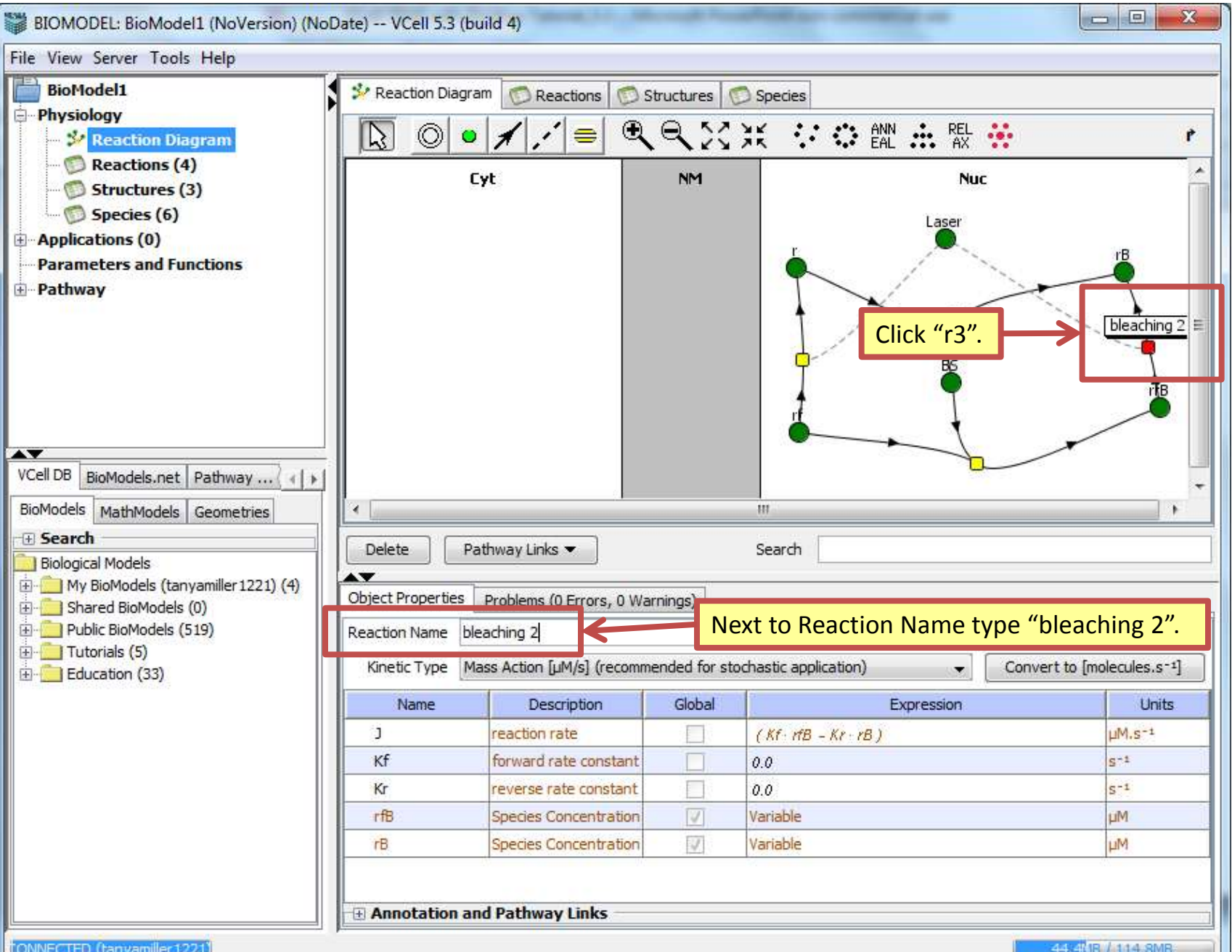

ONNECTED (tanyamiller 1221)

44.4 IB / 114.8MB

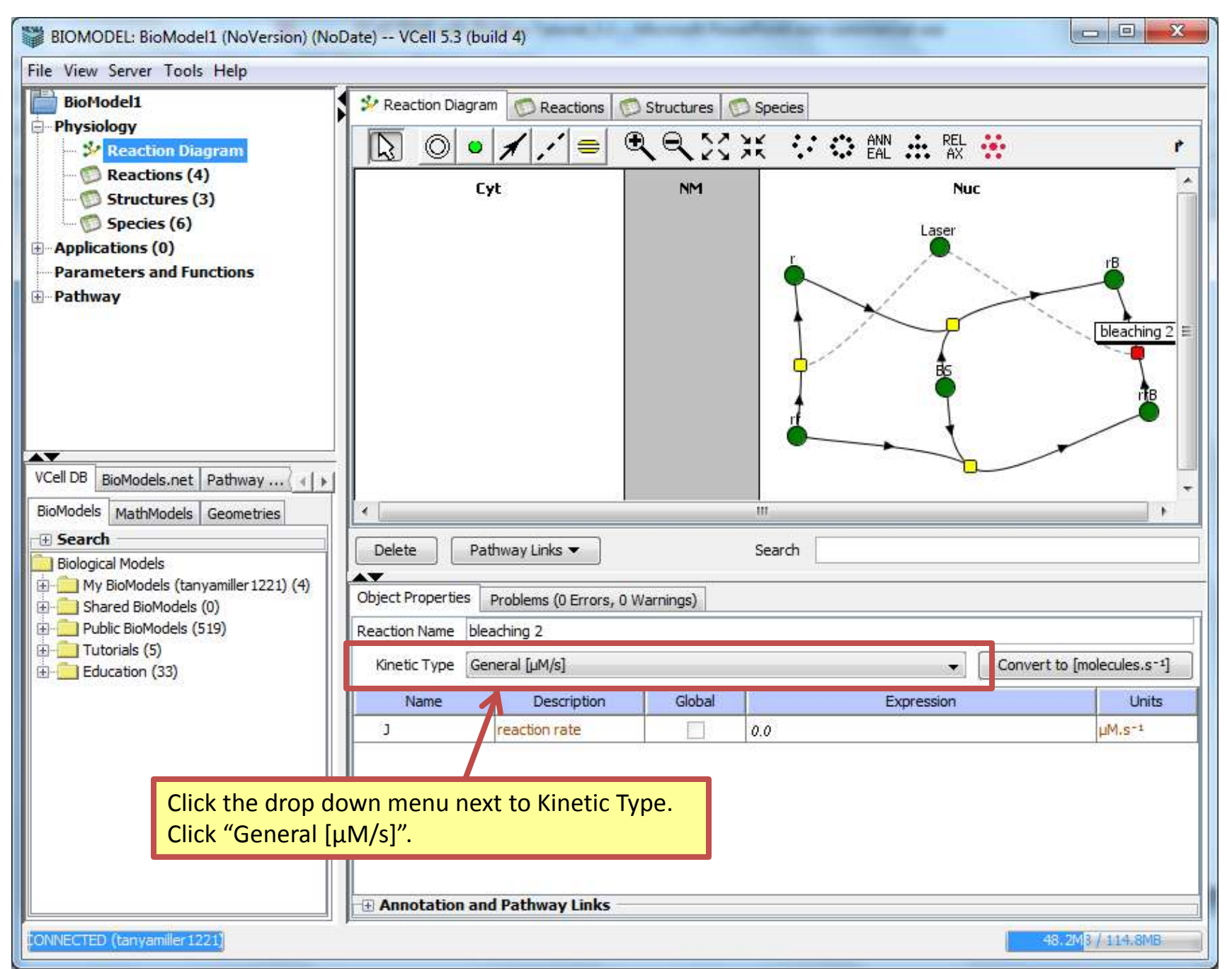

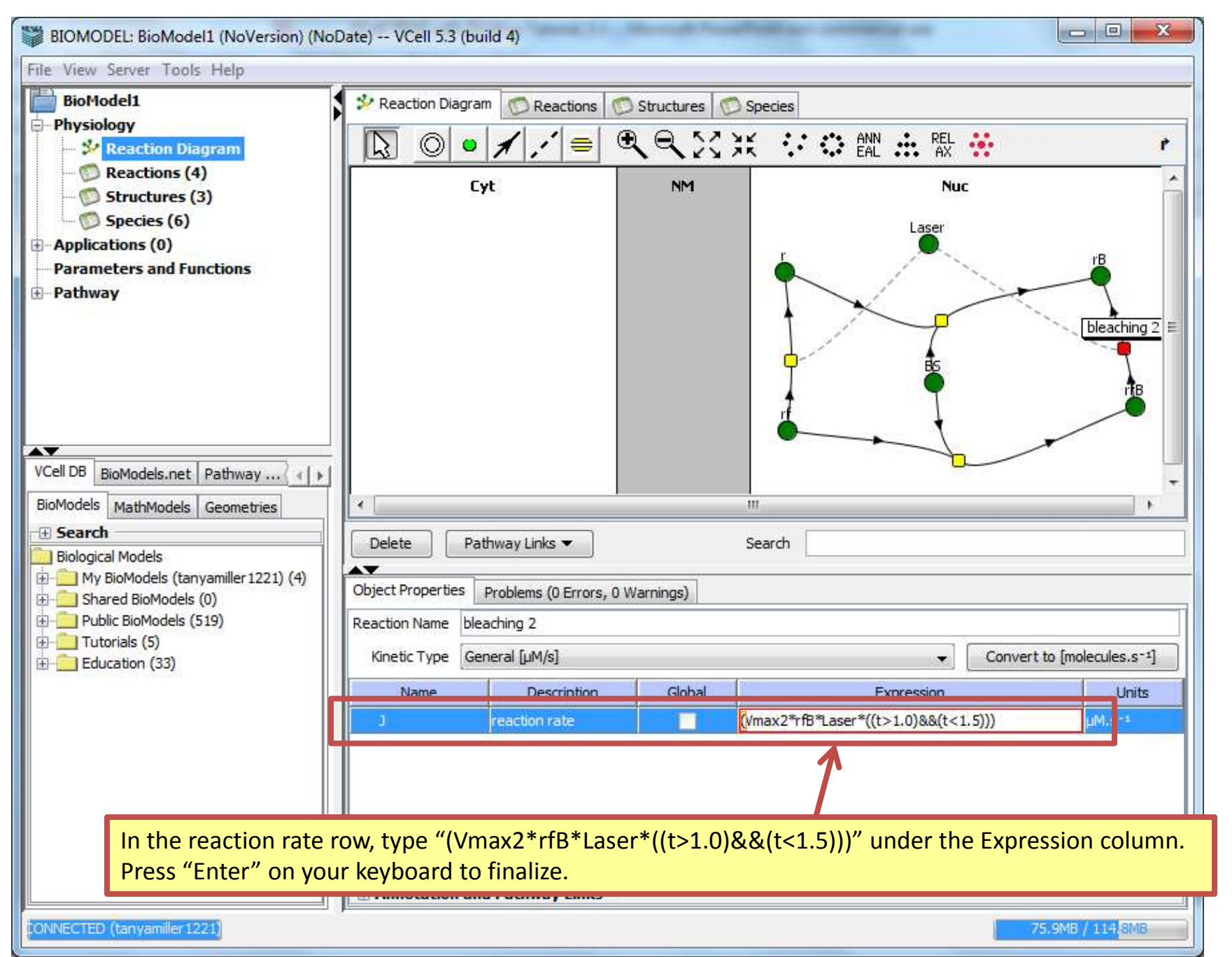

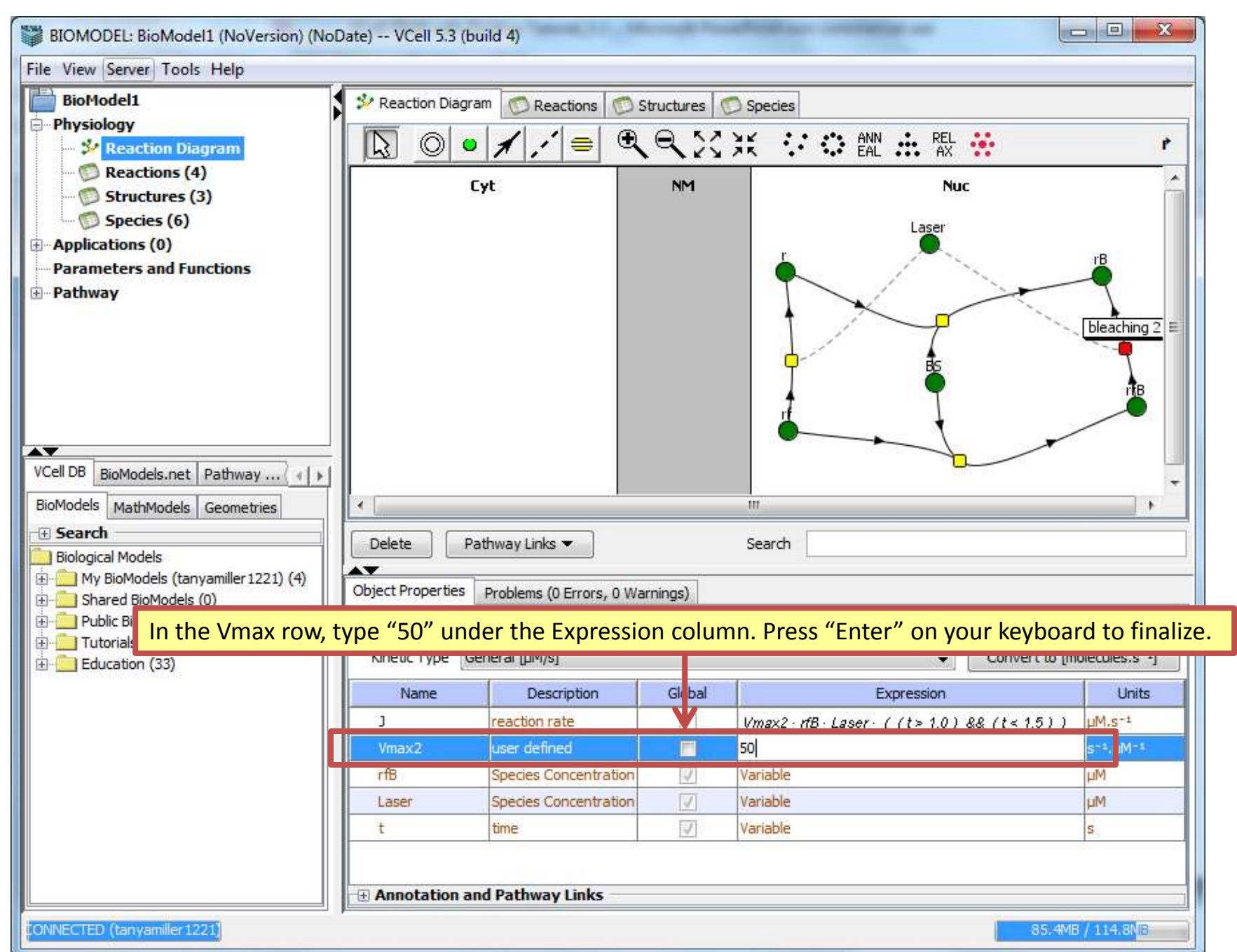

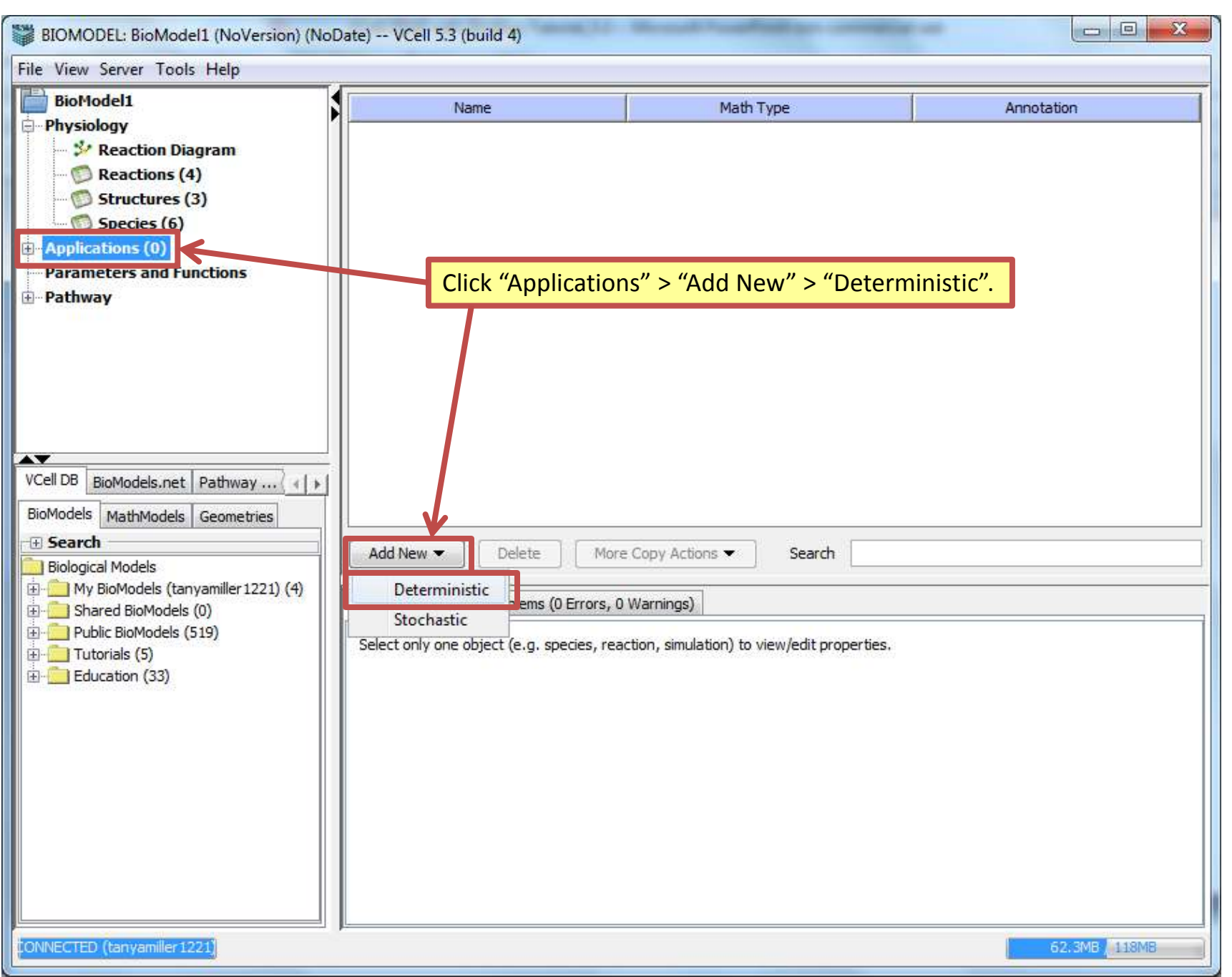

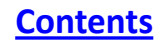

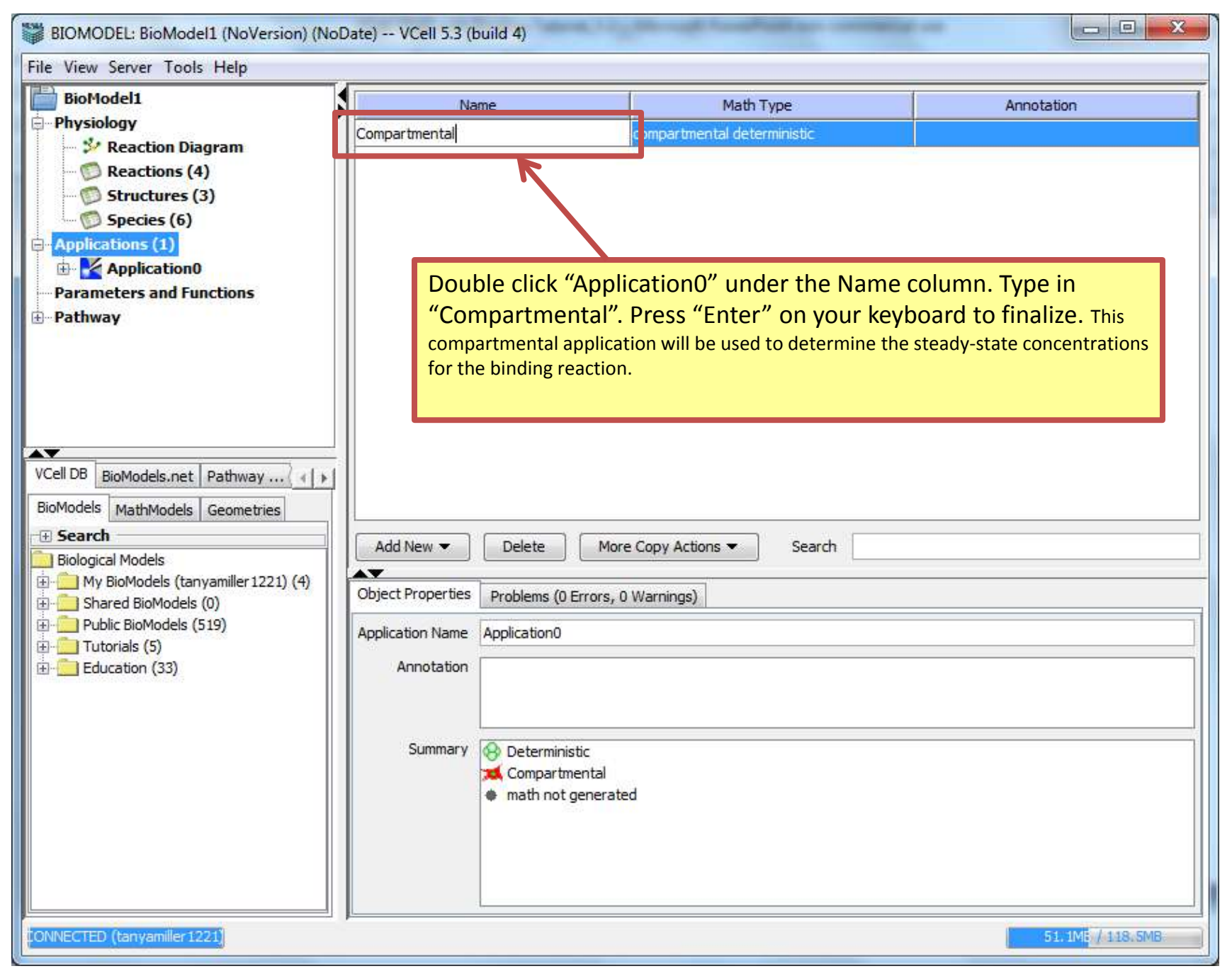

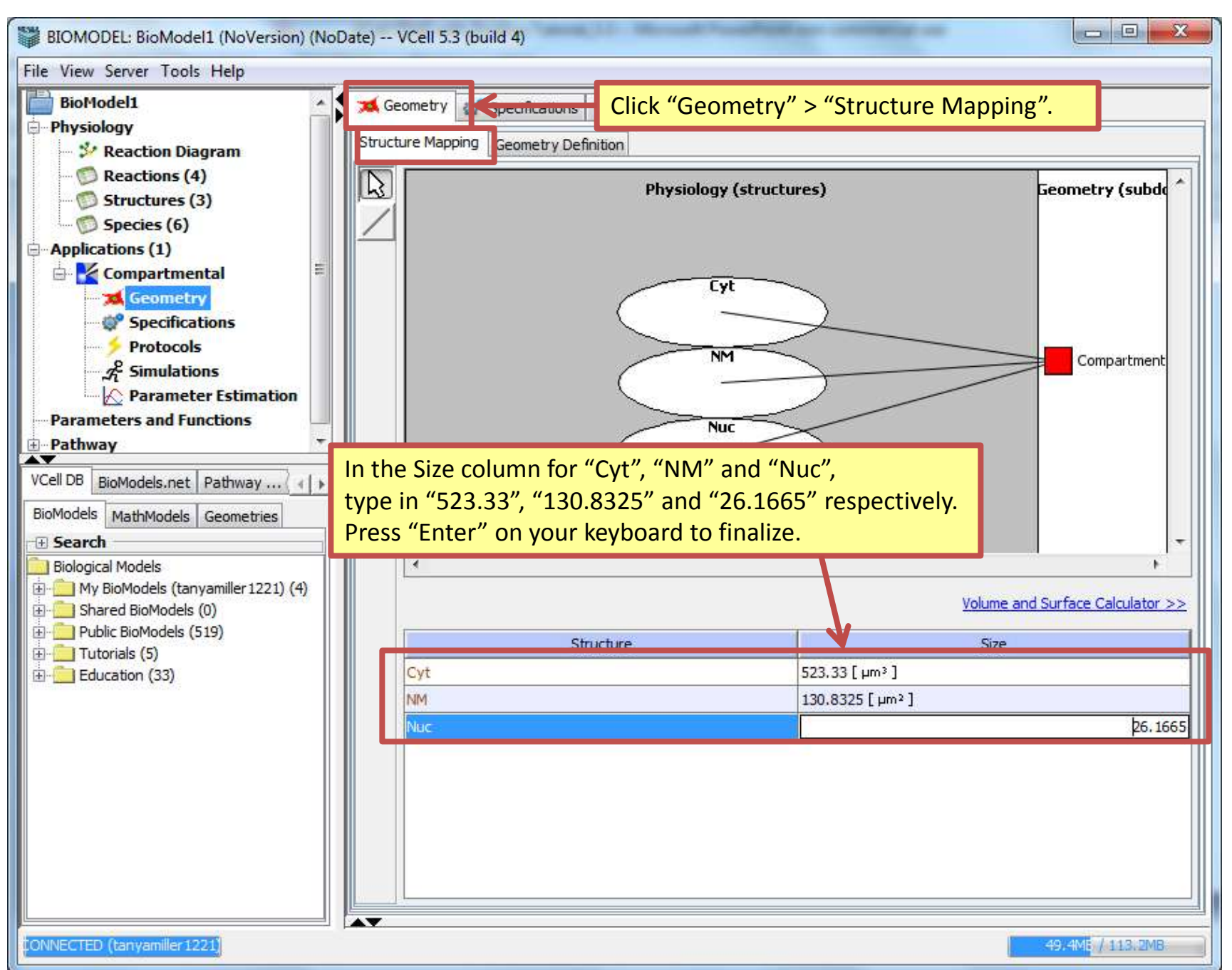

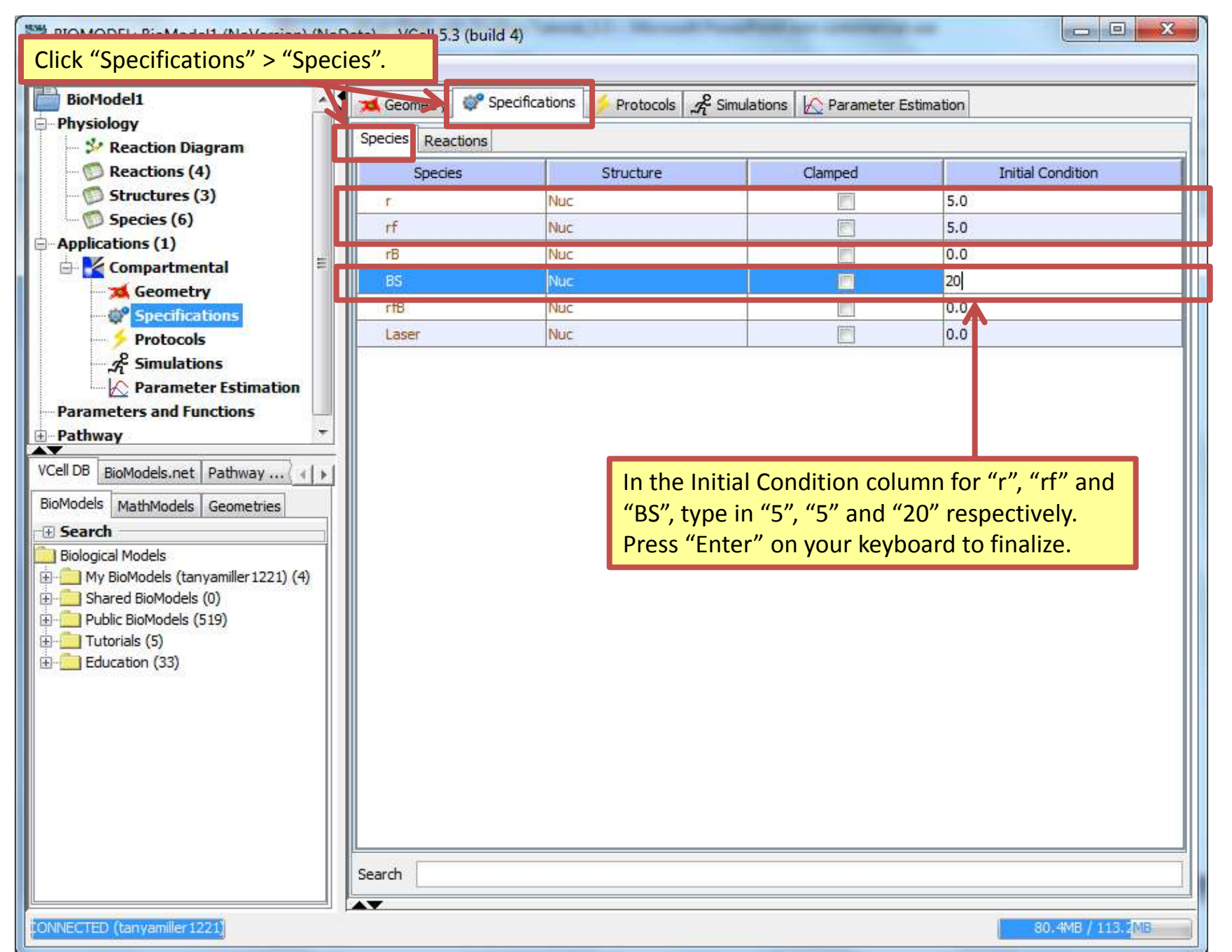

| BIOMODEL: BioModel1 (NoVersion) (NoDate) VCell 5.3 (build 4) |                   |                               |                          |                   |   |  |  |  |  |
|--------------------------------------------------------------|-------------------|-------------------------------|--------------------------|-------------------|---|--|--|--|--|
| File View Server Tools Help                                  |                   |                               |                          |                   |   |  |  |  |  |
| Bettodel1                                                    | 🔀 Geometry 😻 Spe  | cifications 💋 Protocols 🔏 Sim | ulations 🛛 🟠 Parameter E | stimation         |   |  |  |  |  |
| - Streaction Diagram                                         | Species Reactions |                               |                          |                   |   |  |  |  |  |
| 📁 Reactions (4)                                              | Species           | Structure                     | Clamped                  | Initial Condition |   |  |  |  |  |
| 💯 Structures (3)                                             | r                 | Nuc                           |                          | 5.0               | 1 |  |  |  |  |
| Species (6)                                                  | rf                | Nuc                           |                          | 5.0               |   |  |  |  |  |
| - Applications (1)                                           | rB                | Nuc                           |                          | 0.0               |   |  |  |  |  |
| Geom _                                                       |                   | " "                           |                          | 20.0              |   |  |  |  |  |
| Specif To save your n                                        | 0.0               |                               |                          |                   |   |  |  |  |  |
|                                                              | Laser             | Nuc                           | R                        | 0.0               |   |  |  |  |  |
| ディ Simulations                                               |                   |                               |                          |                   |   |  |  |  |  |
| Parameters and Functions                                     |                   |                               |                          |                   |   |  |  |  |  |
| Pathway                                                      |                   |                               |                          |                   |   |  |  |  |  |
|                                                              |                   |                               |                          |                   |   |  |  |  |  |
| BioModels.net Padiway                                        |                   |                               |                          |                   |   |  |  |  |  |
| Biomodels MathModels Geometries                              |                   |                               |                          |                   |   |  |  |  |  |
| Biological Models                                            |                   |                               |                          |                   |   |  |  |  |  |
| My BioModels (tanyamiller 1221) (4)                          |                   |                               |                          |                   |   |  |  |  |  |
| Shared BioModels (0)                                         |                   |                               |                          |                   |   |  |  |  |  |
| Public BioModels (519)     Tutorials (5)                     |                   |                               |                          |                   |   |  |  |  |  |
|                                                              |                   |                               |                          |                   |   |  |  |  |  |
|                                                              |                   |                               |                          |                   |   |  |  |  |  |
|                                                              |                   |                               |                          |                   |   |  |  |  |  |
|                                                              |                   |                               |                          |                   |   |  |  |  |  |
|                                                              |                   |                               |                          |                   |   |  |  |  |  |
|                                                              |                   |                               |                          |                   |   |  |  |  |  |
|                                                              |                   |                               |                          |                   |   |  |  |  |  |
|                                                              |                   |                               |                          |                   |   |  |  |  |  |
|                                                              | Search            |                               |                          |                   |   |  |  |  |  |
|                                                              |                   |                               |                          |                   |   |  |  |  |  |

# <u>Contents</u>

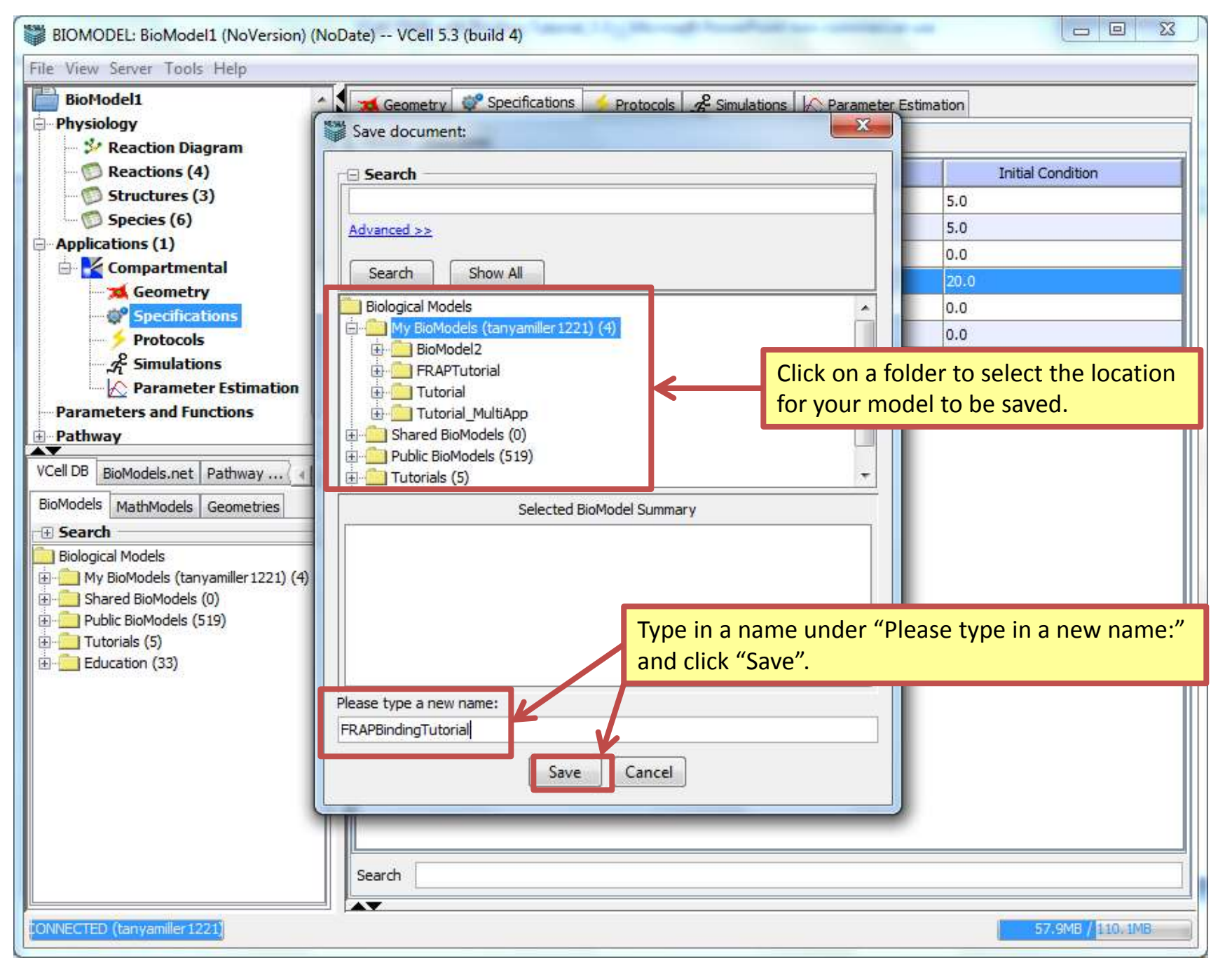

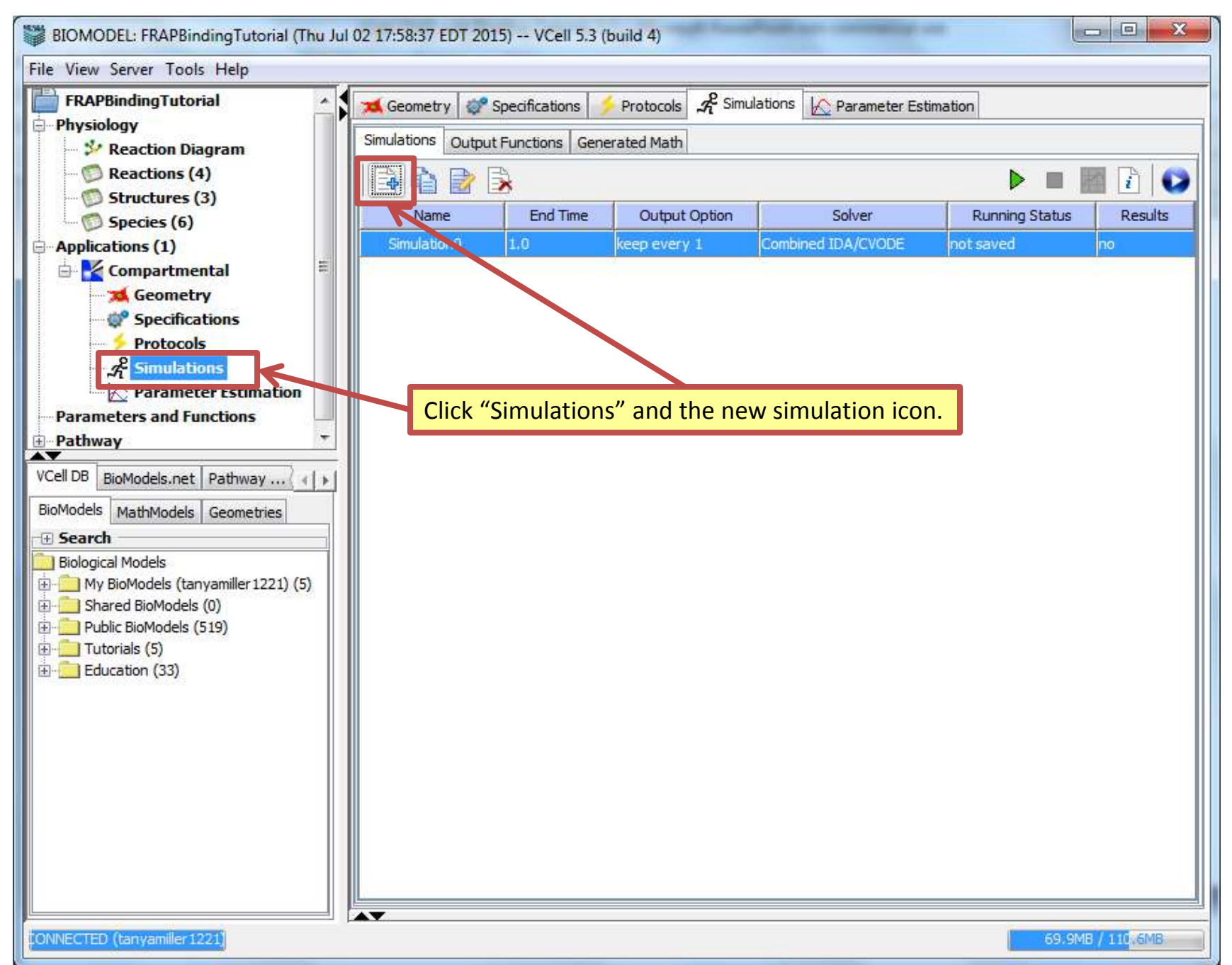

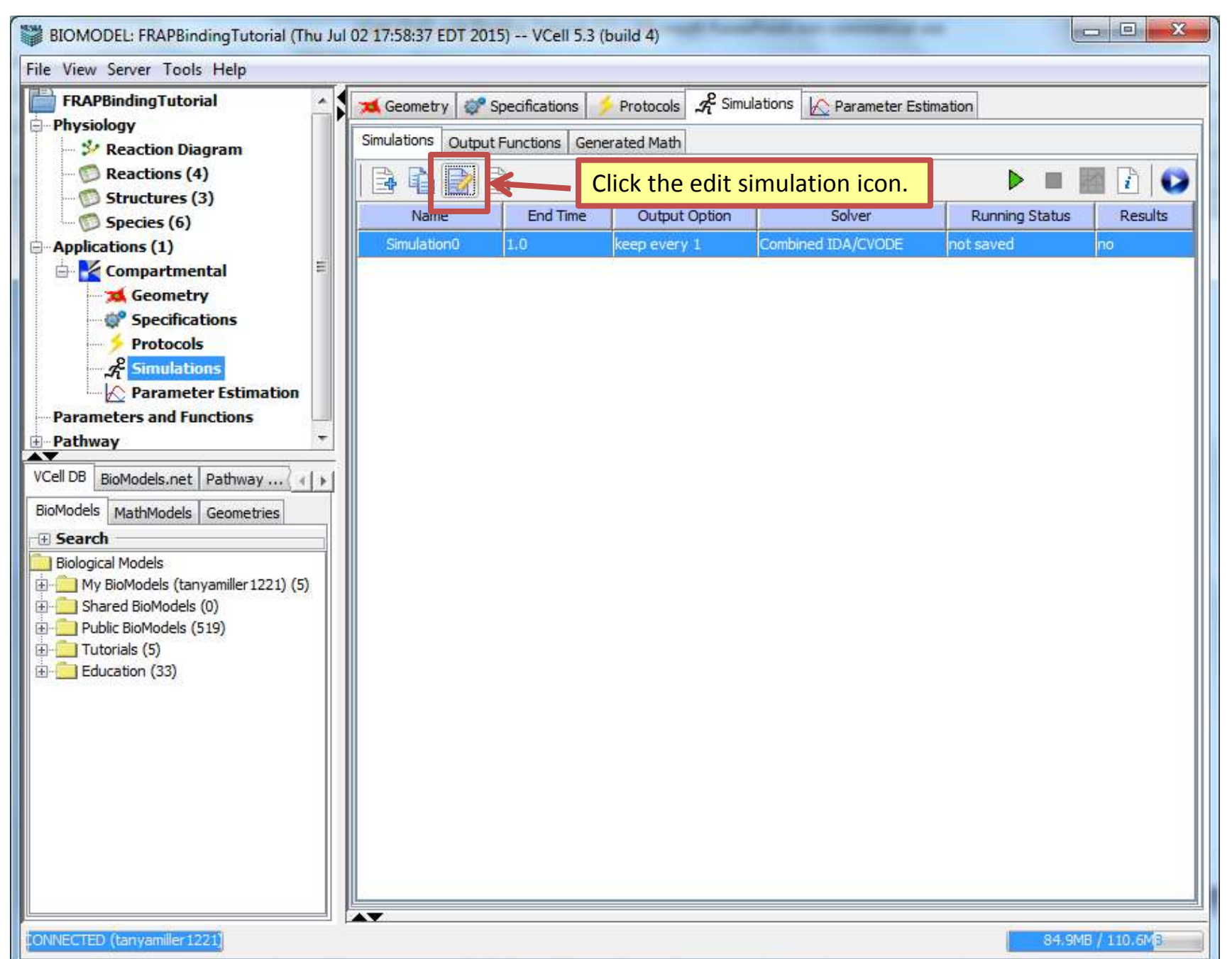

| BIOMODEL: Tutorial_FRAPbinding (Wed Aug 12 09:40:56 EDT 2015) VCell 5.3 (build 9)                                                                                                    | •                  |
|----------------------------------------------------------------------------------------------------|--------------------|
| BIOMODEL: Tutorial_FRAPbinding (Wed Aug 12 09:40:56 EDT 2015) VCell 53 (build 9)         File: View Server Tools Help         Tutorial_FRAPbinding         Physiology         Section Diagram         Reaction Call         Structures (3)         Species (6)         Applications (2)         Choose solver algorithm and fine-tune time conditions:         Integrator         Compartmental         Specifications         Protocols         Specifications         Parameter Stimulations         Time Bounds         Time Step         Error Tolerance         Starting 0.0         Default         Relative         BioModels.net         Pathway Co         Local Sensitivity Analysis                                                                                                    | i   (              |
| TIR_FRAP1     Enter 30 for Ending Time     time samples and at most 1000 time samples     Tutorial_FRAP     Tutorial_FRAPbinding     @ Access[tanyamiller 1221, thor     @ Output Interval secs     Output Interval secs     Output Times     Output Times     OK Cancel | vel Mes<br>vel Mes |

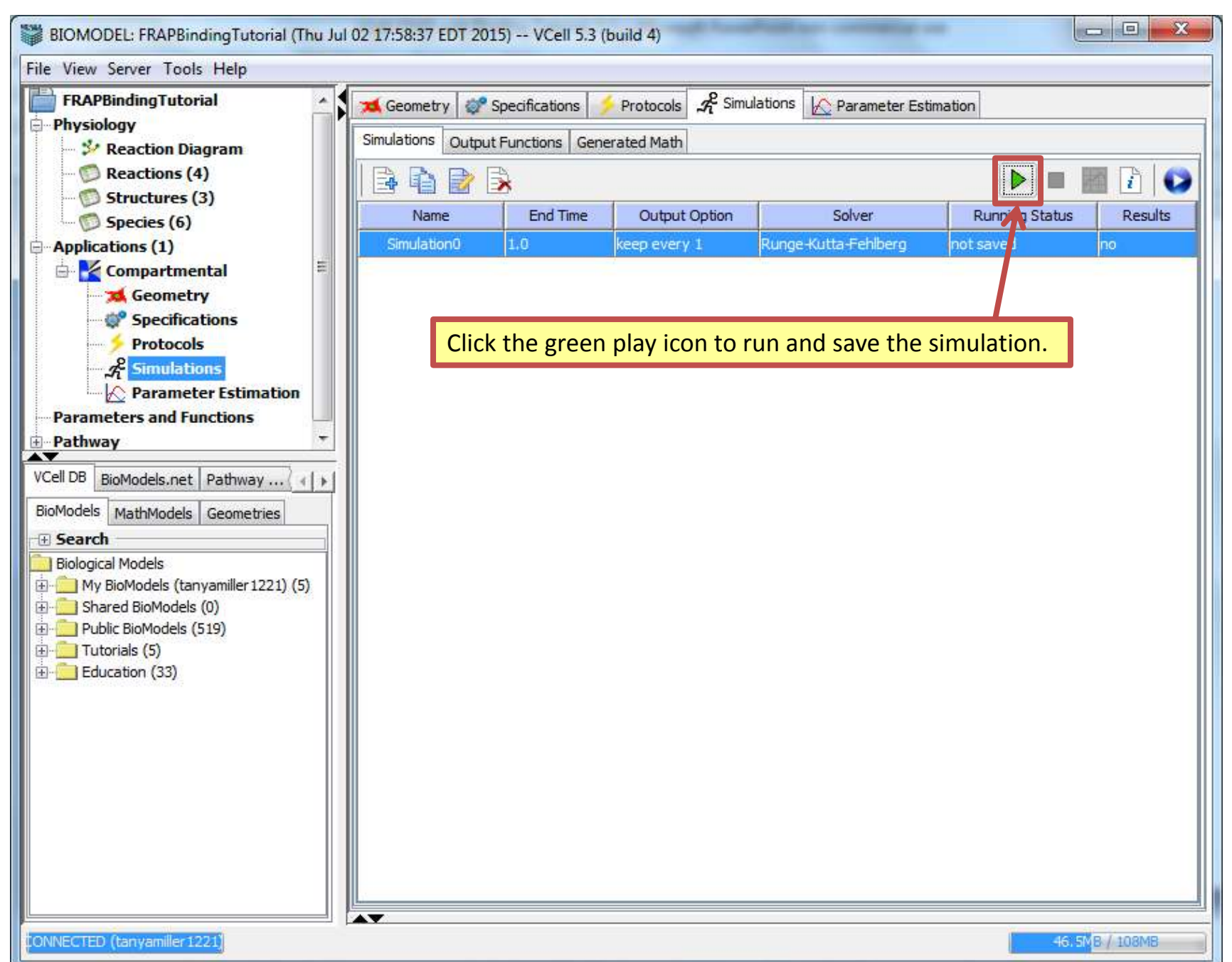

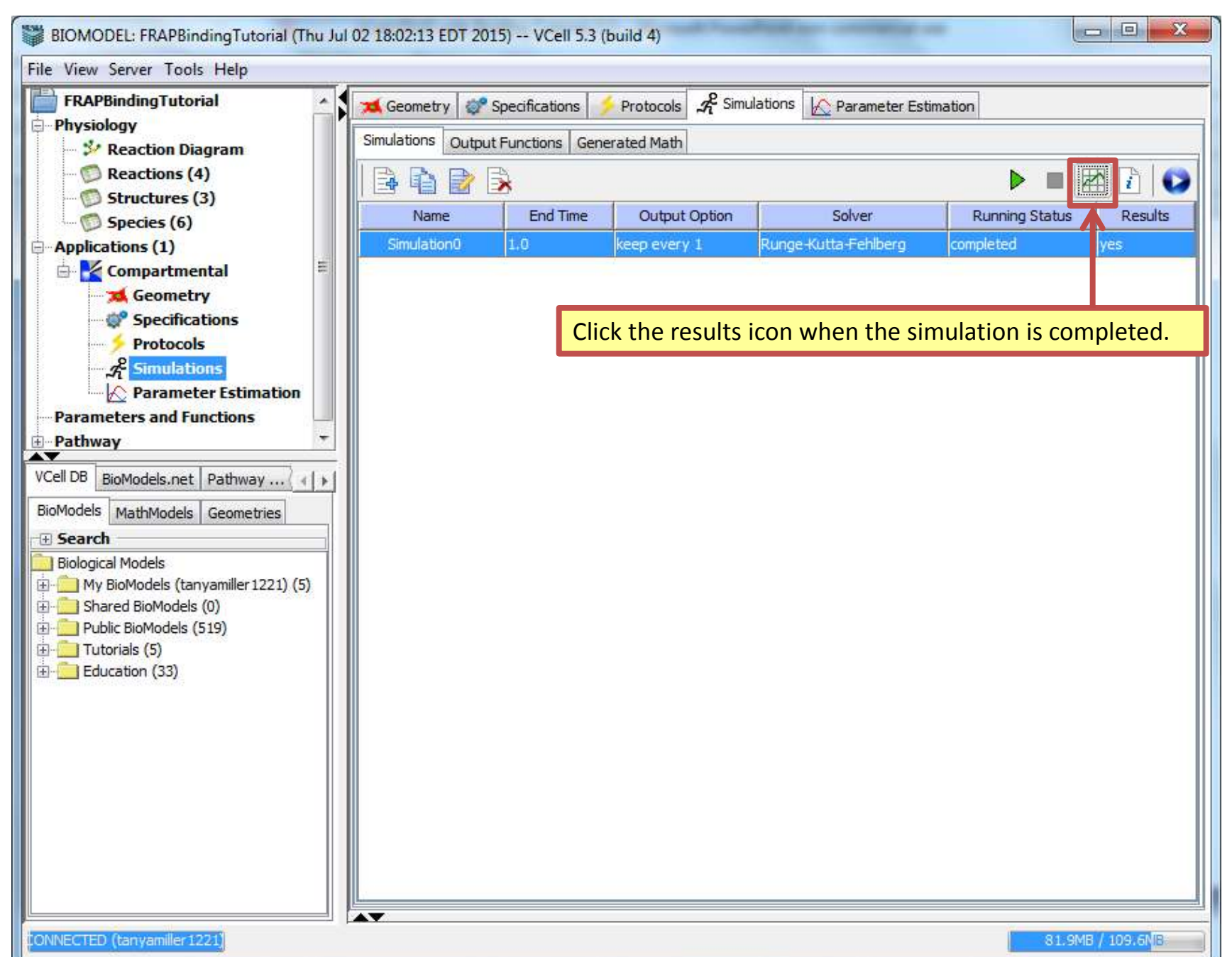

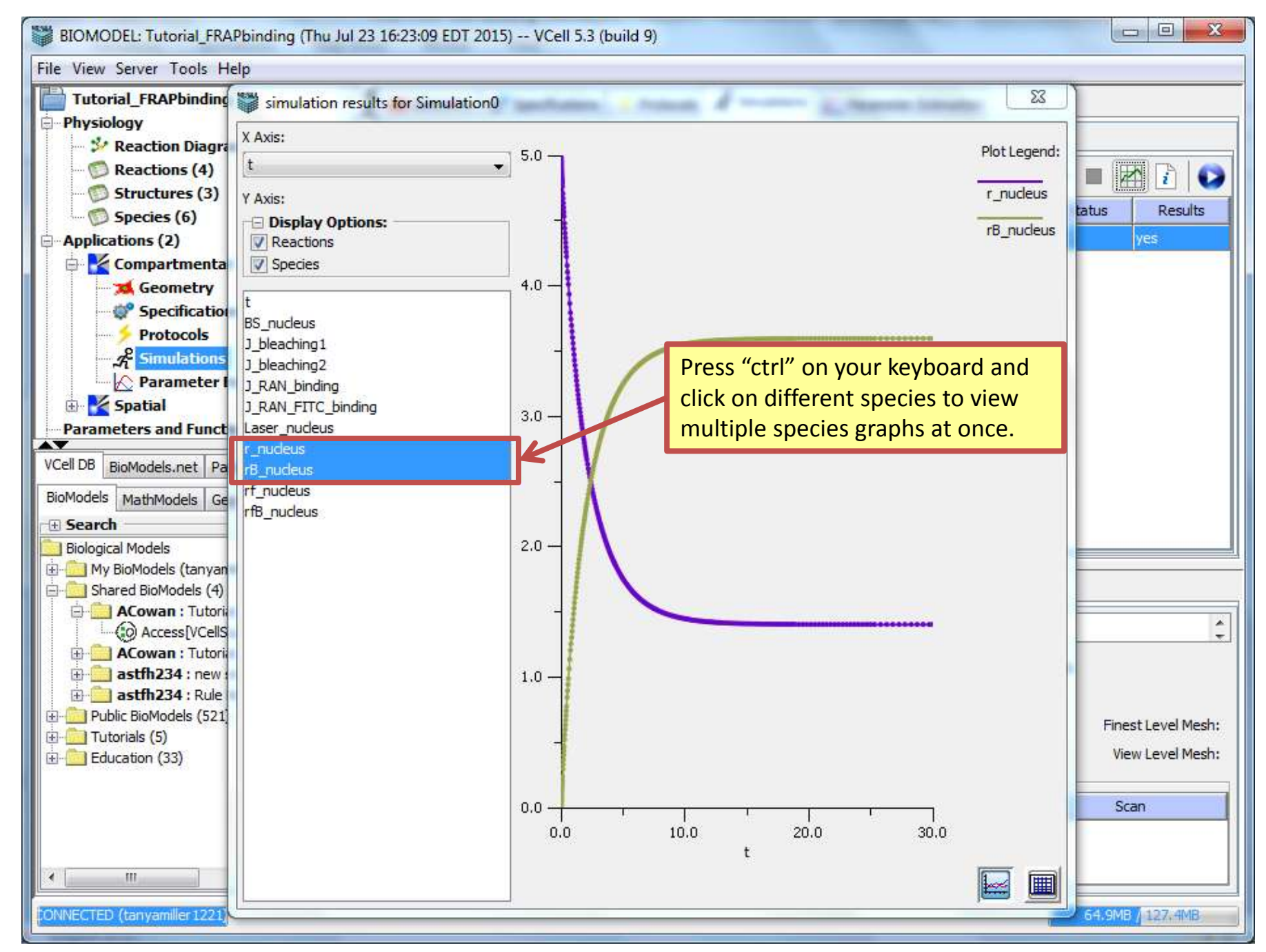

| BIOMODEL: FRAPBi                                                                                                    | ndingTutorial (Thu .                  | Jul 02 18:02:13 EDT 20:                                                  | 15) VCell 5.3 (               | build 4)      | Fold and contracting on        |                |              |  |  |
|----------------------------------------------------------------------------------------------------|---------------------------------------|--------------------------------------------------------------------------|-------------------------------|---------------|--------------------------------|----------------|--------------|--|--|
| File View Server Too                                                                                                    | ls Help                               |                                                                          |                               |               |                                |                |              |  |  |
| FRAPBindingTuto                                                                                                    | rial                                  | Geometry Specifications 🗲 Protocols 🔏 Simulations 🚫 Parameter Estimation |                               |               |                                |                |              |  |  |
| 🐉 Reaction Di<br>💭 Reactions (                                                                                                    | iagram<br>(4)<br>(2)                  |                                                                          |                               |               |                                |                |              |  |  |
| Structures<br>Species (6)                                                                                                    | (3)                                   | Name                                                                     | End Time Output Option Solver |               | Solver<br>Ruppe-Kutta-Feblberg | Running Status | Results      |  |  |
| Parameters and     Pathway                                                                                                    | Rename<br>Delete                      |                                                                          | Right                         | click on "Con | npartmental".                  |                | 1.00         |  |  |
|                                                                                                    | Copy<br>Copy As                       | From Ann                                                                 | CIICK                         | сору.         |                                |                |              |  |  |
| VCell DB BioModels.n                                                                                                    | Expand All<br>Collapse All            |                                                                          |                               |               |                                |                |              |  |  |
| BioModels MathModels  Search  Biological Models  My BioModels (ta  Shared BioModels  Dublic BioModels  Dublic BioModels | nyamiller 1221) (5)<br>s (0)<br>(519) |                                                                          |                               |               |                                |                |              |  |  |
| CONNECTED (tanyamiller 1                                                                                                    | 1221)                                 |                                                                          |                               |               |                                | 68.4M          | 16 / 1 4.3MB |  |  |

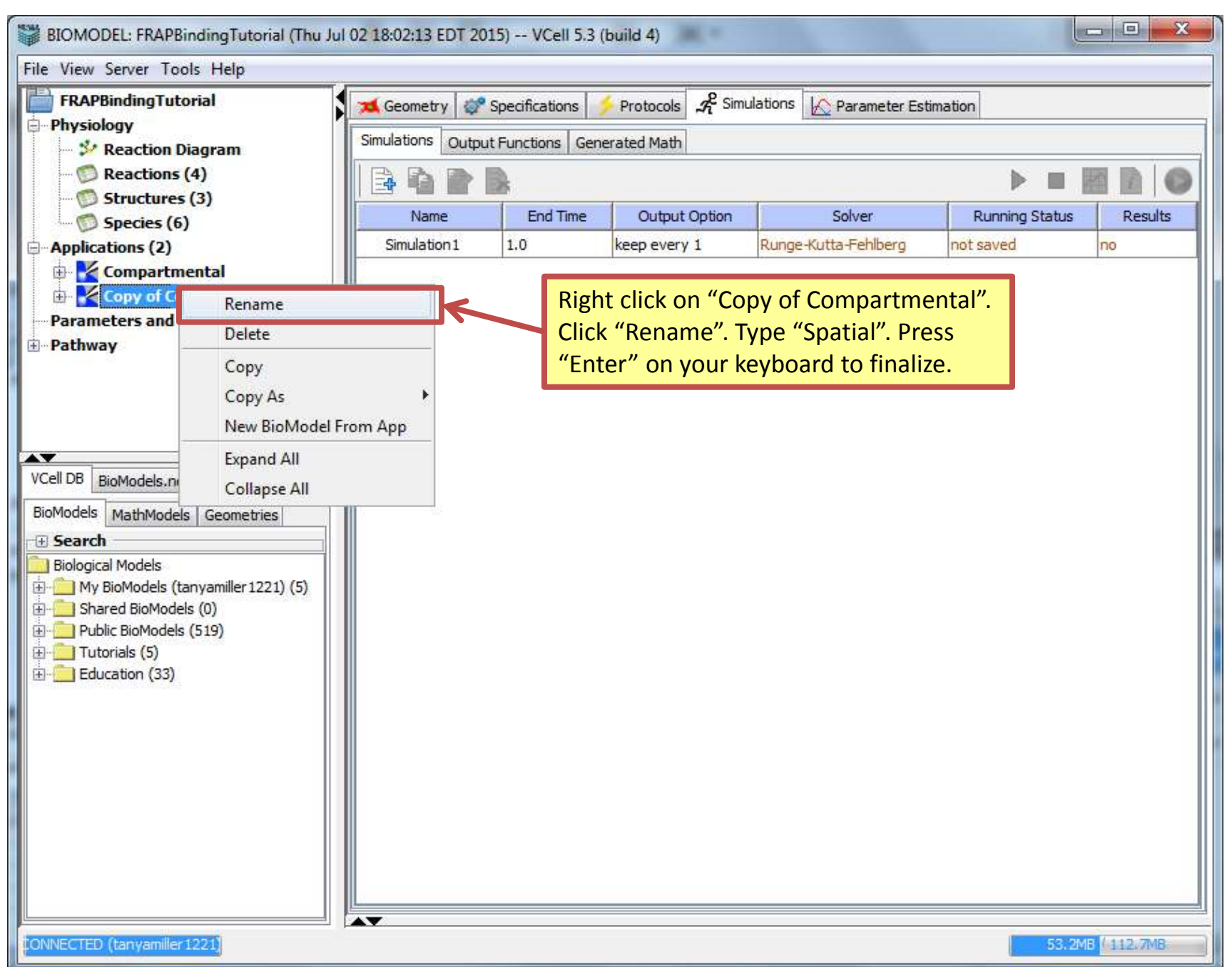

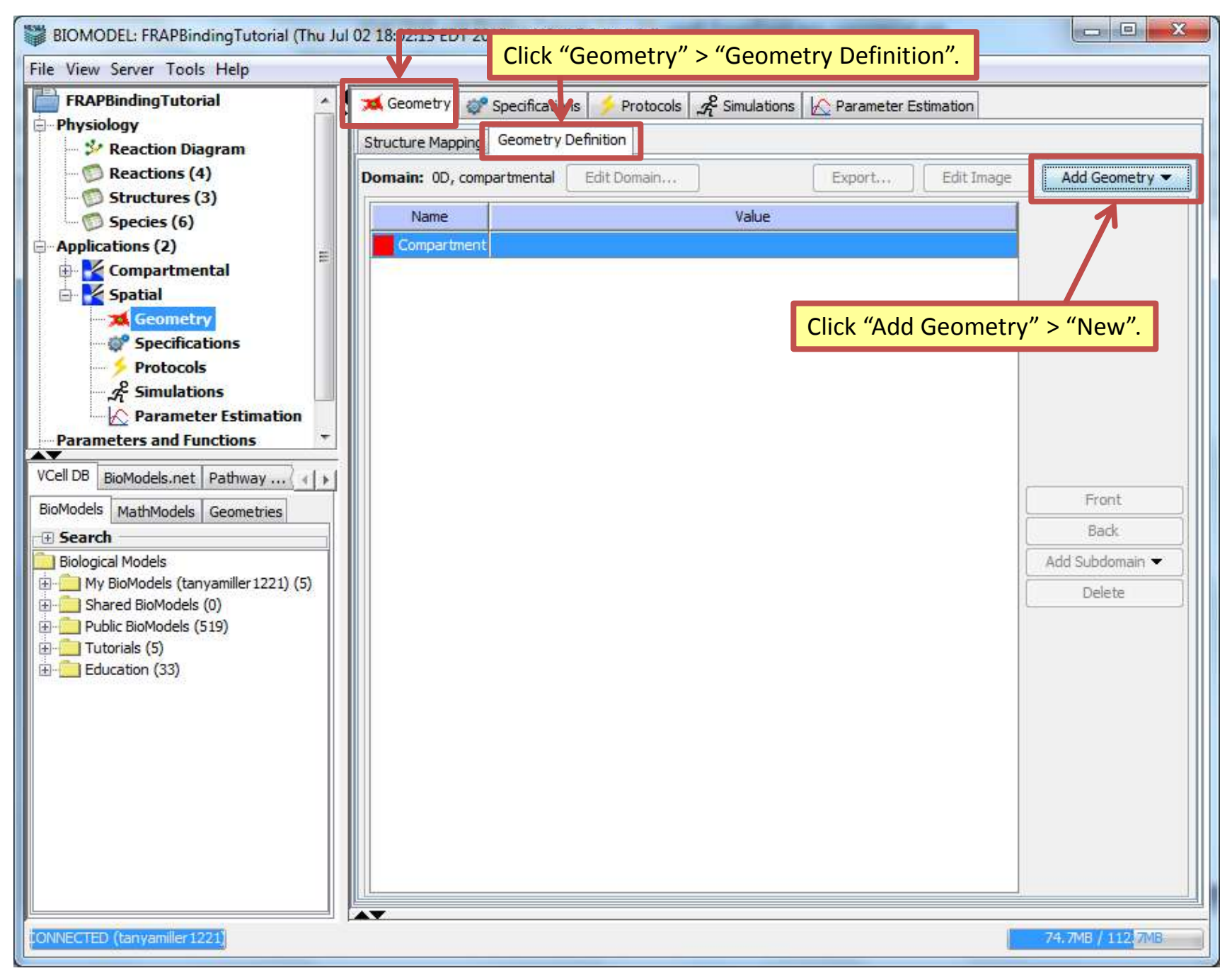

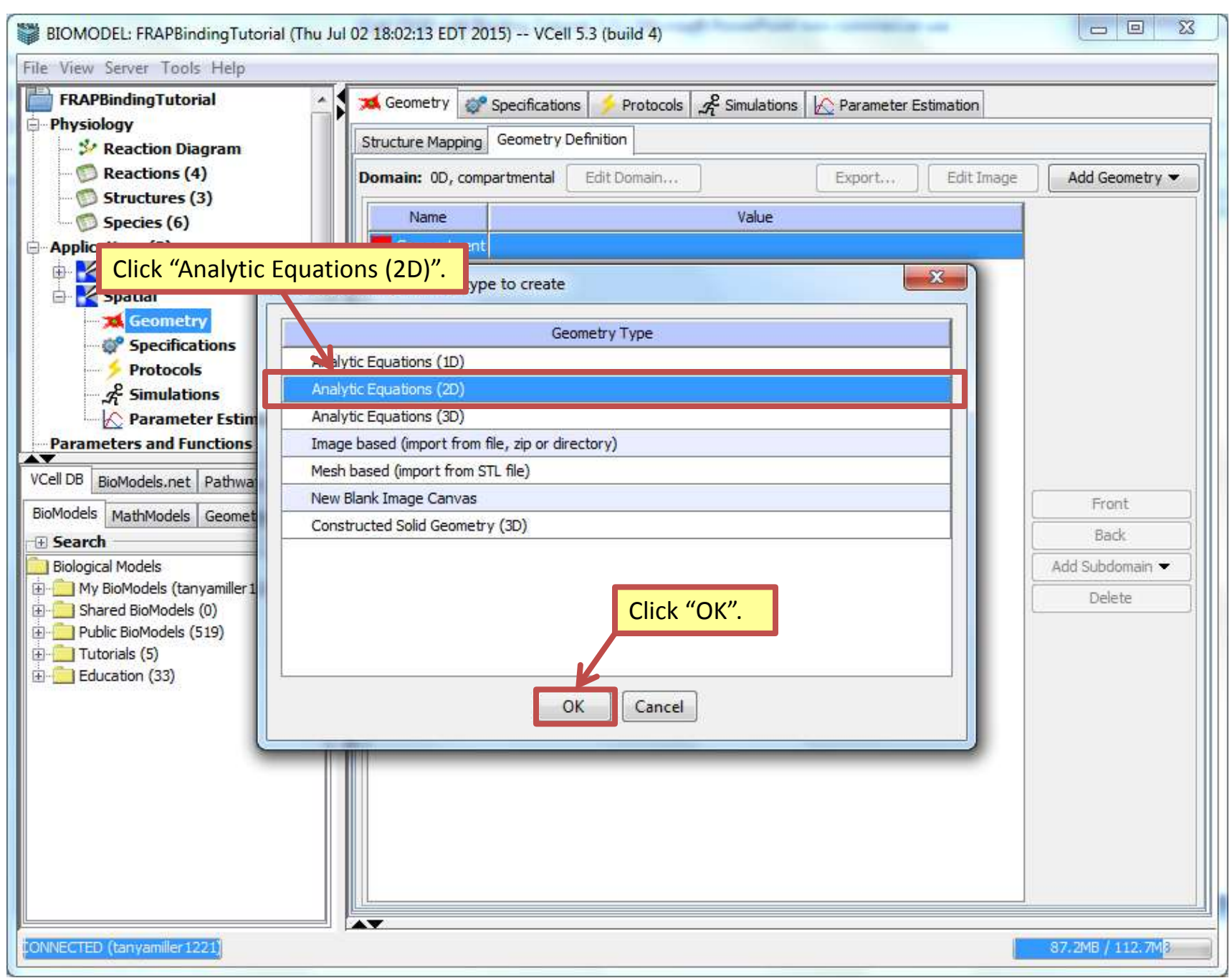

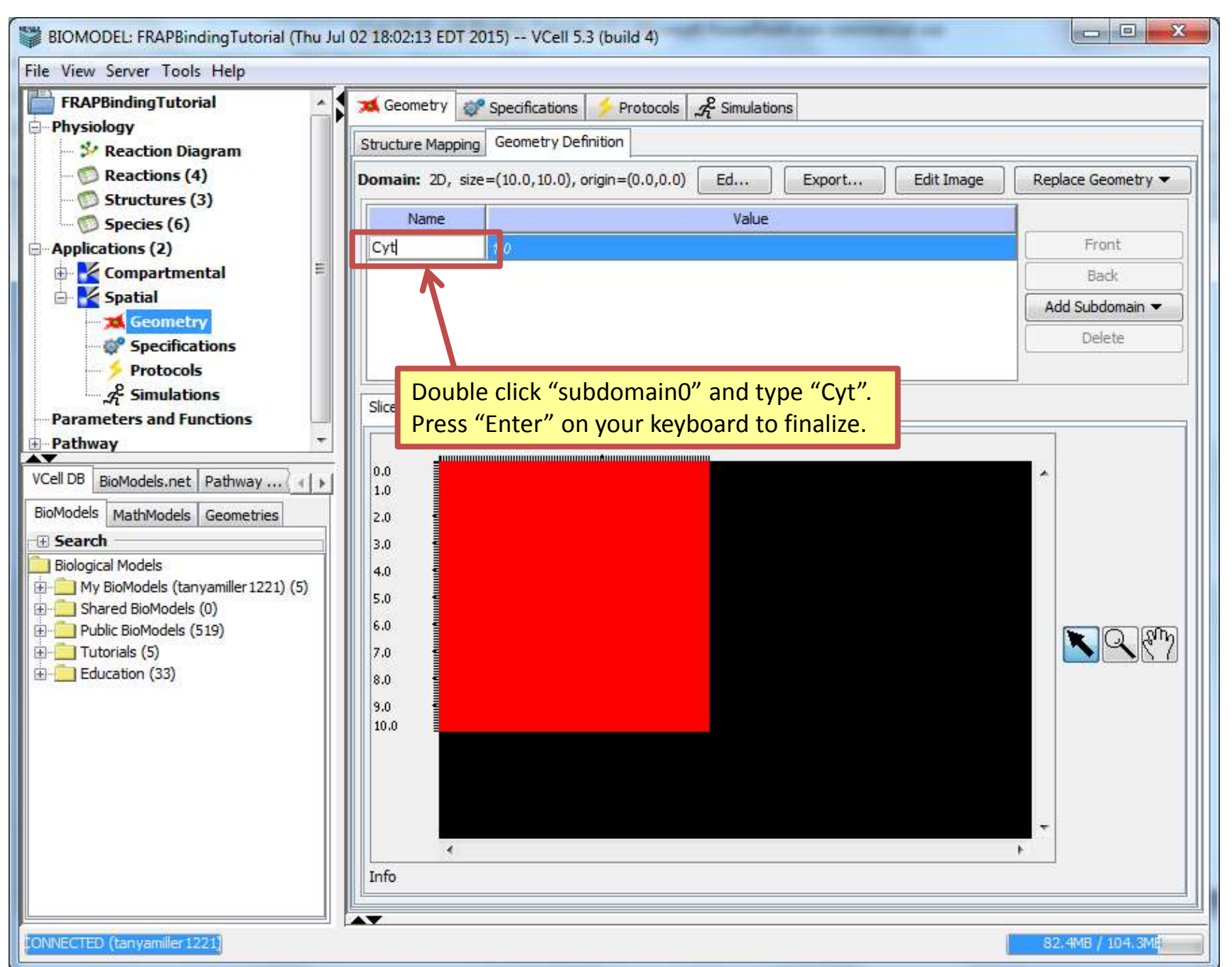

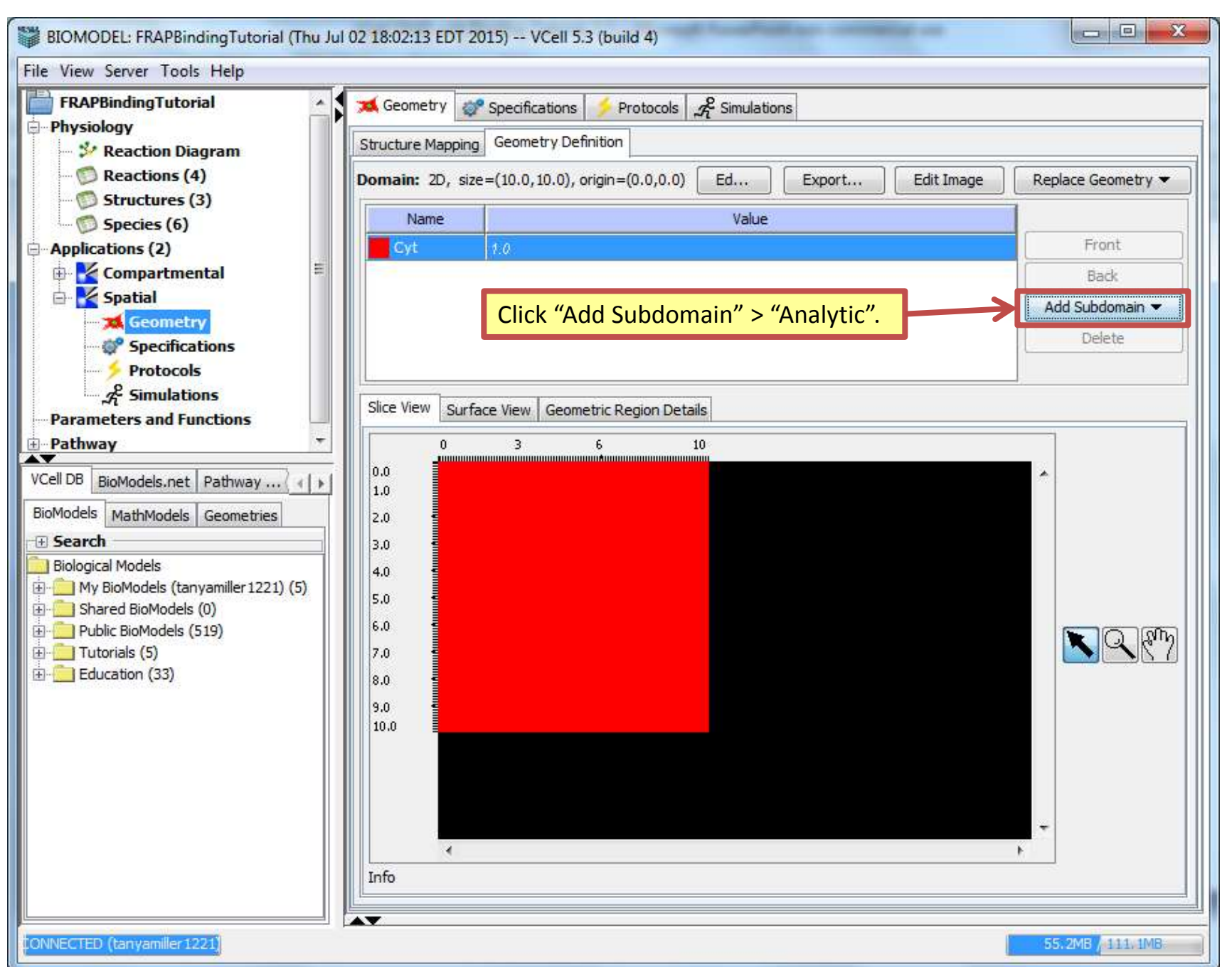

Physiology

FRAPBindingTutorial

Reactions (4)

Species (6)

🗄 🛃 Compartment

Parameters and Fund

BioModels MathModels

**Biological Models** 

🗄 🛄 Tutorials (5)

Education (33)

🗄 📃 My BioModels (tanya E Shared BioModels (0 Public BioModels (51)

对 Geometry

Specification

2 Simulation

BioModels.net

Protocols

Applications (2)

Spatial

 Pathway AV VCell DB

+ Search

#### 23 BIOMODEL: FRAPBindingTutorial (Thu Jul 02 18:02:13 EDT 2015) -- VCell 5.3 (build 4) File View Server Tools Help 🐋 Geometry 🛛 🎯 Speci Click the drop down menu next to "Select Subdomain Shape:". Geor Click "Circle". 🐓 Reaction Diagram Structure Mapping Domain: 2D, size=(10.0, 10.0), origin=(0.0, 0.0) -Ed Export... Edit Image Replace Geometry X 📁 Structures (3) 🔛 Define New Subdomain Shape Front Circle Select Subdomain Shape: • Back Add Subdomain -Delete Center Point (x,y) 0,0 Radius Under "Radius" type "10". 10 Analytic Expression x^2 + y^2 < 10.0^2 Copy Expression N Q RM Add New Subdomain Cancel Click "Add New Subdomain".

ONNECTED (tanyamiller 1221)

Info

62.7MB / 111.1MB

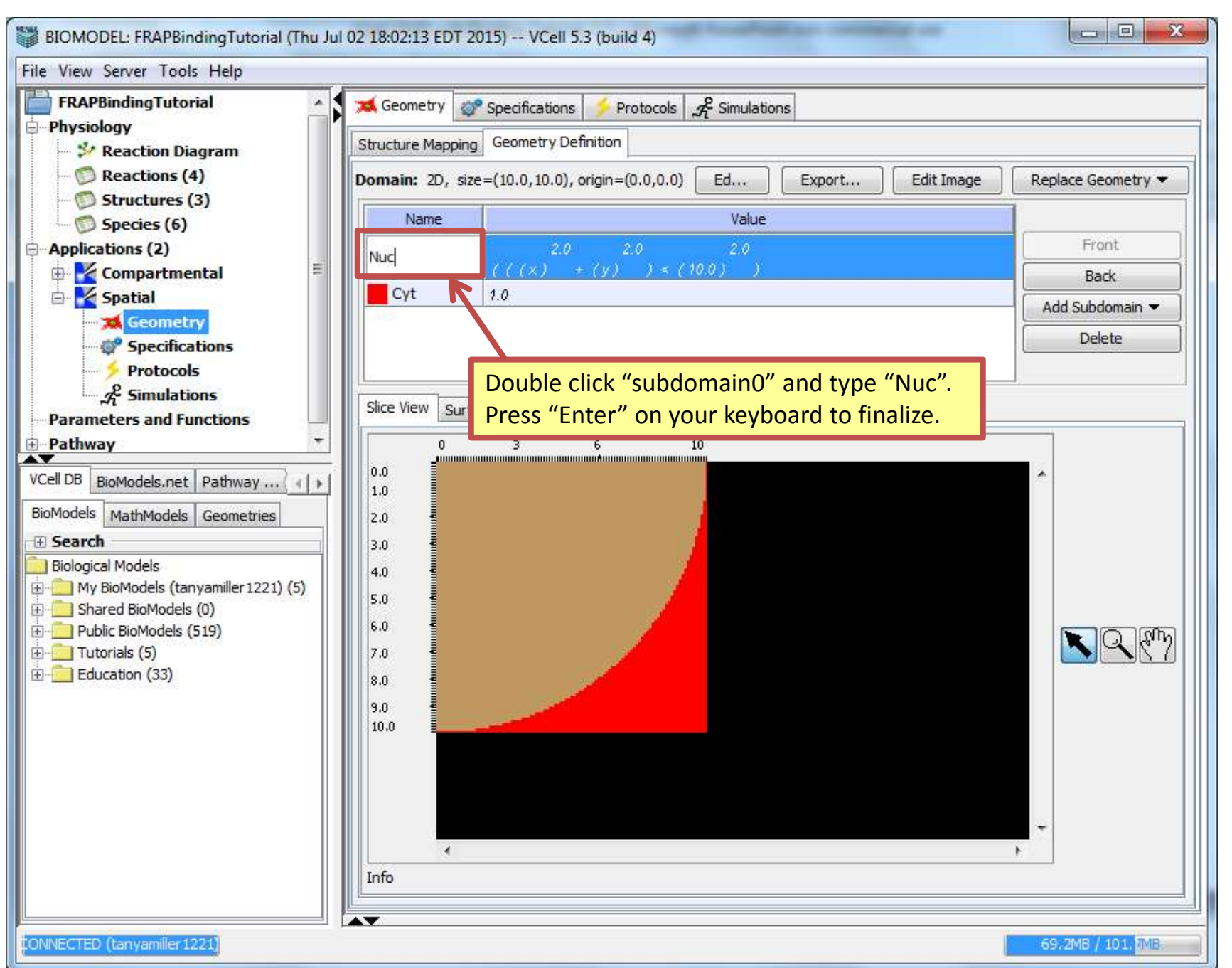

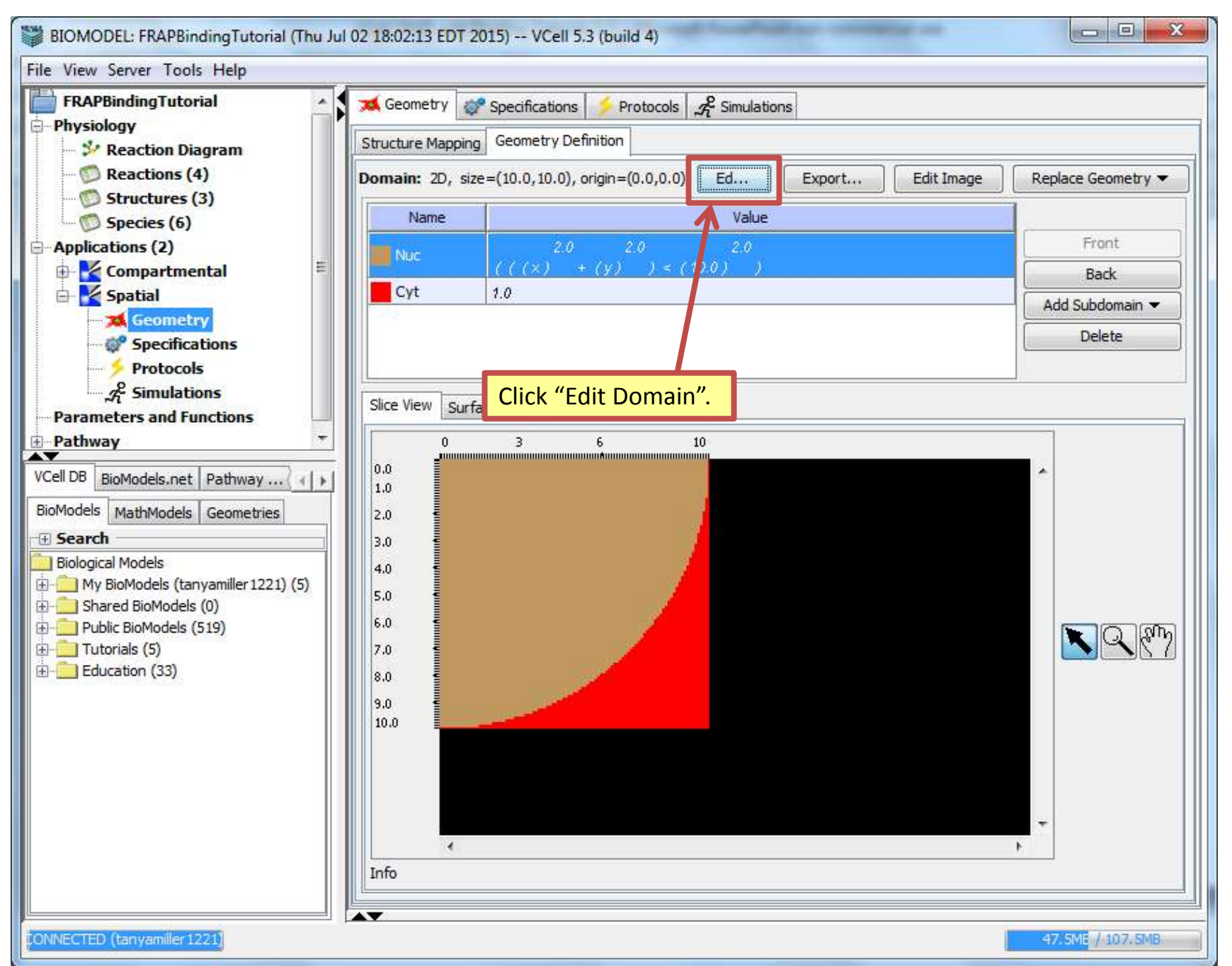

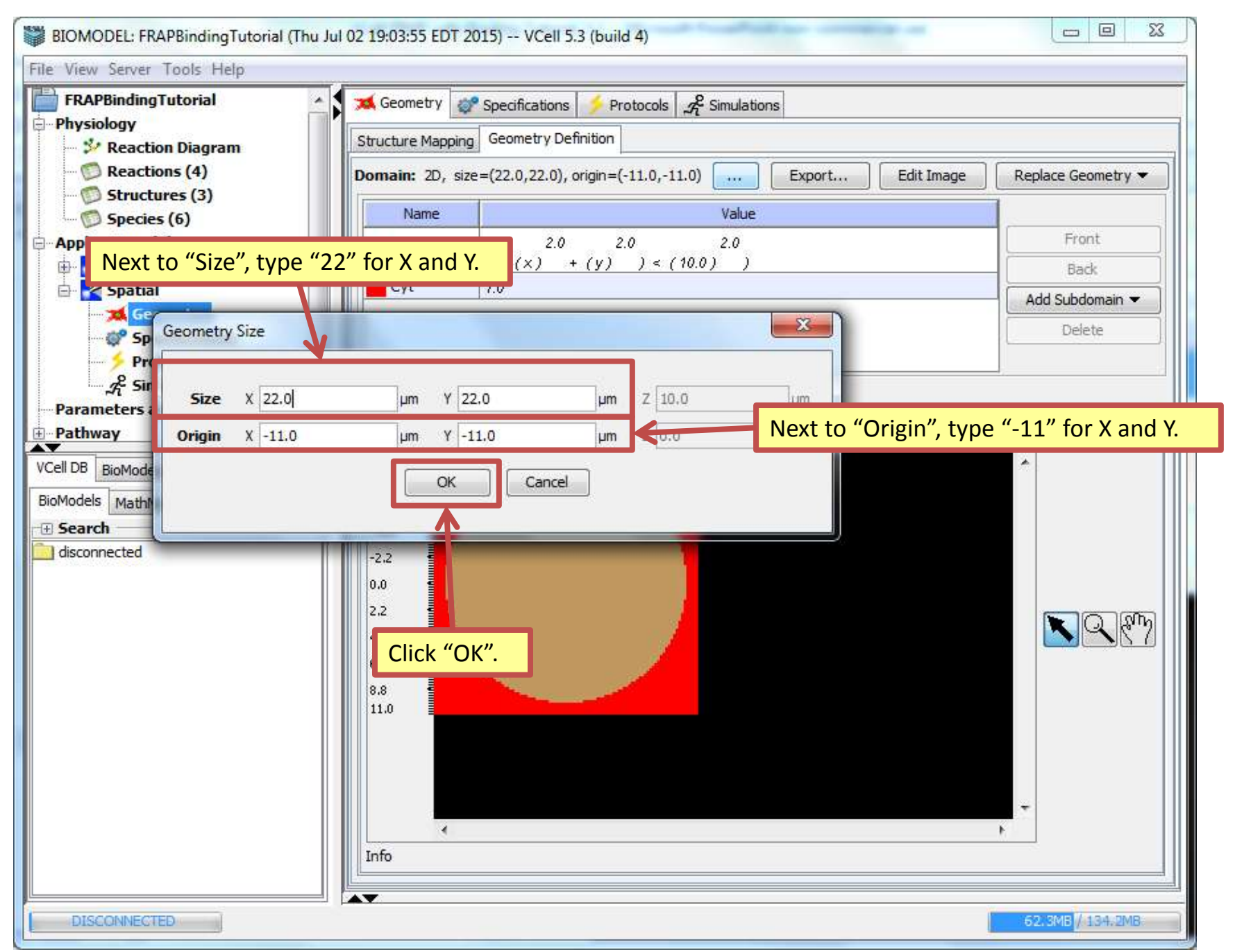

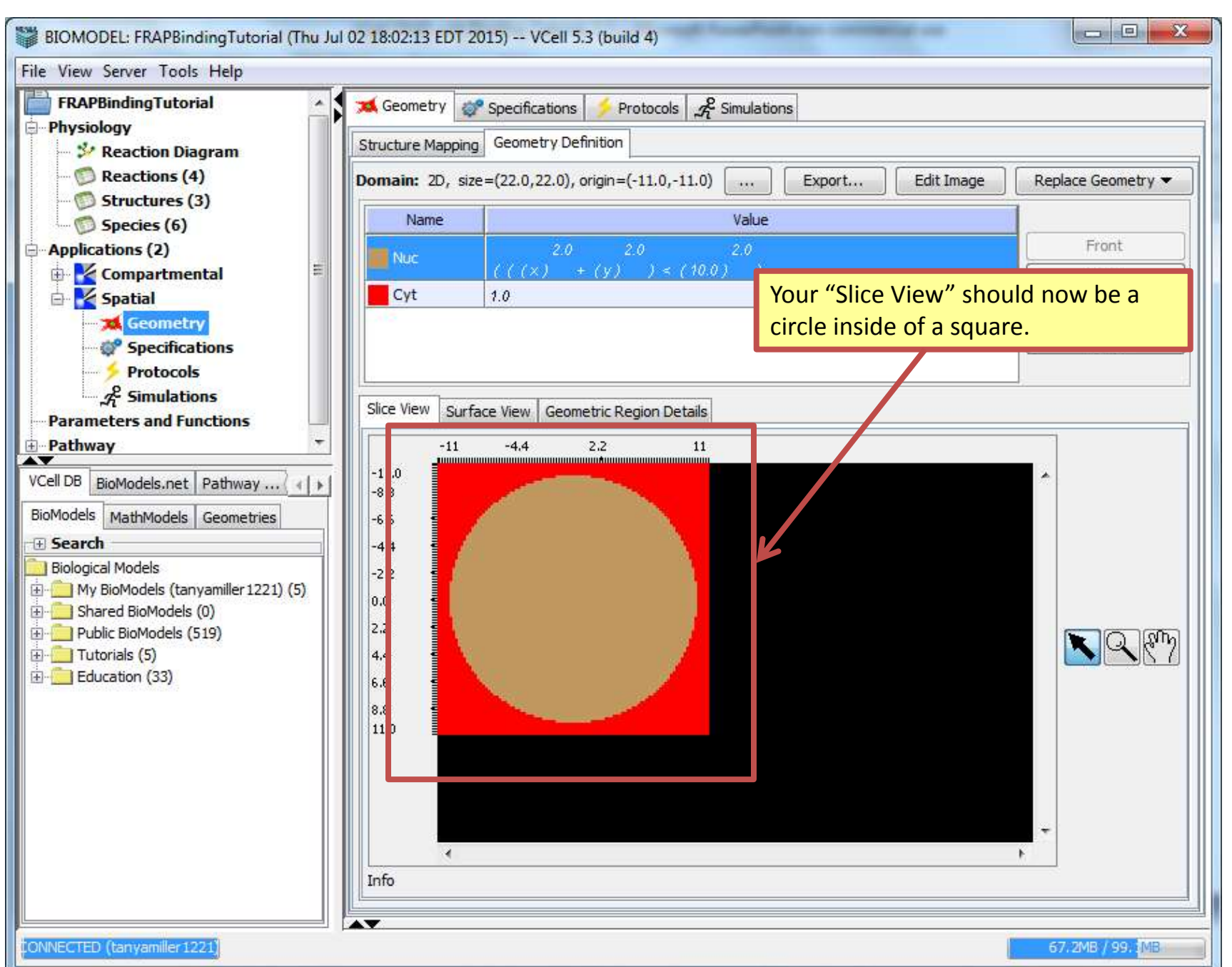

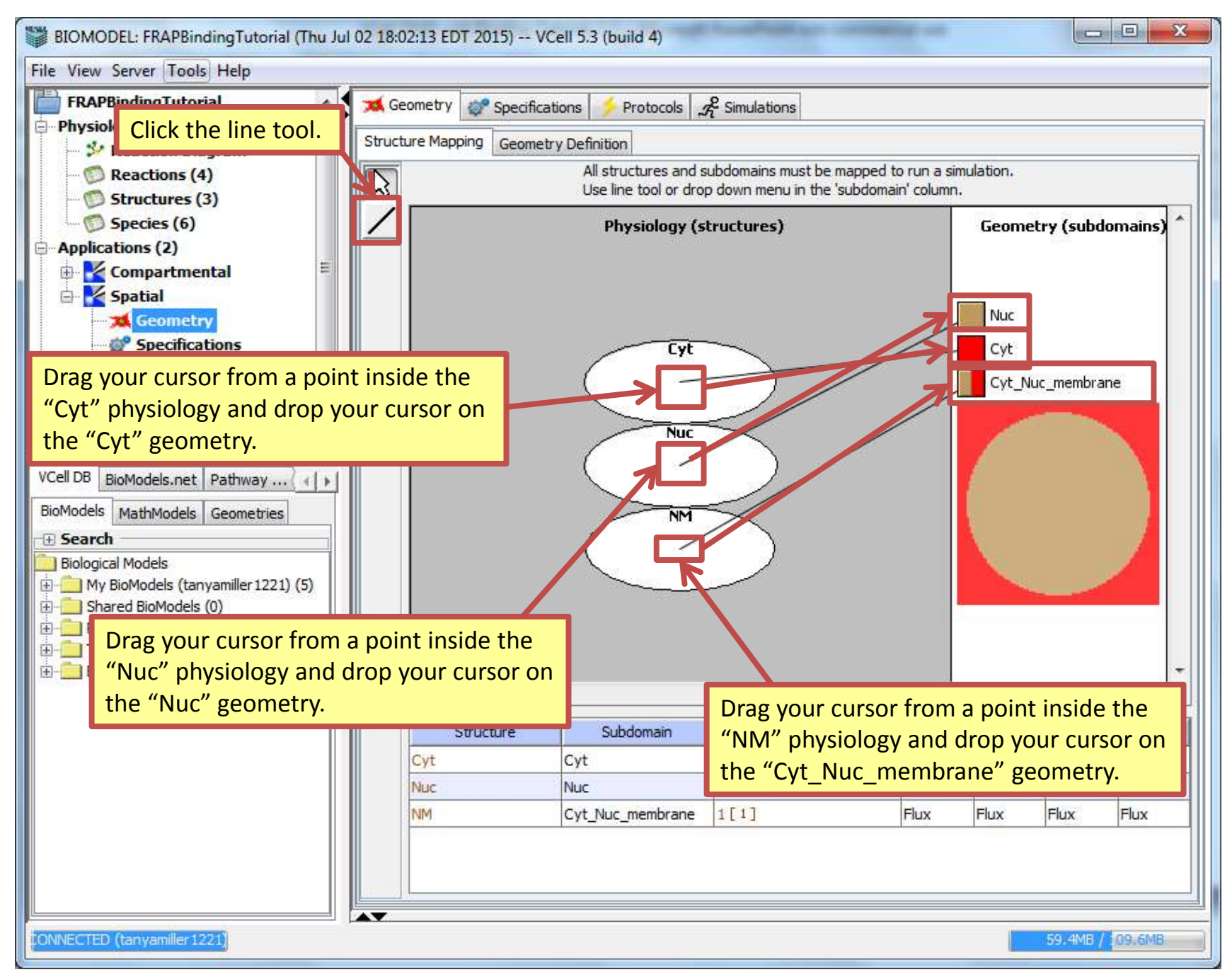

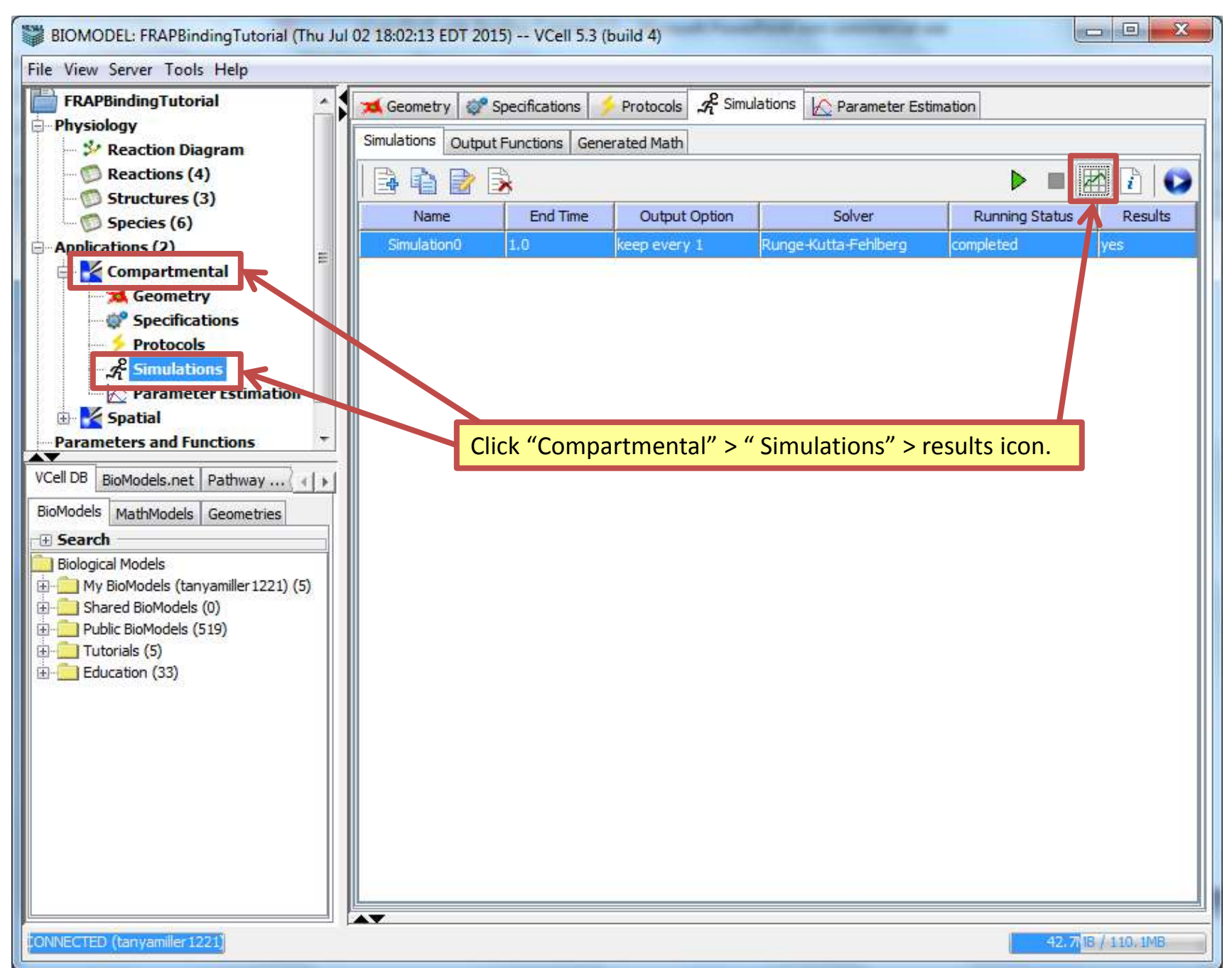

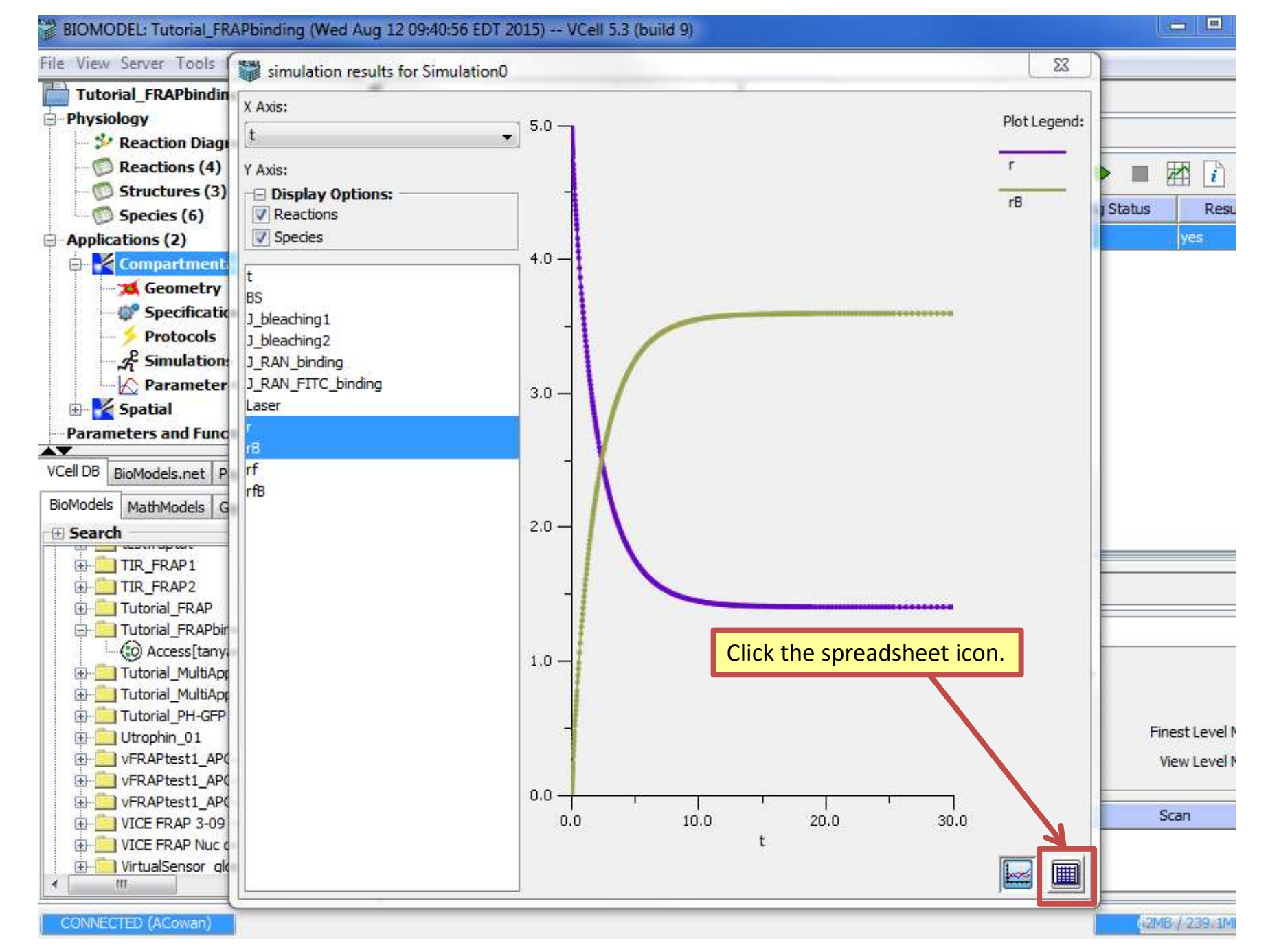

| View Server Tools   | simulation results for Simulation0 |            |           |           |            |            | <b>_</b> X |   | 1      |             |
|---------------------|------------------------------------|------------|-----------|-----------|------------|------------|------------|---|--------|-------------|
| Tutorial_FRAPbindin | X Axis:                            | t          | BS        | r         | rB         | rf         | rfB        |   |        |             |
| Reaction Diag       | [t 🔹                               | 0          | 20        | 5         | 0          | 5          | 0          |   |        |             |
| Reactions (4)       | Y Axis:                            | 4.776259   | 20        | 5         | 9.552535   | 5          | 9.552518   |   |        |             |
| Structures (3)      | 🗆 Display Options:                 | 4.776736   | 19.999998 | 4.999999  | 9.553470   | 4.9999999  | 9.553470   | Ξ |        | THE 1       |
| D Species (6)       | Reactions                          | 5.253932   | 19,999979 | 4.9999895 | 1.050784   | 4,9999895  | 1.050784   |   | Status | Res         |
| tions (2)           | V Species                          | 2.332024   | 19,999907 | 4,9999534 | 4.664007   | 4,9999534  | 4.664007   |   |        | yes         |
| partment            |                                    | 5.424071   | 19,999743 | 4,9998715 | 1.284784   | 4,9998715  | 1.284784   |   |        |             |
| Geometry            | BS                                 | 1.423373   | 19,999431 | 4,9997153 | 2.846604   | 4,9997153  | 2.846604   |   |        |             |
| Specifi catio       | bicaching:                         | 2.825687   | 19,99887  | 4,9994349 | 5,650814   | 4,9994349  | 5,650814   |   |        |             |
| Protocols           | J_bleaching2                       | 5 293824   | 19 997883 | 4 9989414 | 1.058568   | 4 9989414  | 1.058568   |   |        |             |
| Daramater           | J_RAN_Dinding                      | 9 658910   | 19 996138 | 4 9980689 | 1.931129   | 4 9980689  | 1.931129   |   |        |             |
| tial                | Laser                              | 1 801728   | 10 002708 | 4 0063088 | 3 601186   | 4 0063088  | 3 601186   |   |        |             |
| s and Func          | C                                  | 8 400863   | 10 086377 | 4 0031894 | 6.811508   | 4 0031884  | 6 811508   |   |        |             |
| <u> </u>            | 伯                                  | 5.017008   | 10.070063 | 4 0800816 | 1.001840   | 4 0900916  | 1 00 1940  |   |        |             |
| dels.net P          | rf<br>                             | 5.606122   | 10.072557 | A 0967794 | 0.0122216  | 4 096 7794 | 0.0122216  |   |        |             |
| Node s G            |                                    | 9.020133   | 10.067159 | 4 0925799 | 1 642120   | 4 0925799  | 1 643120   |   |        |             |
|                     |                                    | 0.237200   | 19.907130 | 4.0000000 | 0.01061721 | 4.00000000 | 0.01061721 |   |        |             |
| AP1                 |                                    | 1 165120   | 10.053594 | 4.9003020 | 2,220010   | 4.9303020  | 0.01901/21 |   |        |             |
| RAP2                |                                    | 1.103139   | 19.90004  | 4.9707919 | 2,520010   | 4.9707919  | 2.520610   |   |        |             |
| rial_FR AP          | Press "Ctrl" on your               | 1.346037   | 19,946411 | 4,9732055 | 2.679446   | 4.9732055  | 2.679996   |   | -      |             |
| al_FR APbir         | keyboard and click                 | 1.526936   | 19.939247 | 4.9696237 | 3.03/630   | 4.9696237  | 3.03/630   |   |        |             |
| ial MultiAnd        | "BS". "rB". "rf" and               | 0.0181/295 | 19.92/768 | 4,963884  | 3.611602   | 4.963884   | 3.611602   |   |        |             |
| al_MultiApp         | "rfB"                              | 2.107653   | 19.916312 | 4.9581559 | 4.184413   | 4.9581559  | 4.184413   |   |        |             |
| orial_PH-GFP        |                                    | 2.398011   | 19,904879 | 4,9524393 | 4.756067   | 4.9524393  | 4.756067   |   |        |             |
| phin_01             |                                    | 2.688369   | 19.893469 | 4.9467343 | 5,326566   | 4.9467343  | 5.326566   |   | F      | inest Level |
| APtest1_APC         |                                    | 3.199124   | 19.873454 | 4,9367269 | 6.327312   | 4.9367269  | 6.327312   |   | 1      | View Level  |
| FRAPtest1 APC       |                                    | 3.709879   | 19.85351  | 4.9267549 | 7,324511   | 4.9267549  | 7.324511   |   | -      |             |
| ICE FRAP 3-09       |                                    | 4.220634   | 19.833636 | 4,9168182 | 8.318182   | 4.9168182  | 8.318182   |   |        | Scan        |
| FRAP Nuc c          |                                    | 5.175343   | 19.796677 | 4.8983384 | 0.10166156 | 4.8983384  | 0.10166156 | - |        |             |
| ualSensor gle       |                                    |            |           |           |            |            |            |   |        |             |
|                     |                                    |            |           |           |            |            |            |   | -      |             |

#### BIOMODEL: Tutorial\_FRAPbinding (Wed Aug 12 09:40:56 EDT 2015) -- VCell 5.3 (build 9) File View Server Tools 23 simulation results for Simulation0 **Tutorial FRAPbindin** X Axis: t BS rВ rf rfB - Physiology 20.147306 3.59546 1.40454 3.59546 t Ŧ 12.80908 Reaction Diago ٠ 20.469109 12.808917 3.5955417 1.4044583 3.5955417 Reactions (4) Y Axis: 1 i 💿 Structures (3) 20.790912 3.5956133 12.808773 3.5956133 1.4043867 Display Options: Status Results Species (6) Reactions 21.112716 12.808648 3.595676 1.404324 3.595676 - Applications (2) Species yes 21.434519 12.808538 3.595731 3.595731 1.404269 🖶 🛃 Compartment 3.595779 21.756322 12.808442 3.595779 1.404221 对 Geometry 22.078125 12.808358 3.5958212 1.4041788 3.5958212 💕 Specificatio J bleaching1 22.399928 12.808284 3.595858 1.404142 3.595858 Protocols J bleaching2 22.721731 12.808219 3.5958903 3.5958903 1.4041097 A Simulation J\_RAN\_binding 23.043534 12.808163 3.5959186 1.4040814 3.5959186 \land Parameter J RAN FITC binding 🎽 Spatial Laser 23.365337 12.808113 3.5959434 1.4040566 3.5959434 中 Parameters and Func 3.5959651 23.68714 12.80807 1.4040349 3.5959651 rВ 24.008943 12.808032 3.5959841 1.4040159 3.5959841 VCell DB BioModels.net P 3.5960007 24.330746 12.807999 3.5960007 1.4039993 rfB BioModels MathModels G 24.652549 12.807969 3.5960153 1.4039847 3.5960153 E Search 24.974352 12.807944 3.596028 1.403972 3.596028 - coordinaption 🗄 🔟 TIR\_FRAP1 25.296156 12.807922 3.5960392 1.4039608 3.5960392 25.78 🗄 💼 Tutorial\_FRAP Press "Ctrl" on your keyboard and click the final 26.2 🖮 🧰 Tutorial\_FRAPbir concentrations for "BS", "rB", "rf" and "rfB". Right click 26.76 Access[tany; 🗄 💼 Tutorial\_MultiApp "Copy". 27.26 🗄 💼 Tutorial\_MultiApr 27.751313 12.007021 0.0000001 1.1035100 0.000000 🗄 💼 Tutorial\_PH-GFP 28.242627 12.807811 3.5960946 1.4039054 3.5960946 Finest Level Mesh 🗄 💼 Utrophin 01 28.733706 12.807802 3.5960989 1.4039011 3.5960989 🗄 💼 vFRAPtest1 APO View Level Mesh 🗄 💼 vFRAPtest1\_AP( 29.224785 12.807795 1.4038976 3.5961024 3.5961024 🗄 💼 vFRAPtest1\_AP( 2 506 1052 2 5061052 12 90770 1 4020040 29.715863 Scan Image: Wice Frap 3-09 12.807787 3.5961066 1.4038934 3.5961066 30 ÷ Image: Wice FRAP Nuc 主 -- 🔃 VirtualSensor gl **1** ш

CONNECTED (ACowan)

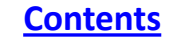

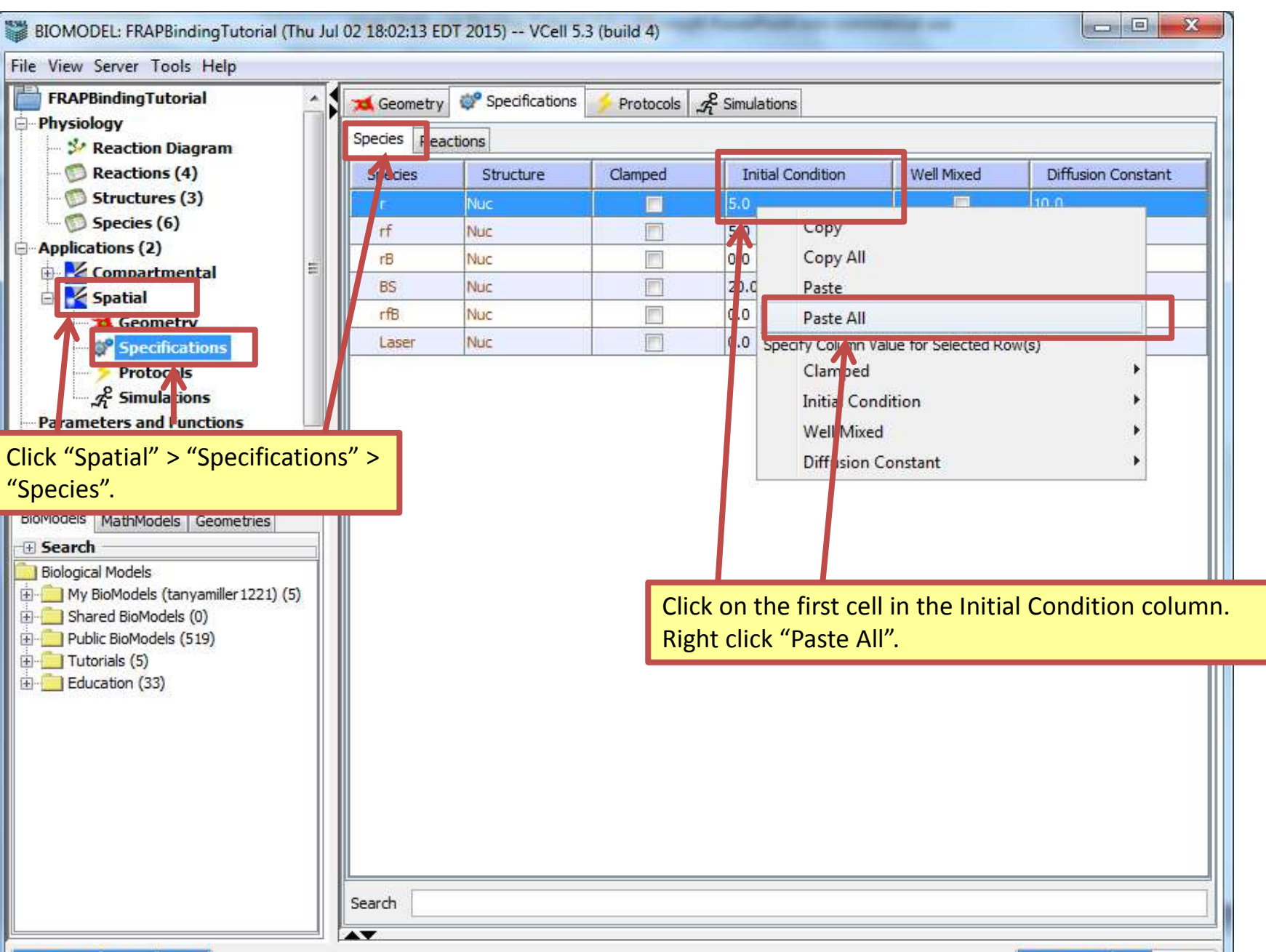

ONNECTED (tanyamiller 1221)

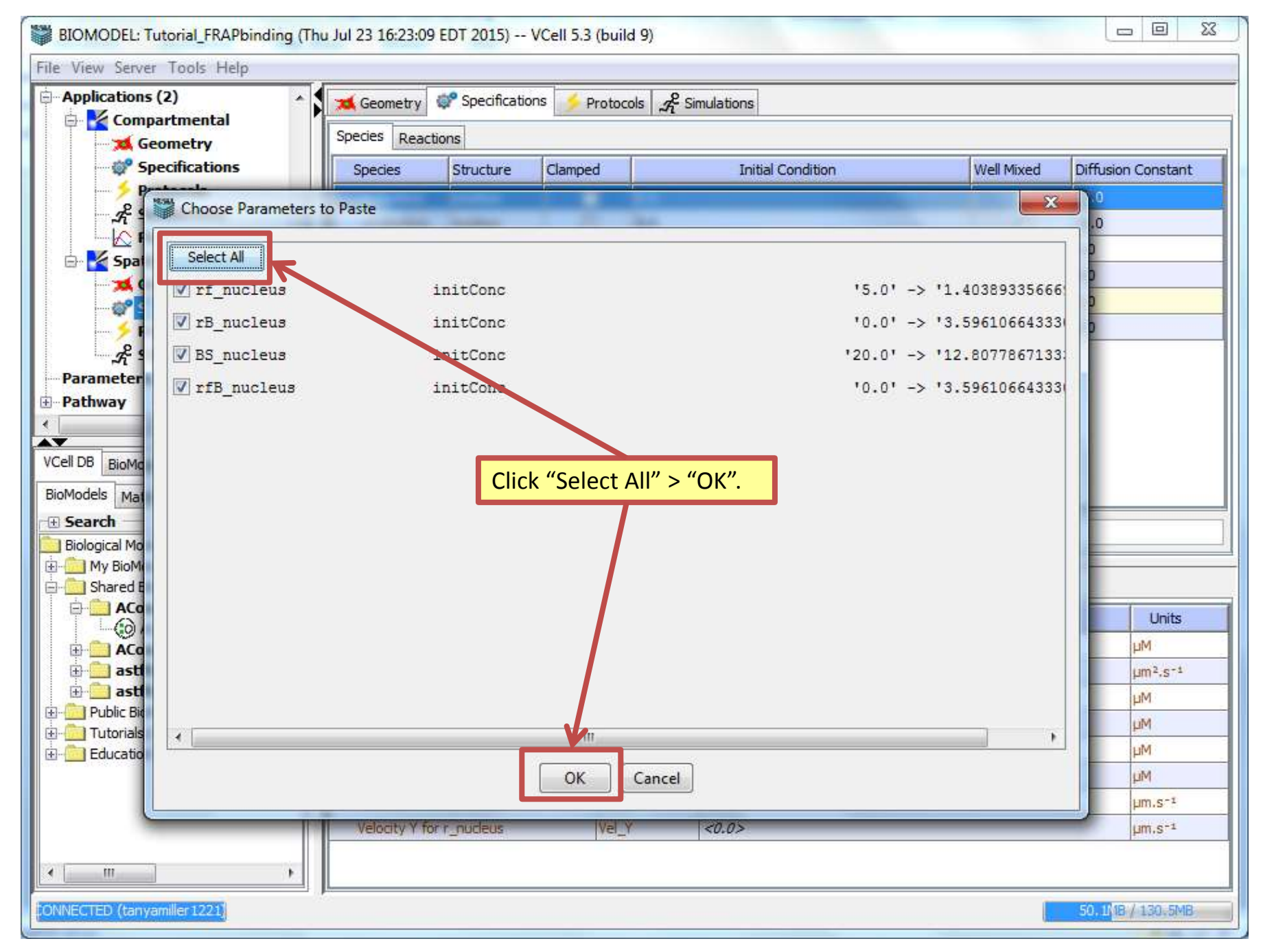
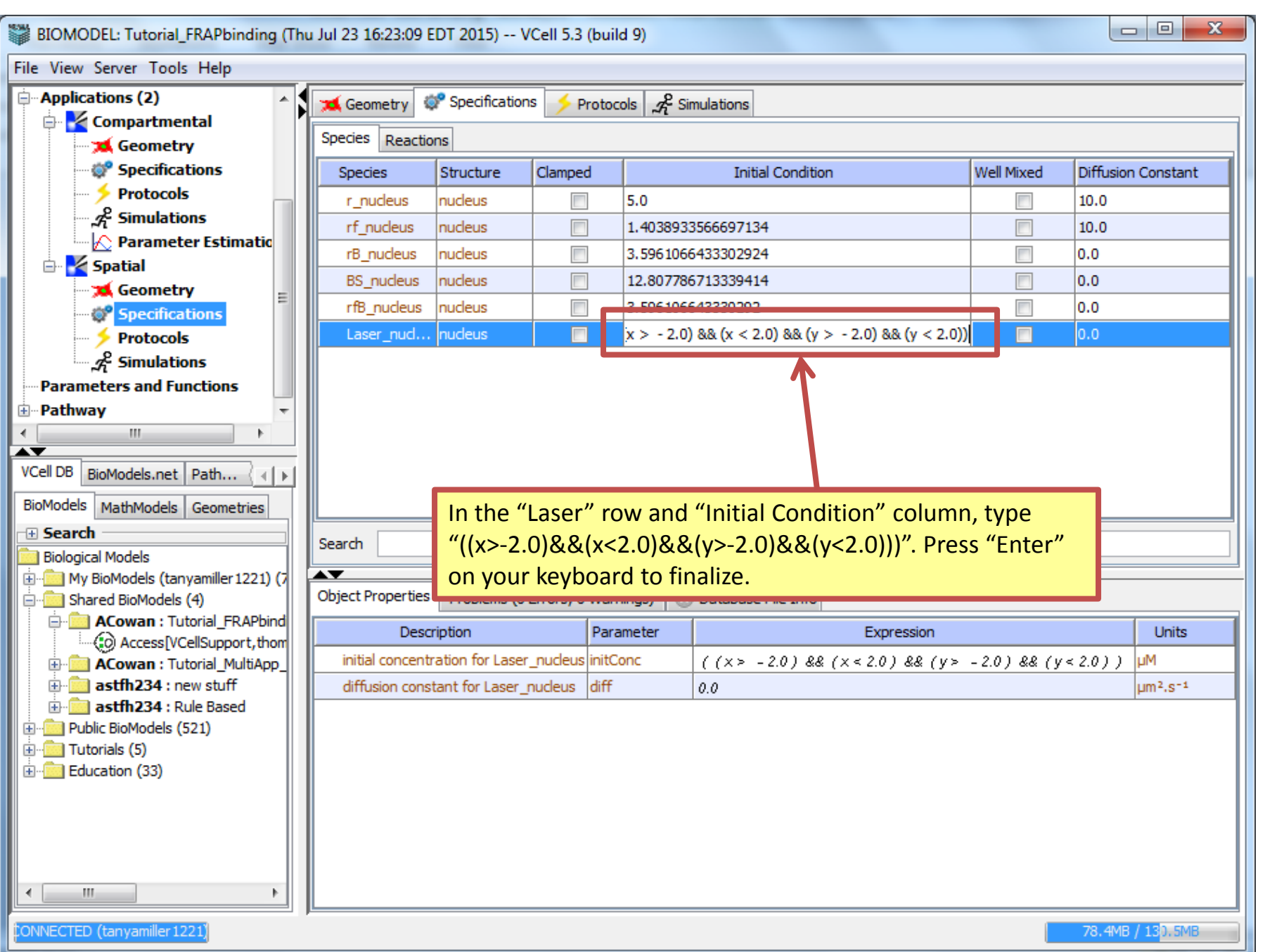

<u>Contents</u>

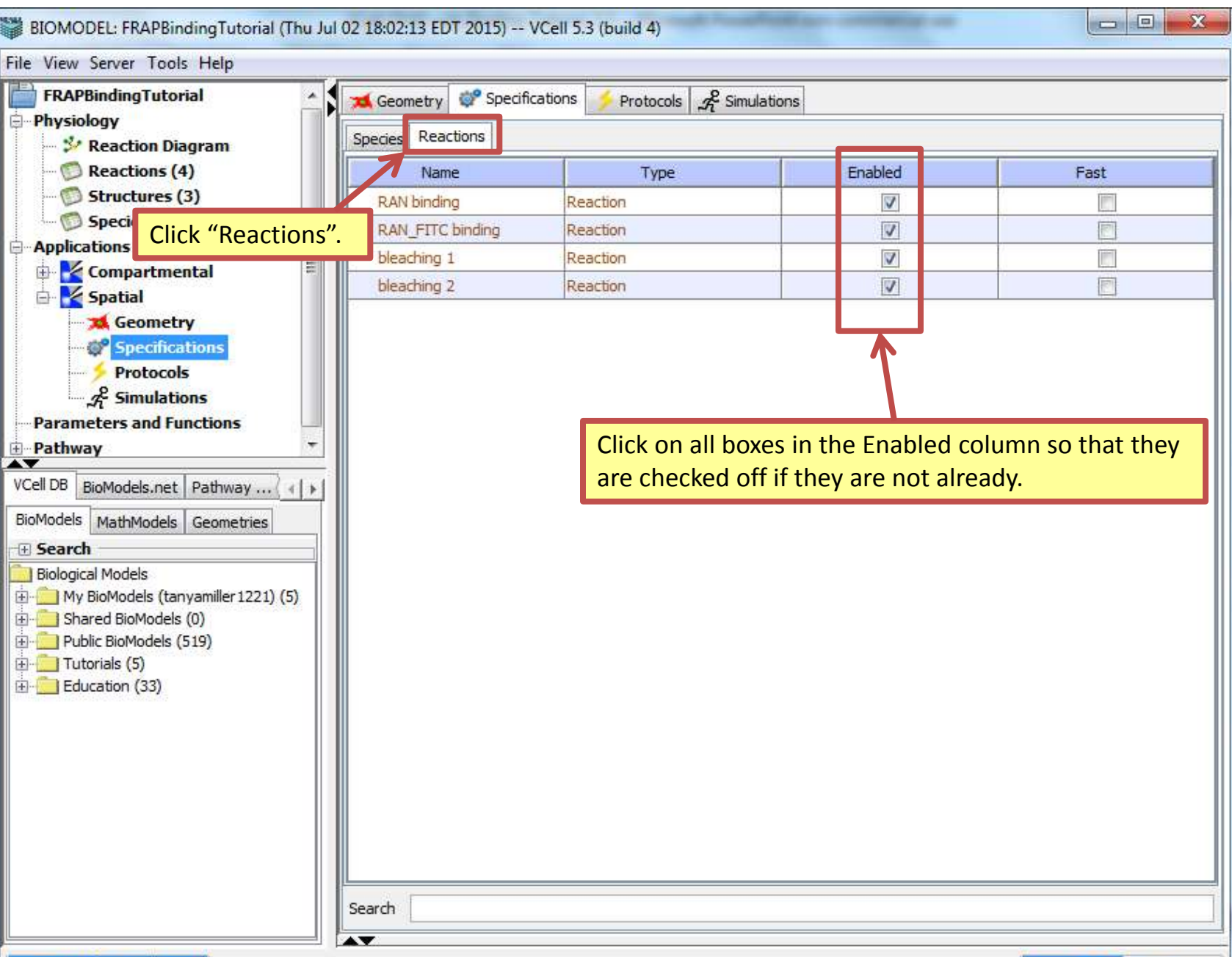

ONNECTED (tanyamiller 1221)

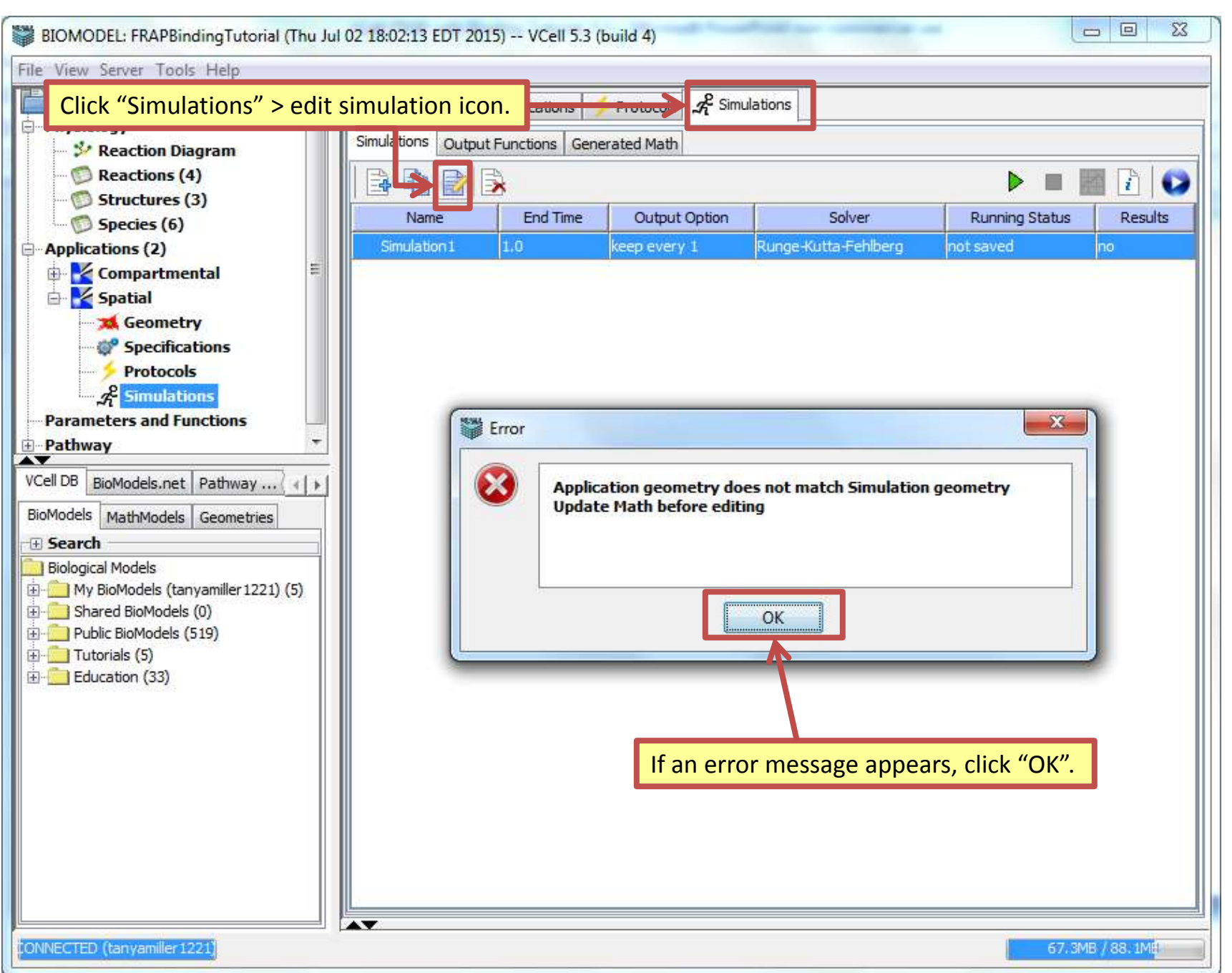

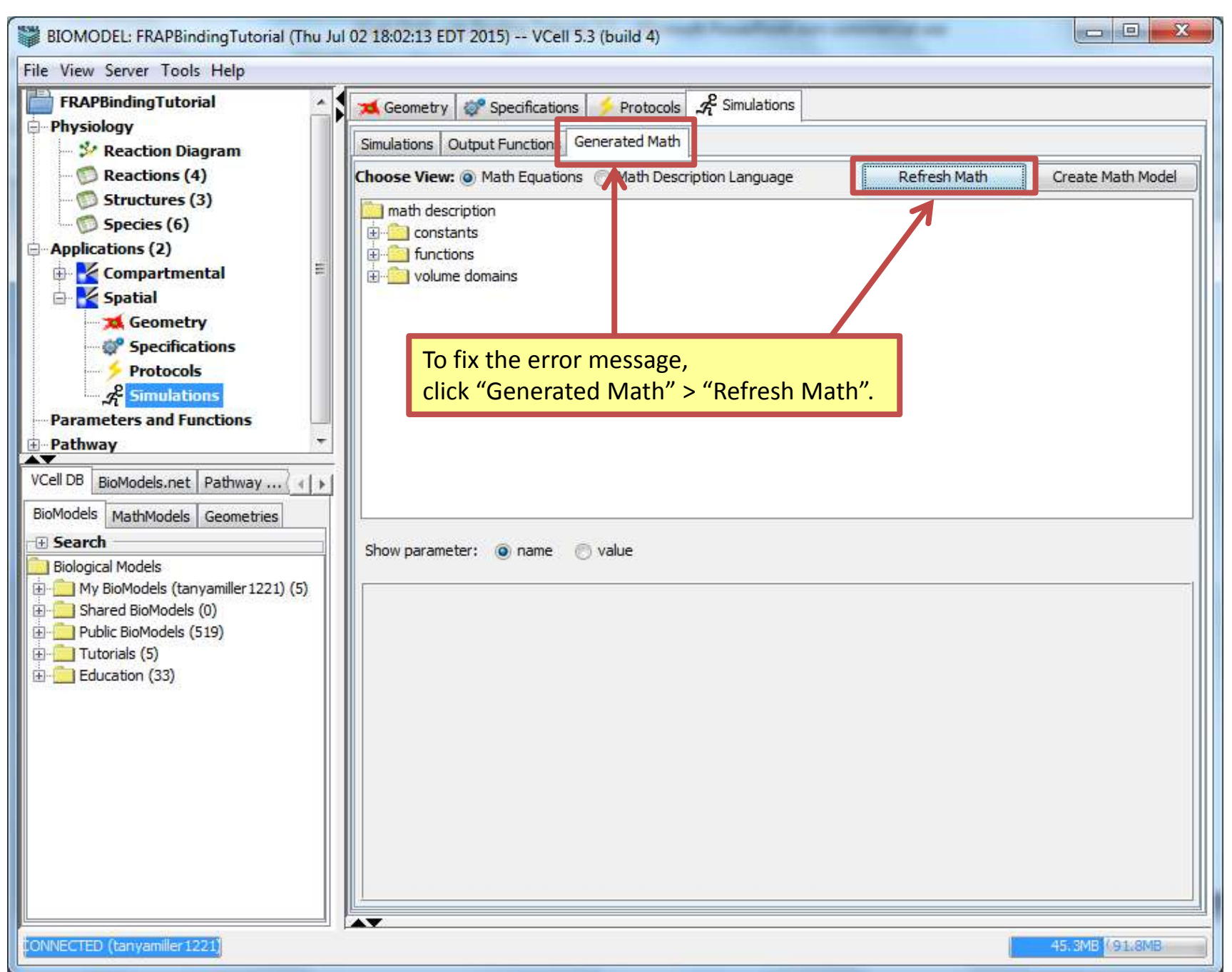

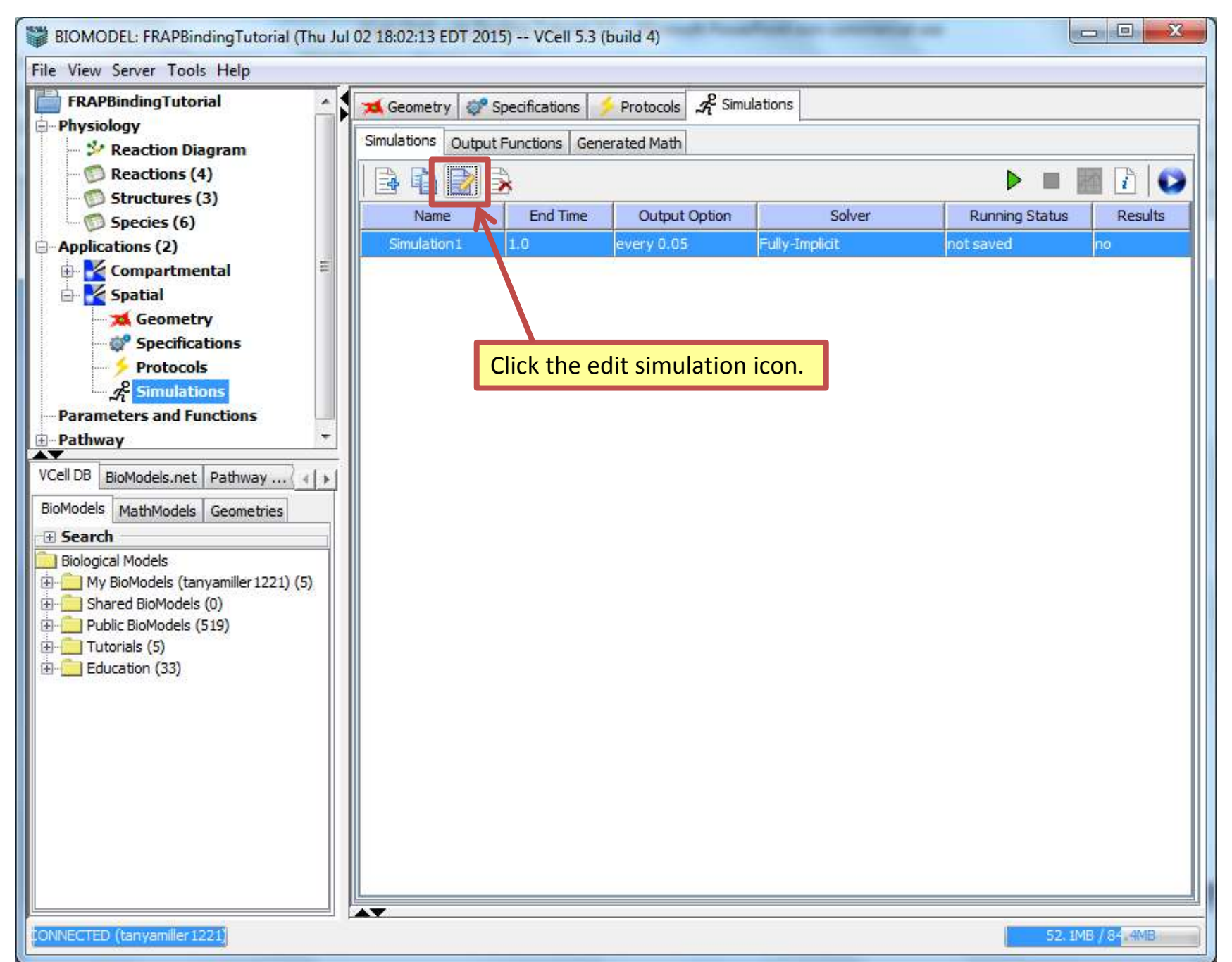

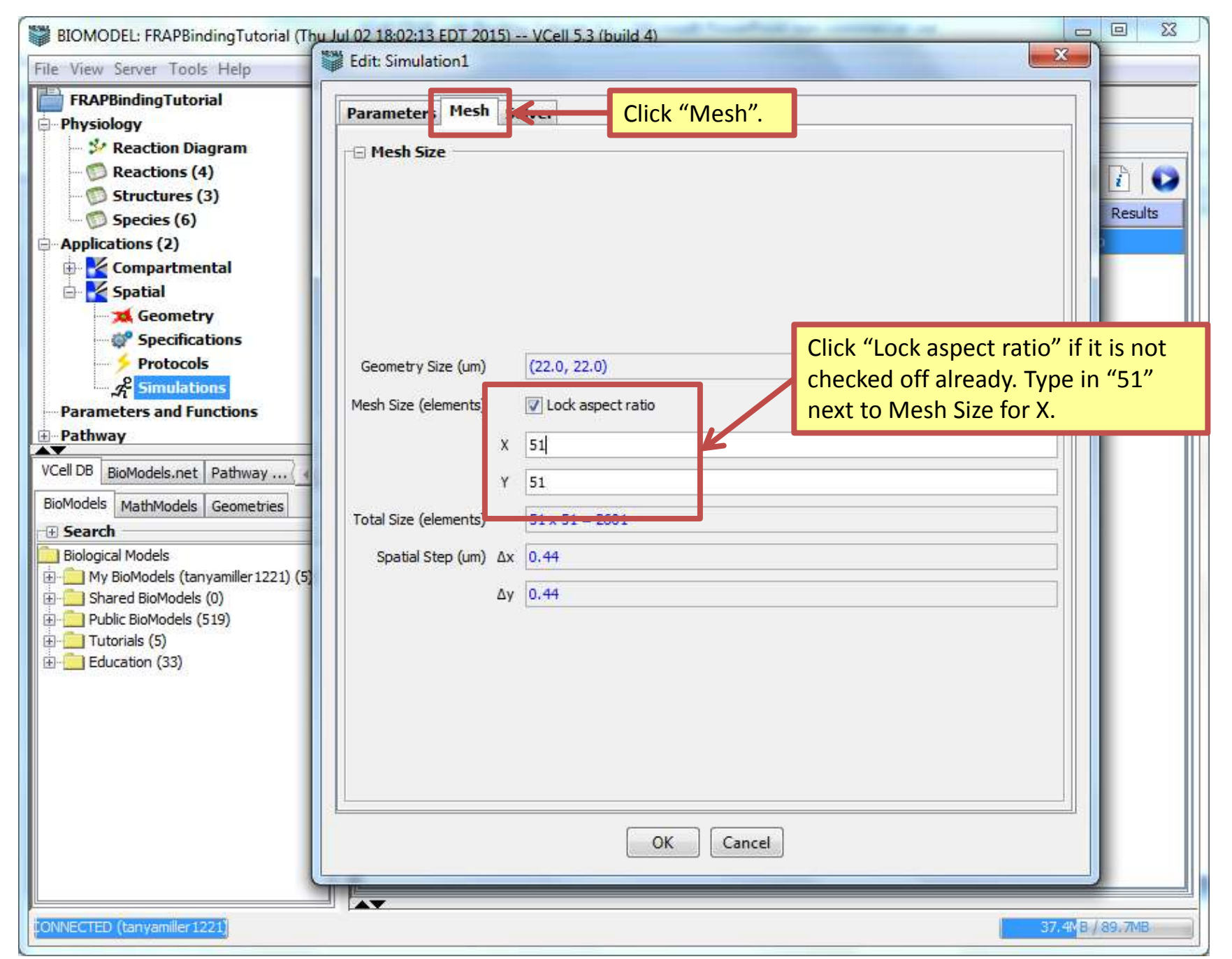

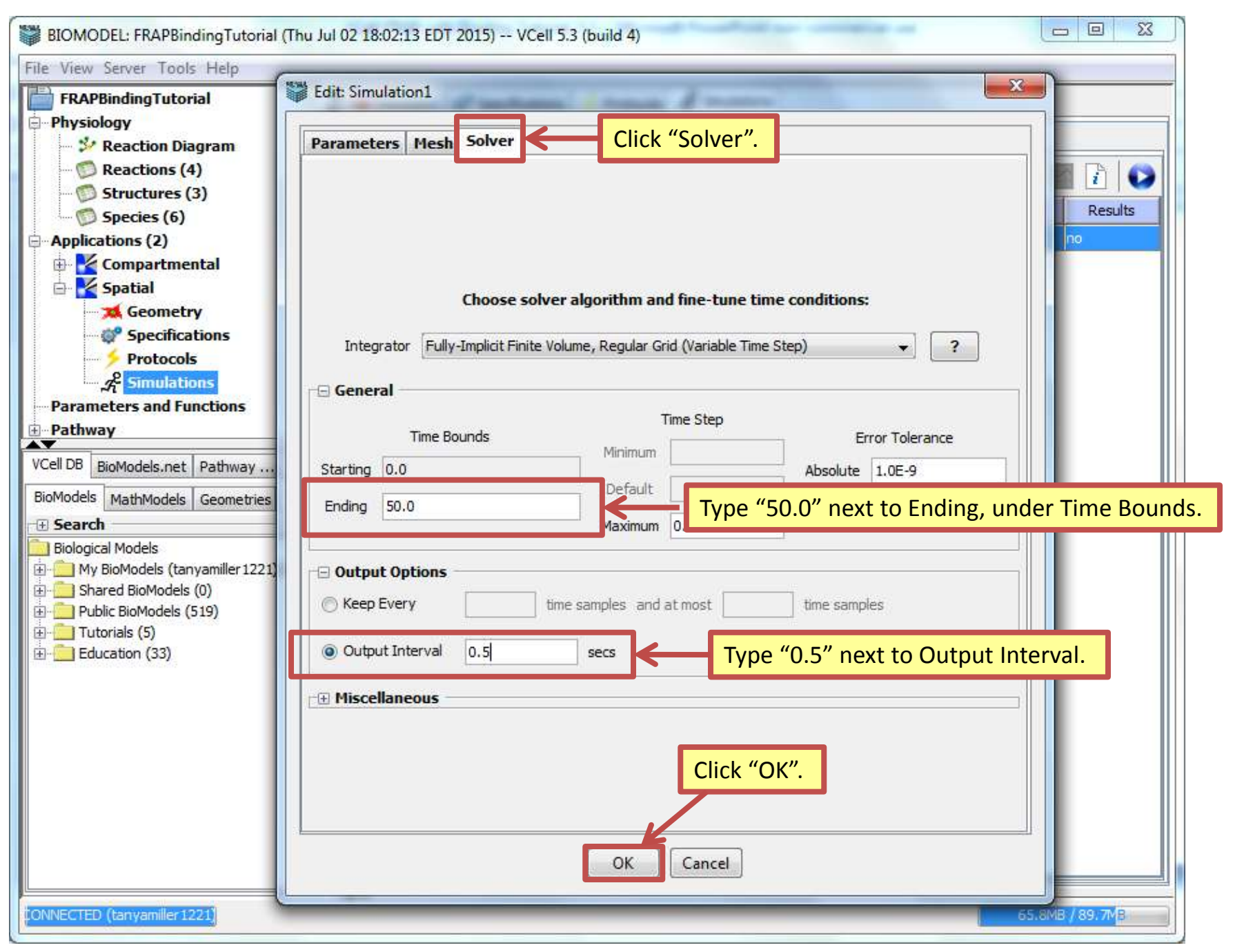

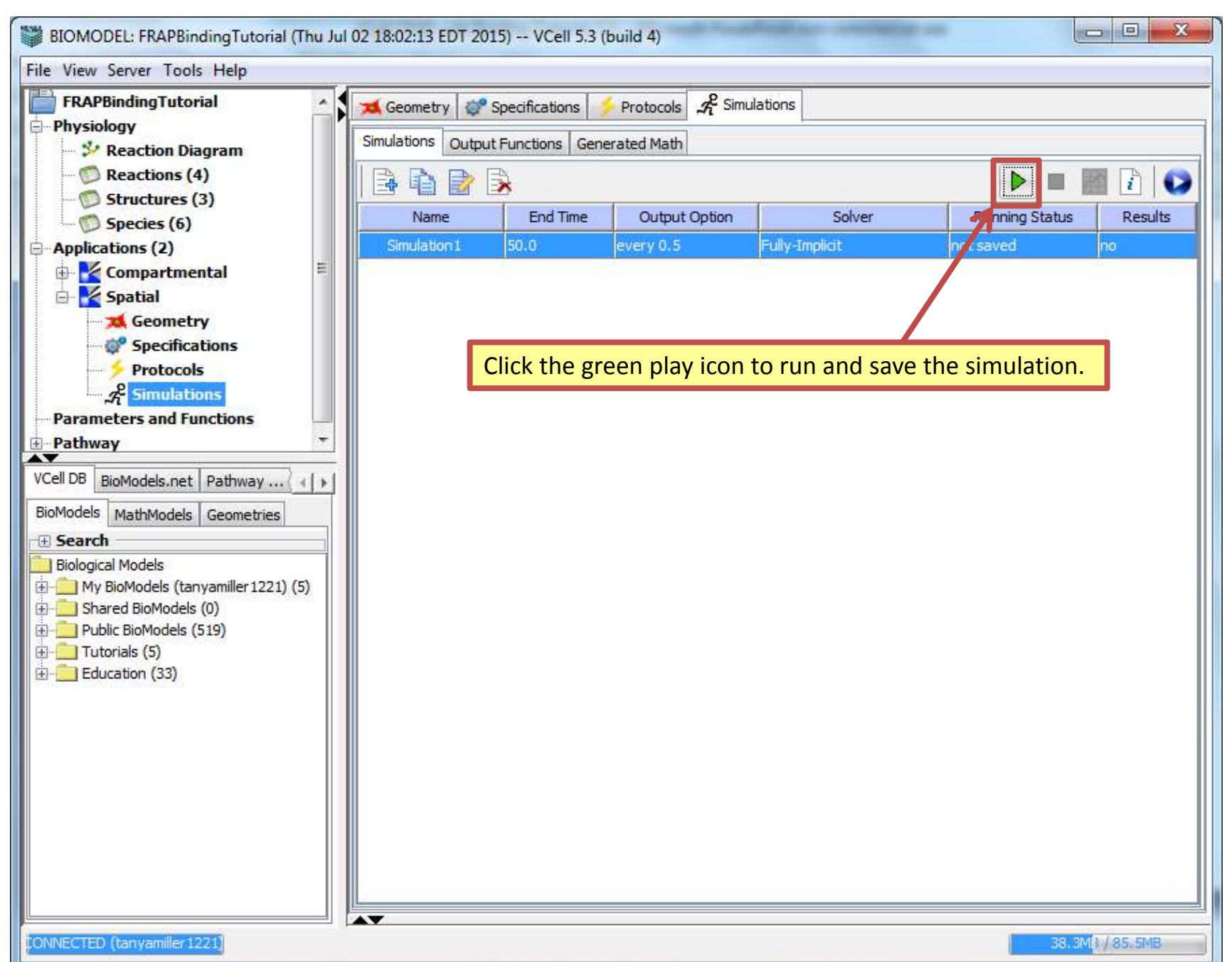

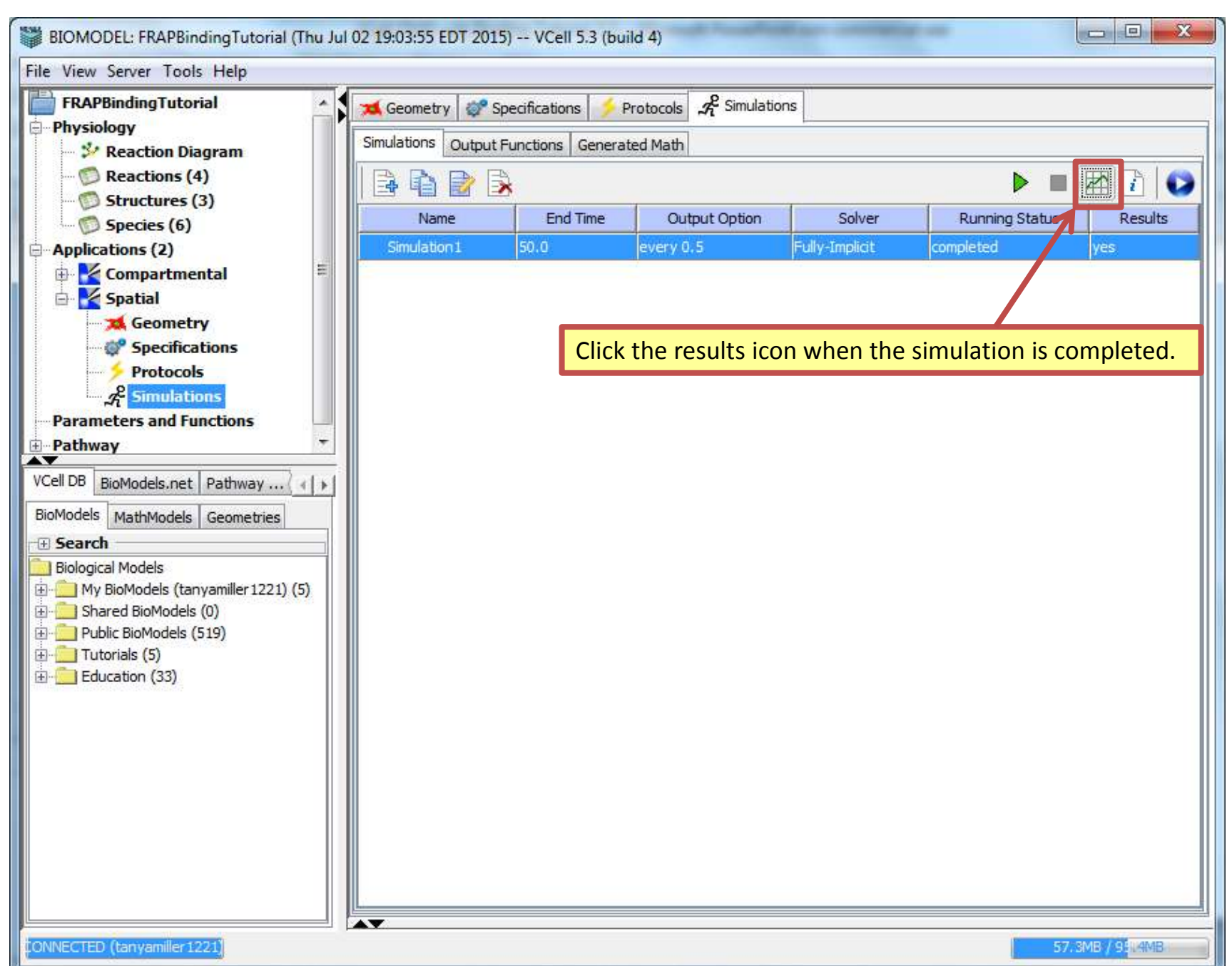

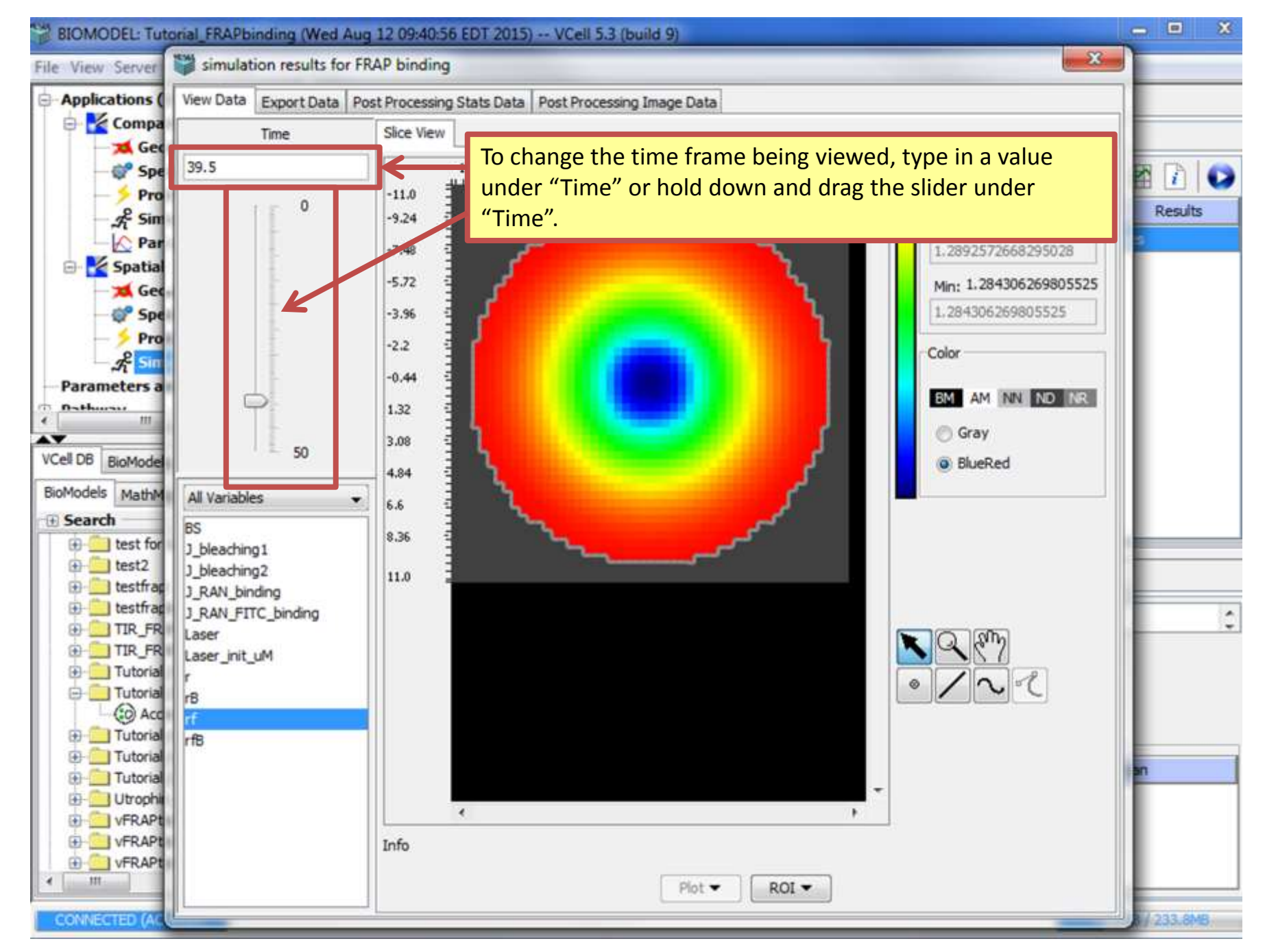

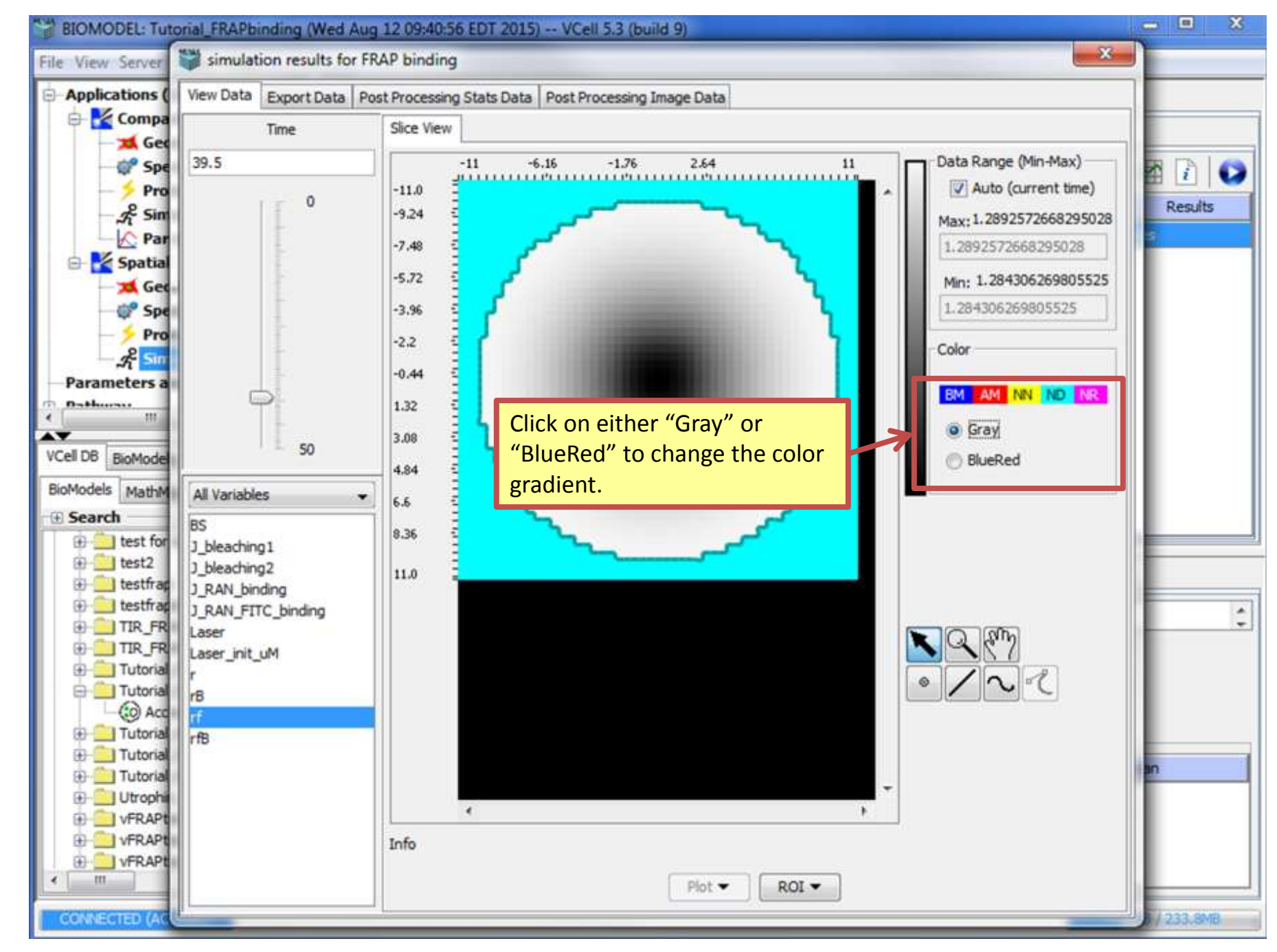

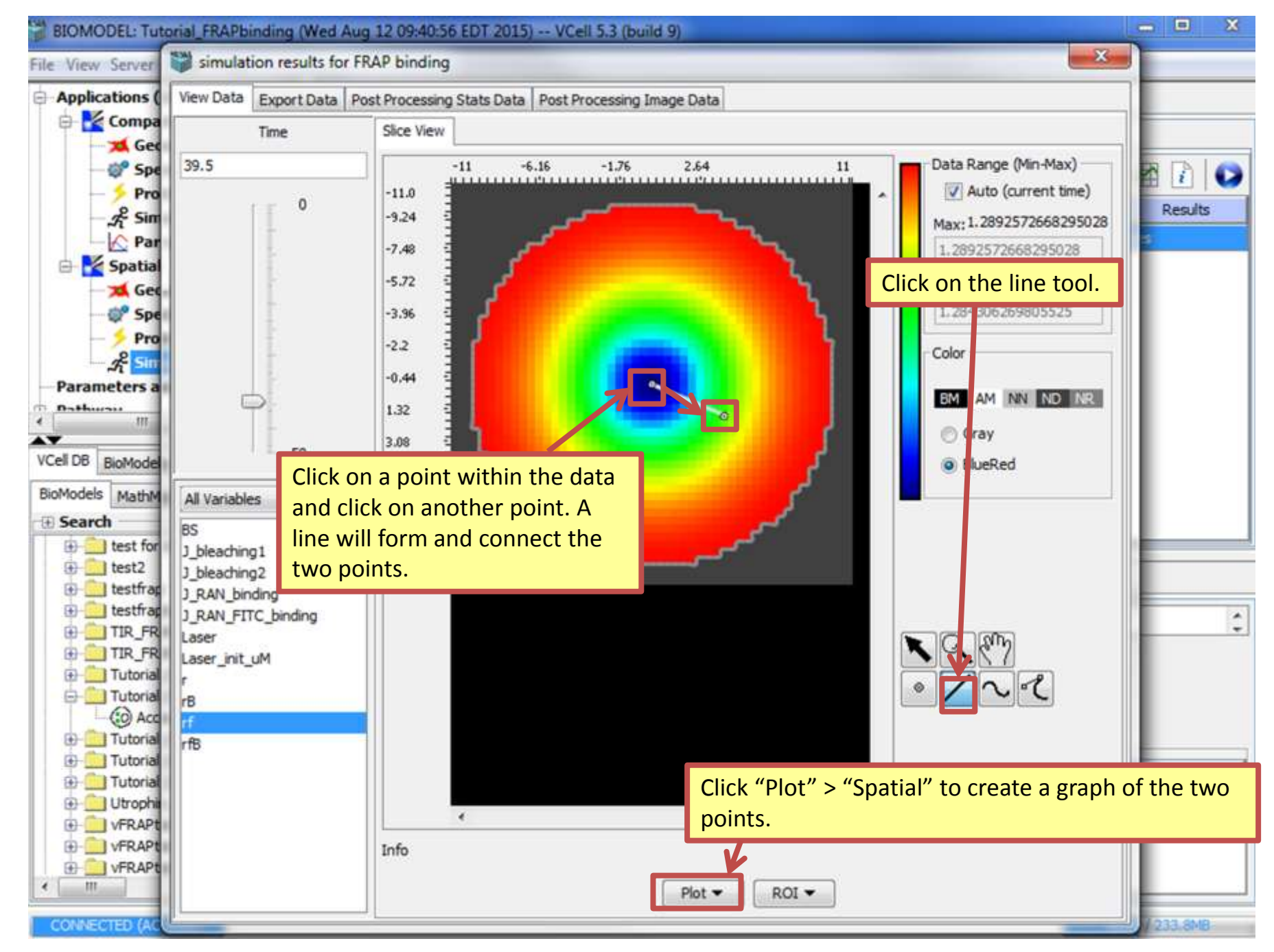

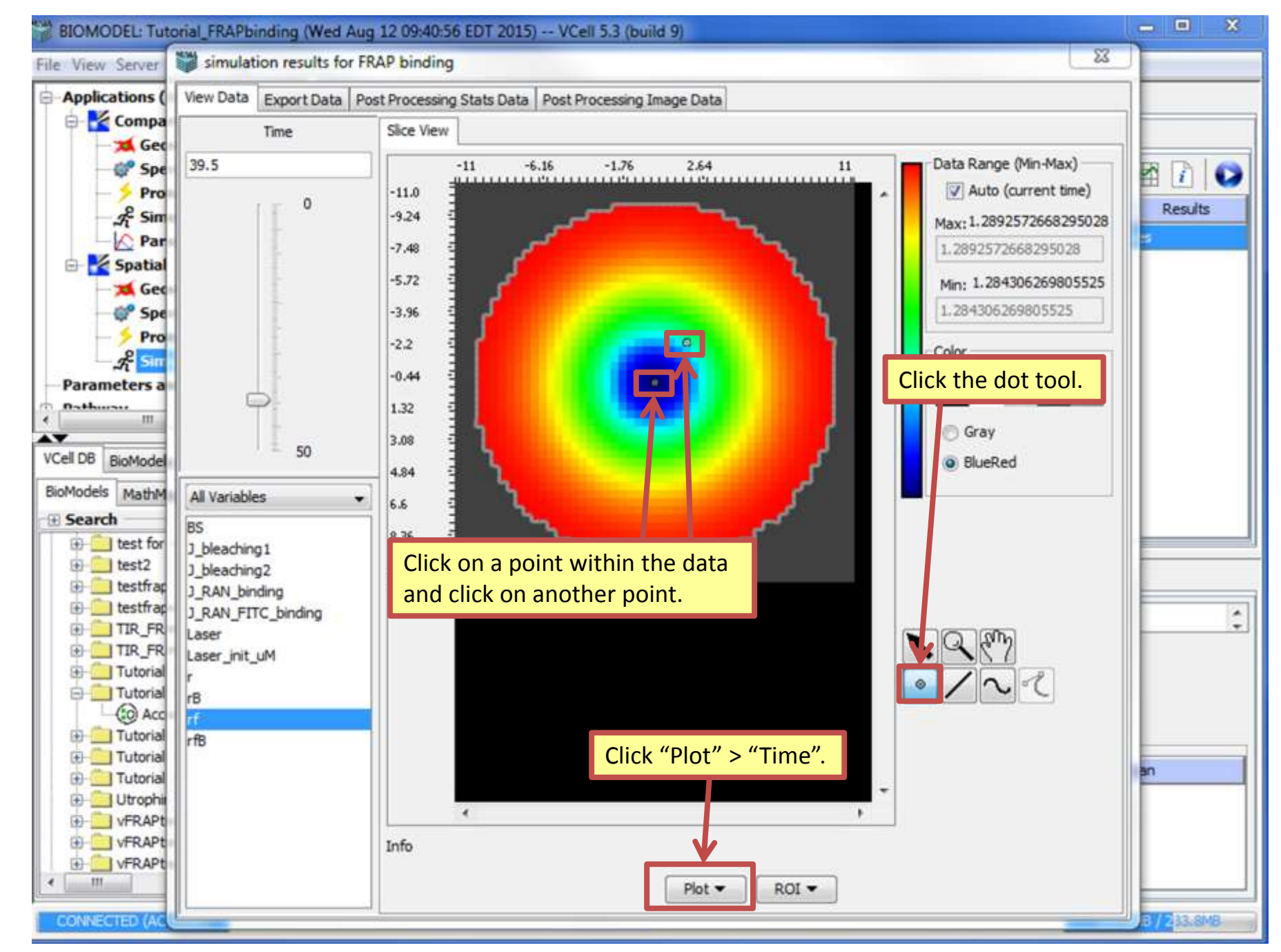

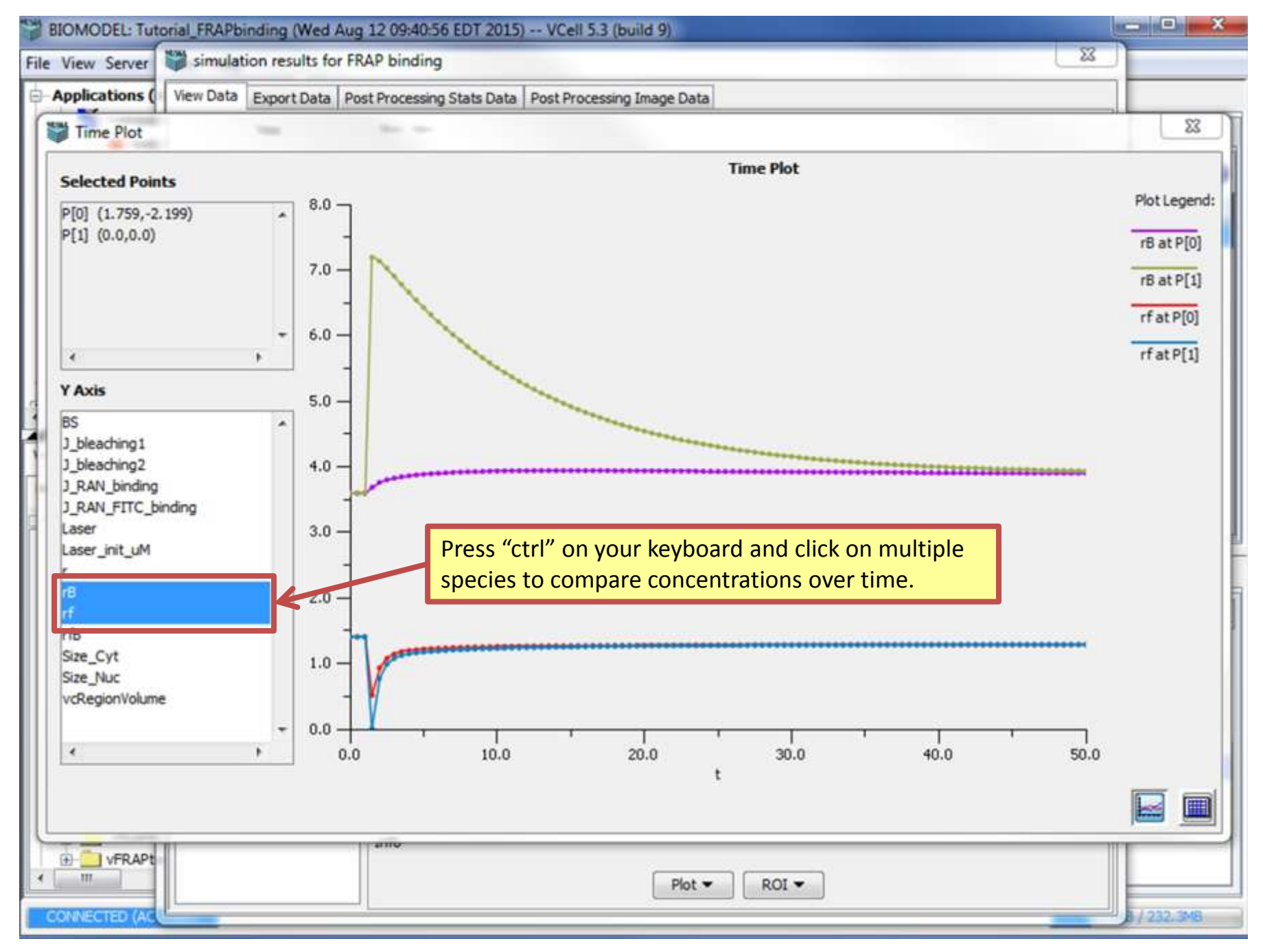

# Next VCell tutorial: PIP2 to IP3